SPLIT TYPE ROOM AIR CONDITIONER Slim Duct / Compact Cassette Compact Wall Mounted / Wall Mounted INVERTER MULTI

# SERVICE INSTRUCTION

**Models** 

Indoor unit

ARU9RLF ARU12RLF ARU18RLF ARU24RLF

AUU9RLF AUU12RLF AUU18RLF AOU18RLXFZ AOU24RLXFZ AOU36RLXFZ

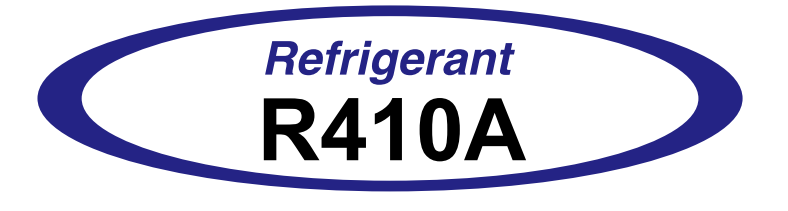

ASU7RLF ASU9RLF ASU12RLF

ASU18RLF ASU24RLF

FUJITSU GENERAL LIMITED

## CONTENTS

## 1. DESCRIPTION OF EACH CONTROL OPERATION

| 1. CAPACITY CONTROL                                   | 01-01 |
|-------------------------------------------------------|-------|
| 2. AUTO CHANGEOVER OPERATION                          | 01-01 |
| 3. INDOOR FAN CONTROL                                 | 01-03 |
| 4. LOUVER CONTROL                                     | 01-07 |
| 5. OUTDOOR FAN CONTROL                                | 01-09 |
| 6. TIMER OPERATION CONTROL                            | 01-10 |
| 7. COMPRESSOR CONTROL                                 | 01-13 |
| 8. ELECTRONIC EXPANSION VALVE CONTROL                 | 01-14 |
| 9. TEST OPERATION CONTROL                             | 01-14 |
| 10. PREVENT TO RESTART FOR 3 MINUTES ( 3 MINUTES ST ) | 01-14 |
| 11. 4-WAY VALVE EXTENSION SELECT                      | 01-15 |
| 12. AUTO RESTART                                      | 01-15 |
| 13. MANUAL AUTO OPERATION                             | 01-15 |
| 14. COMPRESSOR PREHEATING                             | 01-16 |
| 15. FRESH AIR CONTROL                                 | 01-16 |
| 16. EXTERNAL ELECTRICAL HEATER CONTROL                | 01-17 |
| 17. DRAIN PUMP OPERATION                              | 01-18 |
| 18. DEFROST OPERATION CONTROL                         | 01-19 |
| 19. VARIOUS PROTECTIONS                               | 01-22 |
|                                                       |       |

## 2. TROUBLE SHOOTING

| 2-1 ERROR DISPLAY                       | 02-01   |
|-----------------------------------------|---------|
| 2-1-1 INDOOR UNIT DISPLAY               | 02-01   |
| 2-1-2 WIRED REMOTE CONTROLLER DISPLAY   | 02-02   |
| 2-1-3 OUTDOOR UNIT DISPLAY              | . 02-03 |
| 2-2 TROUBLE SHOOTING WITH ERROR CODE    | 02-04   |
| 2-3 TROUBLE SHOOTING WITH NO ERROR CODE | 02-31   |
| 2-4 SERVICE PARTS INFORMATION           | 02-36   |

## 3. REPLACEMENT PARTS

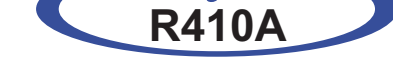

## Slim Duct / Compact Cassette Compact Wall Mounted / Wall Mounted type

INVERTER (MULTI)

1. DESCRIPTION OF EACH CONTROL OPERATION

### **1. CAPACITY CONTROL**

## 1-1 COOLING, HEATING, DRY CAPACITY CONTROL

Compressor frequency decides by capacity of an indoor unit, operation number of an indoor unit, set temperature, room temperature and outside temperature.

## 2. AUTO CHANGEOVER OPERATION

When the air conditioner is set to the Auto mode by remote controller, operation starts in the optimum mode from among the Heating, Cooling, Dry and Monitoring mode. During operation, the optimum mode is automatically switched in accordance with temperature changes. The temperature can be set between  $64^{\circ}F(18^{\circ}C)$  and  $88^{\circ}F(30^{\circ}C)$  in  $2^{\circ}F(1^{\circ}C)$  steps.

 When operation starts, indoor fan and outdoor fan are operated for around 3 minutes. Room temperature and outdoor temperature are sensed,

and the operation mode is selected in accordance with the table below. < Monitoring mode>

(Table 1 : Operation mode selection table)

| Room temperature (TR)                                                                             | Operation mode            |
|---------------------------------------------------------------------------------------------------|---------------------------|
| TR> Ts+4°F(+2°C)                                                                                  | Cooling<br>(Autmatic dry) |
| $Ts\texttt{+}4^\circF(\texttt{+}2^\circC)\!\geq\!TR\geqqTs\texttt{-}4^\circF(\texttt{-}2^\circC)$ | *Middle zone              |
| TR < Ts -4°F(-2°C)                                                                                | Heating                   |

TR : Room temperature Ts : Setting temperature

\*If it's Middle zone, operation mode of indoor unit is selected as below.

(1). Same operation mode is selected as outdoor unit.

If outdoor unit is operating in Cooling, Dry, and Heating mode, indoor unit will be operated by the same operation mode.

(2). Selected by the outdoor temperature.

If outdoor unit is operating in other than Cooling, Dry, and Heating mode, indoor unit will be operated according to the outdoor temperature as below.

(Fig. 1 : Outdoor temperature zone selection)

Cooling mode

77°F (25°C)

Heating mode

- ② When Cooling or Dry mode was selected at ① and air flow mode is Auto, the air conditioner operates as follow.
  - The same operation as COOLING OPERATION AND DRY OPERATION.
  - When the room temperature has remained at set temperature -3°F(-1.5°C), operation is automatically switched to Dry mode.
  - If the room temperature reaches set temperature +4°F(+2°C) during Dry mode, operation returns to Cooling.

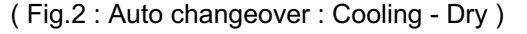

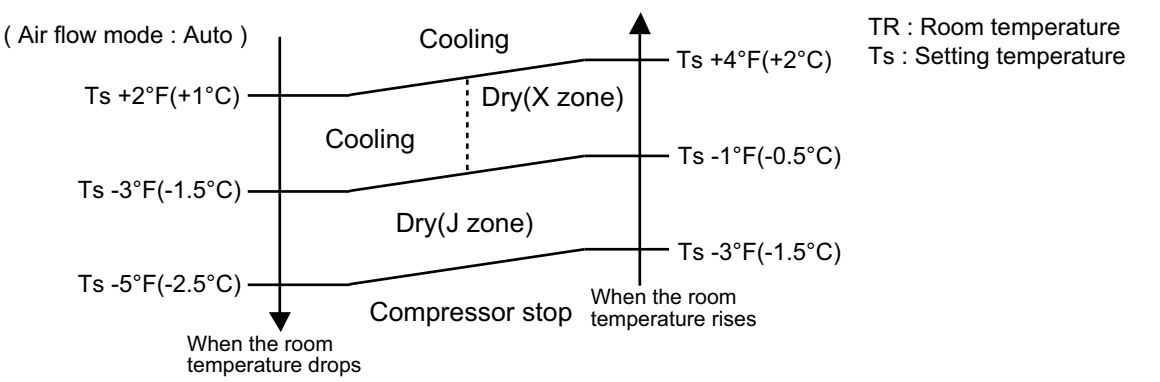

- ③ When Heating was selected at ①, the same operation as HEATING OPERATION of page 01-02 is performed.
- ④ When the compressor was stopped for 6 consecutive minutes by the temperature control function after the Cooling(Auto:Dry) or Heating mode was selected at ① above, operation is switched to Monitoring and the operation mode is selected again.

#### AUTO CHANGEOVER operation flow chart

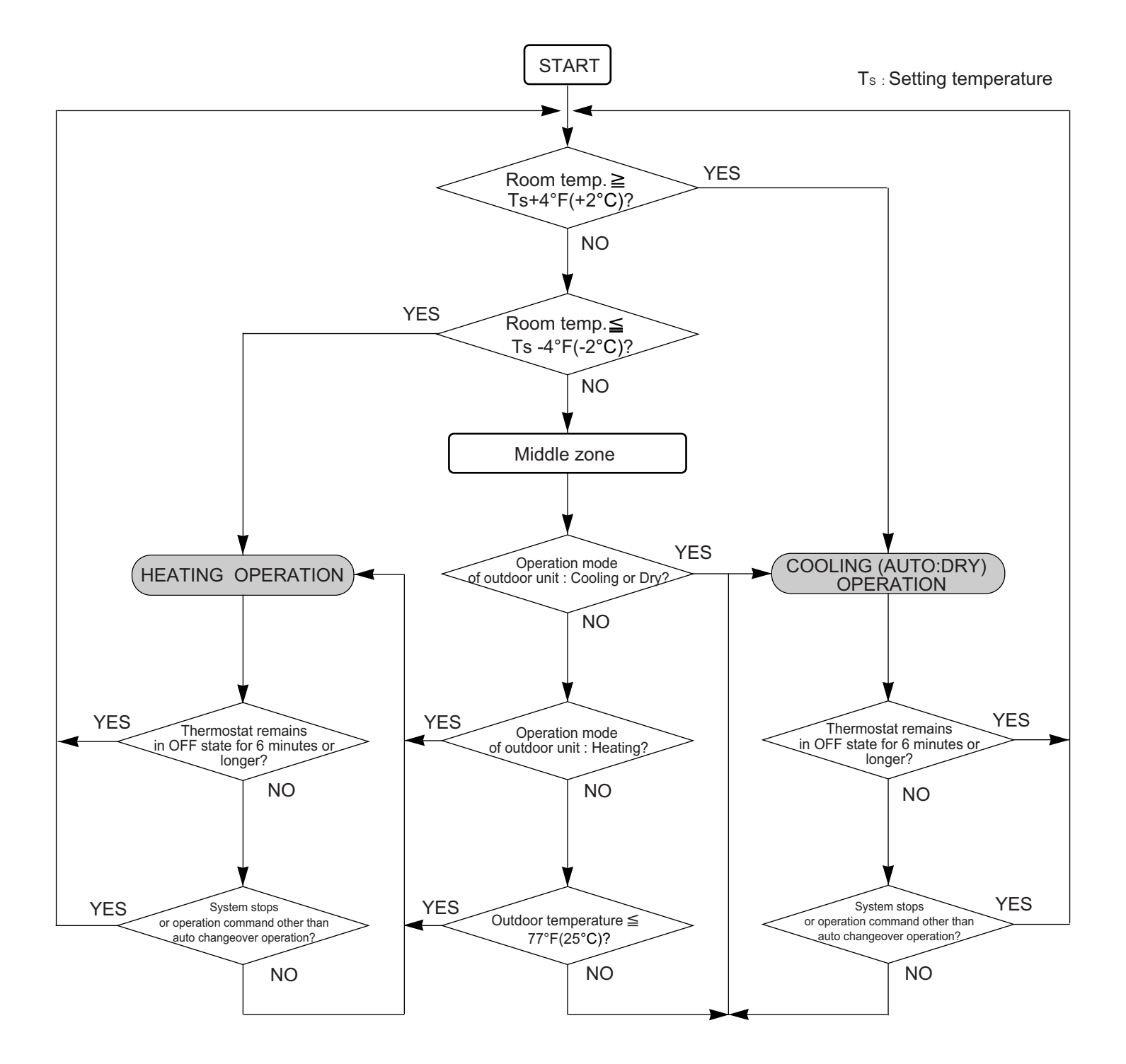

#### 1. Fan speed

(Table 2 : Indoor fan speed table)

| ASU7RLF        |                     | (rpm)         |
|----------------|---------------------|---------------|
| Operation mode | Air flow mode       | Fan Speed     |
| Heating        | Hi                  | 1050          |
|                | Me+                 | 1000          |
|                | Ме                  | 950           |
|                | Lo                  | 850           |
|                | Quiet               | 720           |
|                | Cool Air Prevention | 600           |
|                | S-Lo                | 480           |
| Cooling / Fan  | Hi                  | 1050          |
|                | Ме                  | 950           |
|                | Lo                  | 850           |
|                | Quiet               | 710           |
|                | *Soft Quiet         | 600           |
| Dry            | Auto                | X, J zone:710 |

| ASU12RLF       |                     | (rpm)         |
|----------------|---------------------|---------------|
| Operation mode | Air flow mode       | Fan Speed     |
| Heating        | Hi                  | 1200          |
|                | Me+                 | 1130          |
|                | Me                  | 1050          |
|                | Lo                  | 910           |
|                | Quiet               | 720           |
|                | Cool Air Prevention | 600           |
|                | S-Lo                | 480           |
| Cooling / Fan  | Hi                  | 1200          |
|                | Ме                  | 1050          |
|                | Lo                  | 880           |
|                | Quiet               | 710           |
|                | *Soft Quiet         | 600           |
| Dry            | Auto                | X, J zone:710 |

| ASU24RLF       |                     | (rpm)         |
|----------------|---------------------|---------------|
| Operation mode | Air flow mode       | Fan Speed     |
| Heating        | Hi                  | 1430          |
|                | Me+                 | 1320          |
|                | Ме                  | 1220          |
|                | Lo                  | 1020          |
|                | Quiet               | 900           |
|                | Cool Air Prevention | 720           |
|                | S-Lo                | 480           |
| Cooling / Fan  | Hi                  | 1480          |
|                | Ме                  | 1220          |
|                | Lo                  | 1020          |
|                | Quiet               | 900           |
|                | *Soft Quiet         | 720           |
| Dry            | Auto                | X, J zone:900 |

| ASU9RLF        |                     | (rpm)         |
|----------------|---------------------|---------------|
| Operation mode | Air flow mode       | Fan Speed     |
| Heating        | Hi                  | 1100          |
|                | Me+                 | 1040          |
|                | Me                  | 980           |
|                | Lo                  | 850           |
|                | Quiet               | 720           |
|                | Cool Air Prevention | 600           |
|                | S-Lo                | 480           |
| Cooling / Fan  | Hi                  | 1100          |
|                | Ме                  | 980           |
|                | Lo                  | 850           |
|                | Quiet               | 710           |
|                | *Soft Quiet         | 600           |
| Dry            | Auto                | X, J zone:710 |

(rpm)

|                |                     | (1911)        |
|----------------|---------------------|---------------|
| Operation mode | Air flow mode       | Fan Speed     |
| Heating        | Hi                  | 1260          |
|                | Me+                 | 1120          |
|                | Ме                  | 1020          |
|                | Lo                  | 900           |
|                | Quiet               | 790           |
|                | Cool Air Prevention | 680           |
|                | S-Lo                | 480           |
| Cooling / Fan  | Hi                  | 1260          |
|                | Ме                  | 1020          |
|                | Lo                  | 900           |
|                | Quiet               | 770           |
|                | *Soft Quiet         | 680           |
| Dry            | Auto                | X, J zone:770 |
|                |                     |               |

AUU9RLF

(rpm)

| AUU9KLF        |                     | (1911)        |
|----------------|---------------------|---------------|
| Operation mode | Air flow mode       | Fan Speed     |
| Heating        | Hi                  | 590           |
|                | Me+                 | 570           |
|                | Ме                  | 540           |
|                | Lo                  | 490           |
|                | Quiet               | 440           |
|                | Cool Air Prevention | 400           |
|                | S-Lo                | 300           |
| Cooling / Fan  | Hi                  | 590           |
|                | Ме                  | 540           |
|                | Lo                  | 490           |
|                | Quiet               | 440           |
|                | *Soft Quiet         | 400           |
| Dry            | Auto                | X, J zone:440 |
|                |                     |               |

\*Note, during Economy operation and operation mode is Fan, air flow is 1 step downs. (Hi > Me, Me > Lo, Quiet > Soft Quiet)

| AUU12RLF       |                     | (rpm)         |
|----------------|---------------------|---------------|
| Operation mode | Air flow mode       | Fan Speed     |
| Heating        | Hi                  | 650           |
|                | Me+                 | 620           |
|                | Ме                  | 580           |
|                | Lo                  | 520           |
|                | Quiet               | 460           |
|                | Cool Air Prevention | 400           |
|                | S-Lo                | 300           |
| Cooling / Fan  | Hi                  | 660           |
|                | Me                  | 580           |
|                | Lo                  | 520           |
|                | Quiet               | 460           |
|                | Soft Quiet          | 400           |
| Dry            | Auto                | X, J zone:460 |

| AUU18RLF       |                     | (rpm)         |
|----------------|---------------------|---------------|
| Operation mode | Air flow mode       | Fan Speed     |
| Heating        | Hi                  | 840           |
|                | Me+                 | 800           |
|                | Me                  | 750           |
|                | Lo                  | 650           |
|                | Quiet               | 500           |
|                | Cool Air Prevention | 400           |
|                | S-Lo                | 300           |
| Cooling / Fan  | Hi                  | 790           |
|                | Ме                  | 660           |
|                | Lo                  | 570           |
|                | Quiet               | 460           |
|                | Soft Quiet          | 400           |
| Dry            | Auto                | X, J zone:460 |

#### ARU9RLF (Static pressure:25Pa) (rpm) Operation mode Fan Speed Air flow mode Heating Hi 1260 Me 1160 Lo 1060 960 Quiet 500 S-Lo Cooling / Fan Hi 1260 Me 1160 1060 Lo Quiet 960 Soft Quiet 500 X, J zone:960 Auto Dry

#### ARU12RLF (Static pressure:25Pa)

| ARU12RLF (Static | (rpm)         |                |
|------------------|---------------|----------------|
| Operation mode   | Air flow mode | Fan Speed      |
| Heating          | Hi            | 1340           |
|                  | Ме            | 1240           |
|                  | Lo            | 1140           |
|                  | Quiet         | 1030           |
|                  | S-Lo          | 500            |
| Cooling / Fan    | Hi            | 1340           |
|                  | Me            | 1240           |
|                  | Lo            | 1140           |
|                  | Quiet         | 1030           |
|                  | Soft Quiet    | 500            |
| Dry              | Auto          | X, J zone:1030 |

#### ARU18RLF (Static pressure:25Pa)

| ARU18RLF (Static pressure:25Pa) (rp |               |                |
|-------------------------------------|---------------|----------------|
| Operation mode                      | Air flow mode | Fan Speed      |
| Heating                             | Hi            | 1380           |
|                                     | Me            | 1300           |
|                                     | Lo            | 1220           |
|                                     | Quiet         | 1140           |
|                                     | S-Lo          | 600            |
| Cooling / Fan                       | Hi            | 1380           |
|                                     | Me            | 1300           |
|                                     | Lo            | 1220           |
|                                     | Quiet         | 1140           |
|                                     | Soft Quiet    | 600            |
| Dry                                 | Auto          | X, J zone:1140 |

| ARU24RLF (Static pressure:25Pa) (rp |               |                |
|-------------------------------------|---------------|----------------|
| Operation mode                      | Air flow mode | Fan Speed      |
| Heating                             | Hi            | 1460           |
|                                     | Me            | 1360           |
|                                     | Lo            | 1260           |
|                                     | Quiet         | 1180           |
|                                     | S-Lo          | 600            |
| Cooling / Fan                       | Hi            | 1460           |
|                                     | Me            | 1360           |
|                                     | Lo            | 1260           |
|                                     | Quiet         | 1180           |
|                                     | Soft Quiet    | 600            |
| Dry                                 | Auto          | X, J zone:1180 |

#### 2. FAN OPERATION

The airflow can be switched in 5 steps such as Auto, Quiet, Lo, Me, Hi, while the indoor fan only runs. When Fan mode is set at (Auto), it operates on (Me) Fan Speed. < All models >

#### 3. COOLING OPERATION (Auto : Cooling)

Switch the airflow [Auto], and the indoor fan will run according to a room temperature, as shown in Fig 3.

On the other hand, if switched in [Hi] ~[Quiet], the indoor fan will run at a constant airflow of [Cooling] operation modes Quiet, Lo, Me, Hi.

(Fig.3: Airflow change - over)

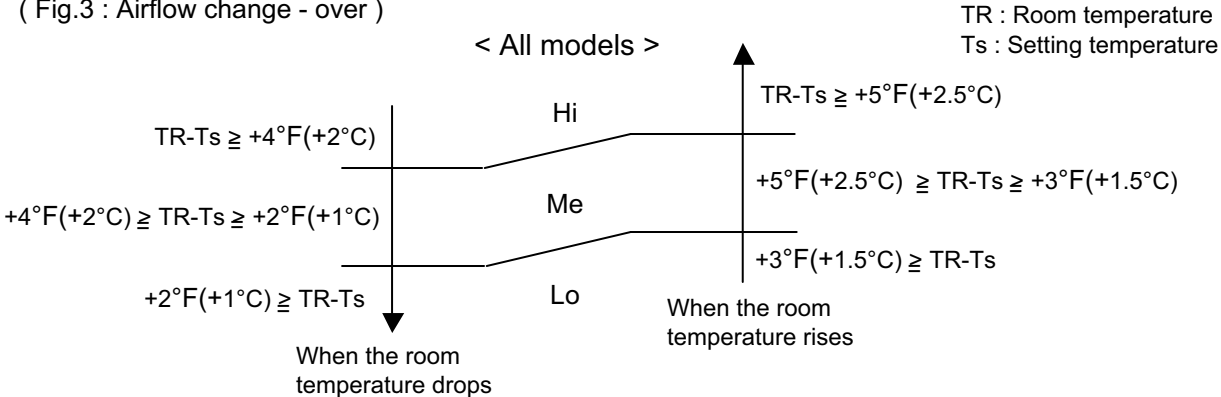

#### 4. DRY OPERATION (Auto : Dry)

During the dry operation, the fan speed setting can not be changed, it operates automatically as shown in Fig. 4

Room temperature variation which the room temperature sensor of the indoor unit body has detected.

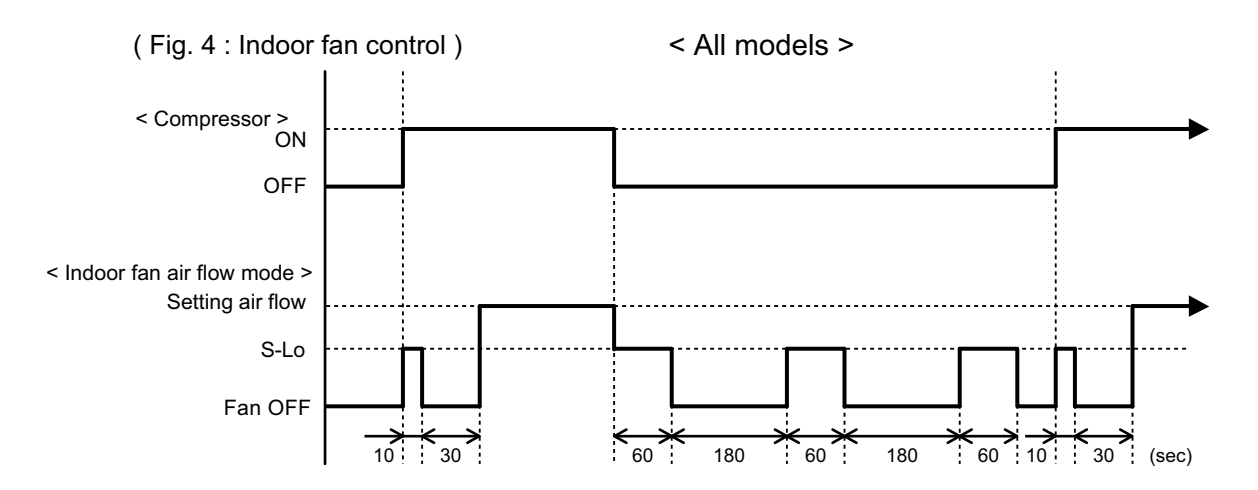

#### **5. HEATING OPERATION**

Switch the airflow [Auto], and the indoor fan will run according to a room temperature, as shown in Fig 5.

On the other hand, if switched in [Hi]  $\sim$  [Quiet], the indoor fan will run at a constant airflow of [Heat] operation modes Quiet, Lo, Me, Hi, as shown in Table 2.

(Fig.5: Airflow change - over (Heating: Auto))

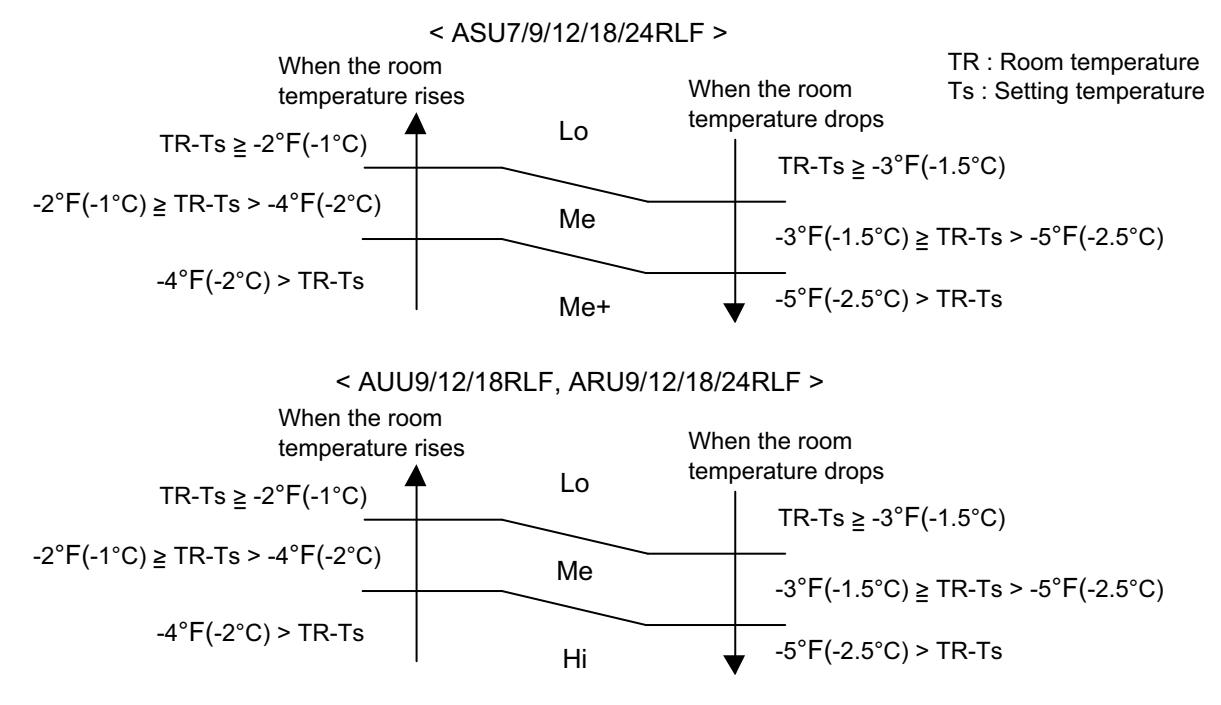

#### 6. COOL AIR PREVENTION CONTROL (For Heating and Min. Heat operation)

The maximum value of the indoor fan speed is set as shown in Fig 6, based on the detected temperature by the indoor heat exchanger sensor in heating mode. Field setting is necessary at AR and AU type as "Cool air prevention : effective"

(Fig.6 : Airflow change - over for cool air prevention)

#### **During NORMAL HEATING OPERATION**

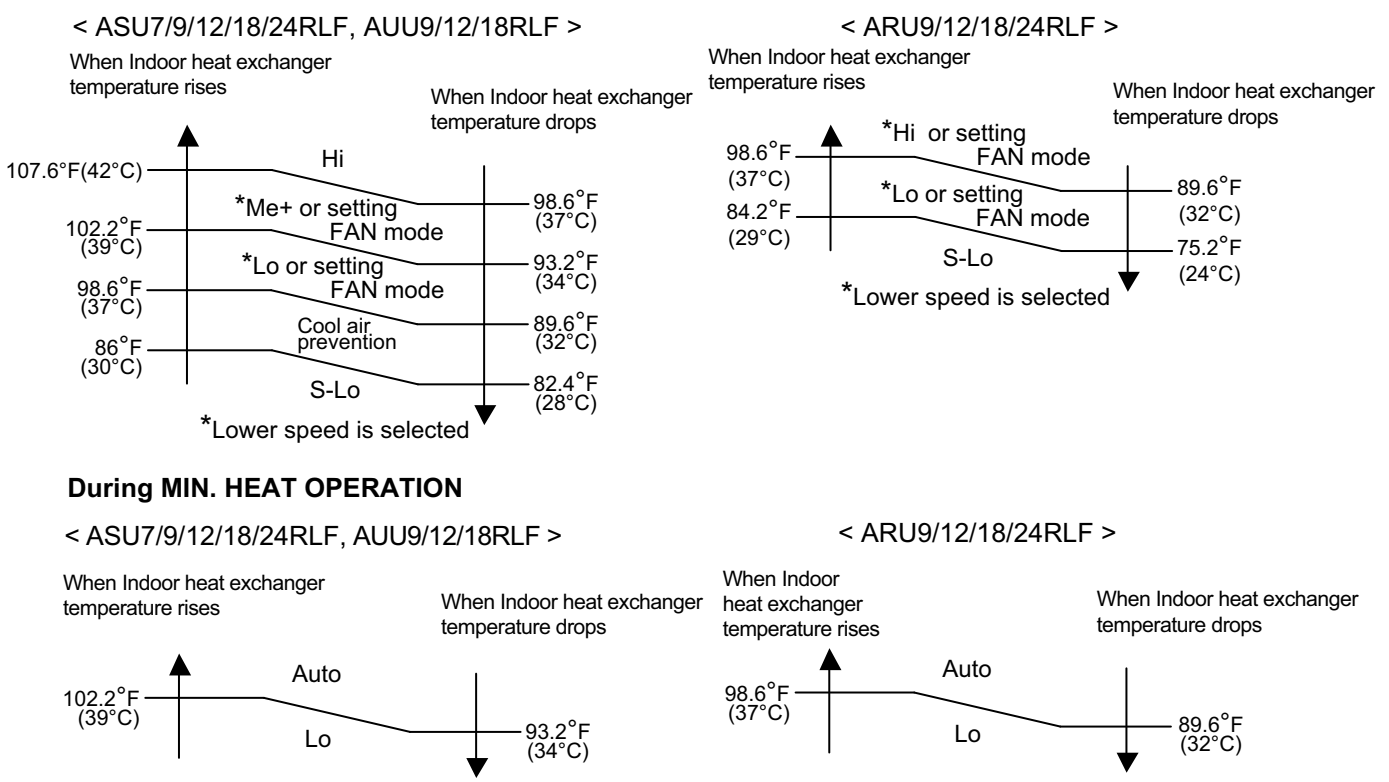

## **4. LOUVER CONTROL**

#### For Compact Wall Mounted Type, Wall Mounted Type < ASU7/ 9/ 12/ 18/ 24RLF > **1. VERTICAL LOUVER CONTROL**

#### (Function Range)

Each time the button is pressed, the air direction range will change as follow:

 $1) \xrightarrow{\rightarrow} 2 \xrightarrow{\rightarrow} 3 \xrightarrow{\rightarrow} 4 \xrightarrow{\rightarrow} 5 \xrightarrow{\rightarrow} 6$ 

(Table9: Recommended Operation Range)

Cooling / Heating / Dry mode / Fan mode

 $1) \xrightarrow{\rightarrow} 2 \xrightarrow{\rightarrow} 3 \xrightarrow{\rightarrow} 4 \xrightarrow{\rightarrow} 5 \xrightarrow{\rightarrow} 6$ 

Use the air direction adjustments within the ranges shown above.

• The vertical airflow direction is set automatically as shown, in accordance with the type of operation selected.

Cooling / Dry mode : Horizontal flow (1)

: Downward flow ASU7/9/12:6, ASU18/24:5 Heating mode

- When the temperature of the air being blown out is low at the start of heating operation or during defrosting, the airflow direction temporarily becomes ① to prevent cold air being blown onto the body.
- · During use of the Cooling and Dry modes, do not set the Air Flow Direction Louver in the Heating range (( $4 \sim 6$ )) for long period of time, since water vapor many condense near the outlet louvers and drop of water may drip from the air conditioner. During the Cooling and Dry modes, if the Air Flow Direction Louvers are left in the heating range for around 30 minutes, they will automatically return to position (3).

#### 2. HORIZONTAL LOUVER CONTROL (For ASU18/ 24RLF)

#### (Function Range)

Each time the button is pressed, the air directionrange will change as follows.

ASU7/9/12RLF changes by manual.

Cooling / Heating / Dry mode / Fan mode

$$1) \xrightarrow{\rightarrow} 2 \xrightarrow{\rightarrow} 3 \xrightarrow{\rightarrow} 4 \xrightarrow{\rightarrow} 5$$

#### 3. SWING OPERATION

#### **Vertical Airflow Swing Operation**

When the swing signal is received from the remote controller, the vertical louver starts to swing.

(Swinging Range)

Cooling mode / Dry mode / Fan mode( $1 \sim 3$ ) :  $1 \Leftrightarrow 4$ Heating mode / Fan mode( $(4) \sim (6)$ )  $: ASU7/9/12 [ (4) \Leftrightarrow (6)], ASU18/24 [ (3) \Leftrightarrow (6)]$ 

 When the indoor fan is S-Lo or Stop mode, the swing operation is interrupted and it stops at either upper end or bottom end.

#### Horizontal Airflow Swing Operation (For ASU18/24RLF)

When the swing signal is received from the remote controller, the horizontal louver starts to swing.

(Swinging Range)

All mode :  $(1) \Leftrightarrow (5)$ 

· When the indoor fan is S-Lo or Stop mode, the swing operation is interrupted and it stops at either upper end or bottom end.

#### Vertical and Horizontal Airflow Swing Operation

· When the horizontal swing signal is input from remote control, the combination of the vertical and horizontal swing operation is performed.

#### **※** Power Diffuser doesn't swing in any swing operation.

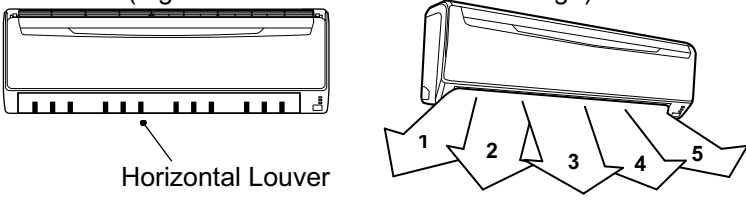

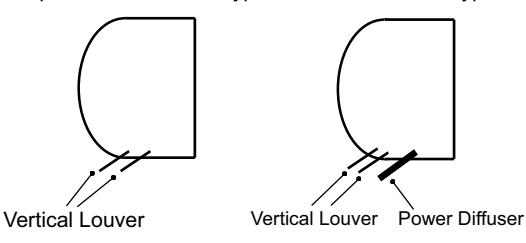

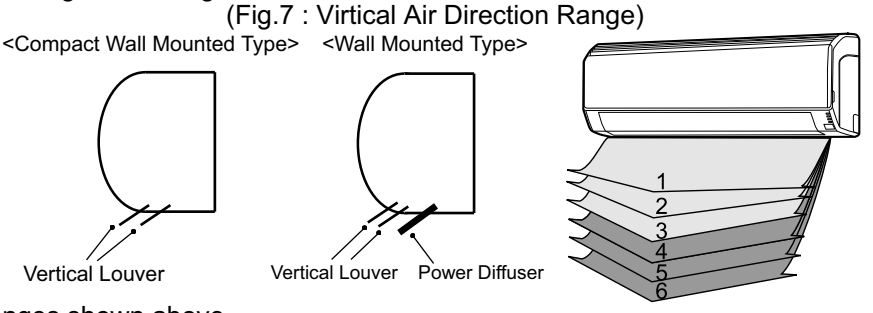

(Fig.8 : Horizontal Air Direction Range)

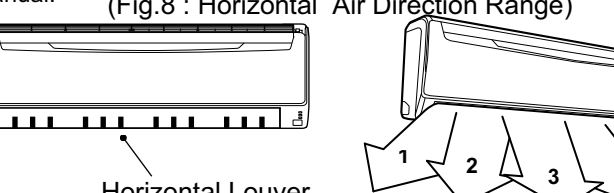

#### For Compact Cassette Type < AUU9/ 12/ 18RLF >

#### **1. VERTICAL LOUVER CONTROL**

(Function Range)

Each time the button is pressed, the air direction range will change as follows:

 $1 \xrightarrow{\rightarrow} 2 \xrightarrow{\rightarrow} 3 \xrightarrow{\rightarrow} 4$ 

(Operation Range)

During COOLING / HEATING / DRY / FAN mode : 1-2-3-4

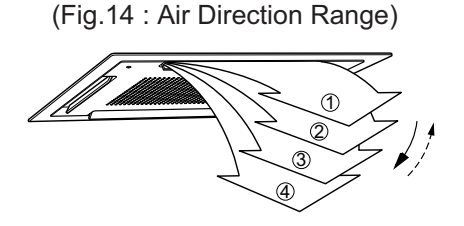

Use the air direction adjustments within the ranges shown above.

• The vertical airflow direction is set automatically as shown, in accordance with the type of operation selected.

COOLING / DRY / FAN mode : Horizontal flow ① HEATING mode : Downward flow ④

• During AUTO mode operation, for the first minute after start-up, air-flow will be horizontal ①; the air direction cannot be adjusted during this period.

#### 2. SWING OPERATION

When the swing signal is received from the remote controller, the vertical louver starts to swing. The range of swing depends on the set airflow direction.

| The type of operation         | Range of swing |
|-------------------------------|----------------|
| COOLING / HEATING / DRY / FAN | 1) to (4)      |

 When the indoor fan is either at S-Lo or Stop mode, the swinging operation is interrupted and the louver stops at the memorized position.
 (Stop mode means Operation stop.)

#### 1. Outdoor Fan Motor

Following table 3 shows the fan speed of the outdoor unit.

#### (Table 3 : Fan speed of the outdoor unit)

|            | Cooling                     | Heating                               |
|------------|-----------------------------|---------------------------------------|
| AOU18RLXFZ | 780/720/400/200/250/200 rom | 780/ 730/ 660/ 400/ 300/ 250/ 200 rpm |
| AOU24RLXFZ | 780/730/400/300/230/200 Tpm | 780/730/880/400/300/230/2001pm        |
| AOU36RLXFZ | 850/ 780/ 400/ 300/ 200 rpm | 900/ 780/ 400/ 300/ 200 rpm           |

\* It runs at 500rpm for 20 seconds after starting up the outdoor fan.

#### [AOU18 / 24RLXFZ]

When the outdoor heat exchanger temperature is lower than  $2^{\circ}F(1^{\circ}C)$ , the fan speed switches to 780rpm on heating mode.

[AOU36RLXFZ]

When the outdoor heat exchanger temperature is lower than  $4^{\circ}F(2^{\circ}C)$ , the fan speed switches to 900rpm on heating mode.

## 6. TIMER OPEARTION CONTROL

#### **6-1 WIRELESS REMOTE CONTROLLER**

The table 4 shows the available timer setting based on the product model.

(Table 4 : Timer setting)

| ON TIMER / OFF TIMER | PROGRAM TIMER | SLEEP TIMER |
|----------------------|---------------|-------------|
| 0                    | 0             | 0           |

#### 1. ON / OFF TIMER

OFF timer : When the clock reaches the set time, the air conditioner will be turned off.

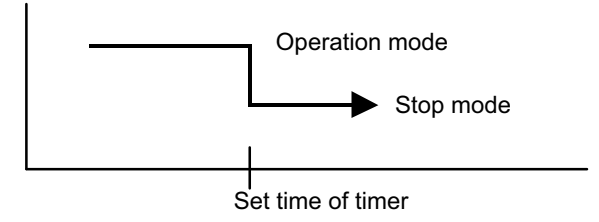

• ON timer : When the clock reaches the set time, the air conditioner will be turned on.

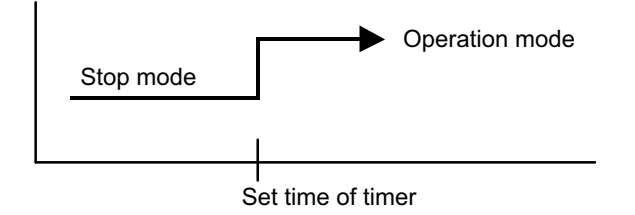

#### 2. PROGRAM TIMER

• The program timer allows the OFF timer and ON timer to be used in combination one time.

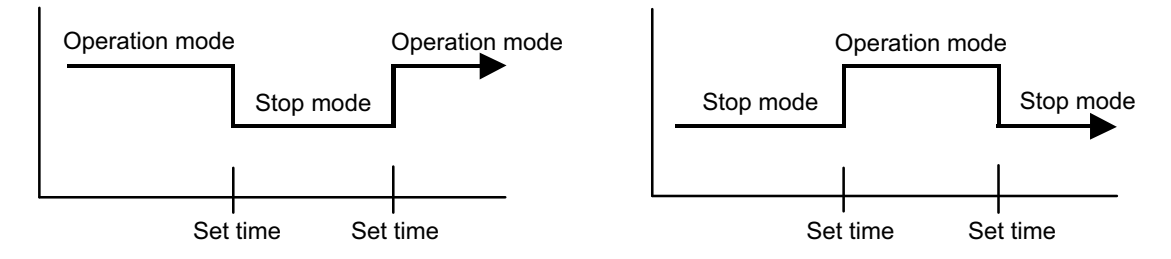

• Operation will start from the timer setting (either OFF timer or ON timer) whichever is closest to the clock's current timer setting.

The order of operations is indicated by the arrow in the remote control unit's display.

· SLEEP timer operation cannot be combined with ON timer operation.

#### 3. SLEEP TIMER

If the sleep is set, the room temperature is monitored and the operation is stopped automatically. If the operation mode or the set temperature is change after the sleep timer is set, the operation is continued according to the changed setting of the sleep timer from that time ON.

#### In the cooling operation mode

When the sleep timer is set, the setting temperature is increased  $2^{\circ}F(1^{\circ}C)$ . It increases the setting temperature another  $2^{\circ}F(1^{\circ}C)$  after 1 hour. After that, the setting temperature is not changed and the operation is stopped at the time of timer setting.

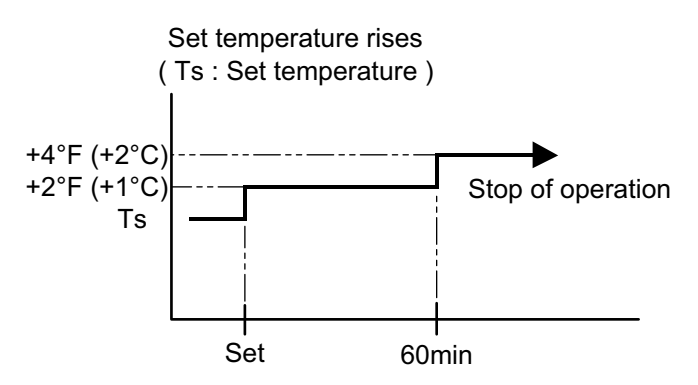

#### In the heating operation mode

When the sleep timer is set, the setting temperature is decreased  $2^{\circ}F(1^{\circ}C)$ . It decreases the setting temperature another  $2^{\circ}F(1^{\circ}C)$  every 30 minutes. Upon lowering 4deg C, the setting temperature is not changed and the operation stops at the time of timer setting.

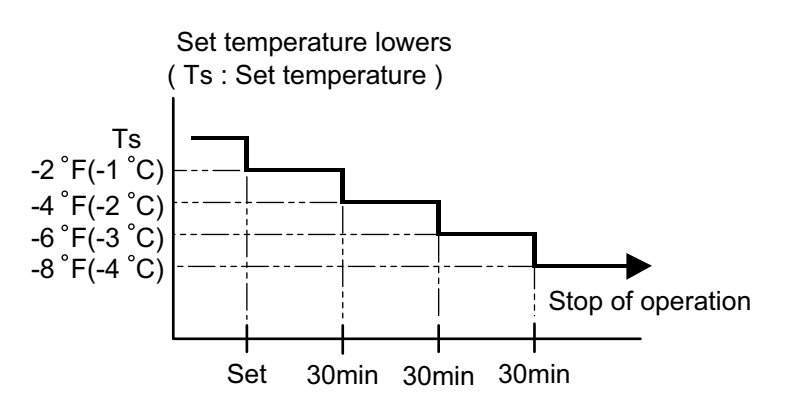

## **6-2 WIRED REMOTE CONTROLLER**

The Table 5 shows the available timer setting based on the product model.

| (Table 5 : Timer settir | ng) |
|-------------------------|-----|
|-------------------------|-----|

| ON TIMER / OFF TIMER | WEEKLY TIMER | TEMPERATURE SET BACK TIMER |
|----------------------|--------------|----------------------------|
| 0                    | 0            | 0                          |

#### 1. ON TIMER / OFF TIMER

Same to 6-1 ON / OFF TIMER and shown in those.

#### 2. WEEKLY TIMER

This timer function can set operation times of the each day of the week. All days can be set together, the weekly timer can be used to repeat the timer setting for all of the days.

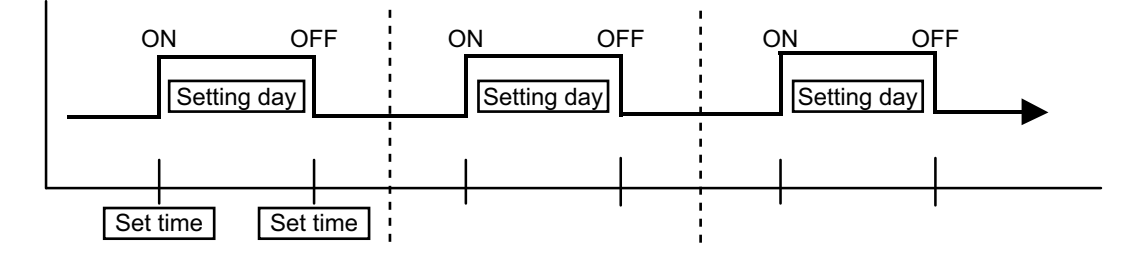

#### **3. TEMPERATURE SET BACK TIMER**

This timer function can change setting temperature of setting operation times of the each day of the week. This can be together with other timer setting.

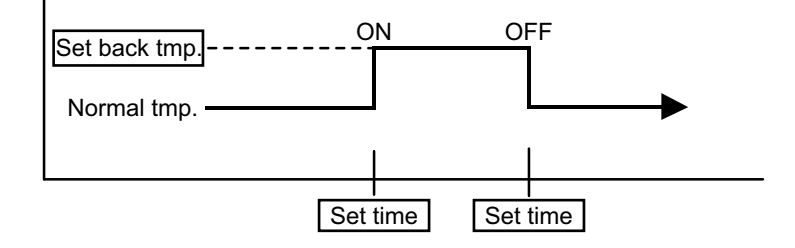

#### **1. OPERATION FREQUENCY RANGE**

The operation frequency of the compressor is different based on the operation mode as shown in the table 6.

| (····································· |         |        |       |        |
|----------------------------------------|---------|--------|-------|--------|
|                                        | Cooling |        | Hea   | ting   |
|                                        | Min     | Max    | Min   | Max    |
| AOU18RLXFZ<br>AOU24RLXFZ               | 20rps   | 100rps | 24rps | 110rps |
| AOU36RLXFZ                             | 20rps   | 90rps  | 20rps | 95rps  |

(Table 6 : Compressor Operation Frequency Range)

#### 2. OPERATION FREQUENCY CONTROL AT START UP

#### For AOU18RLXFZ / AOU24RLXFZ

The compressor frequency soon after the start-up is controlled as shown in the figure 9-1. (Fig.9-1 : Compressor Control at Start-up)

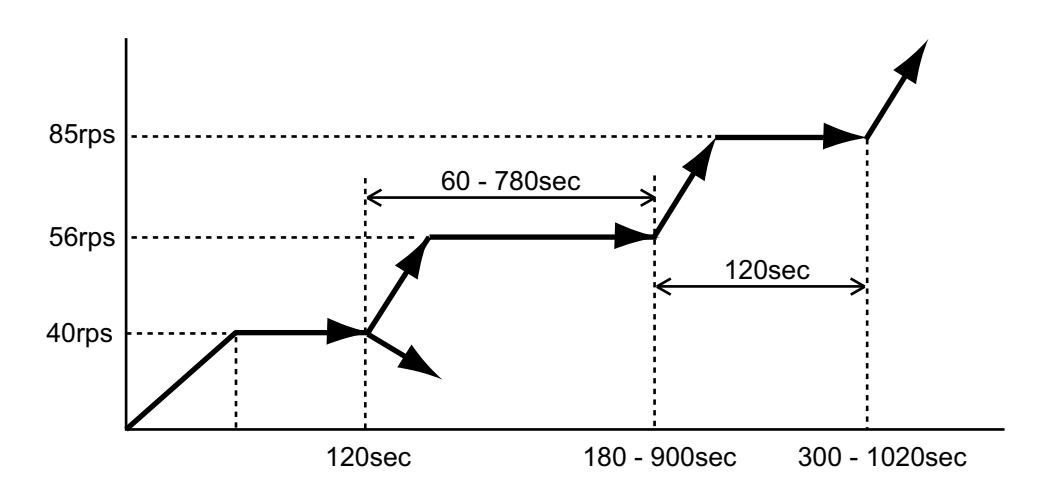

#### For AOU36RLXFZ

The compressor frequency soon after the start-up is controlled as shown in Figure 9-2.

(Fig.9-2 : Compressor Control at Start-up)

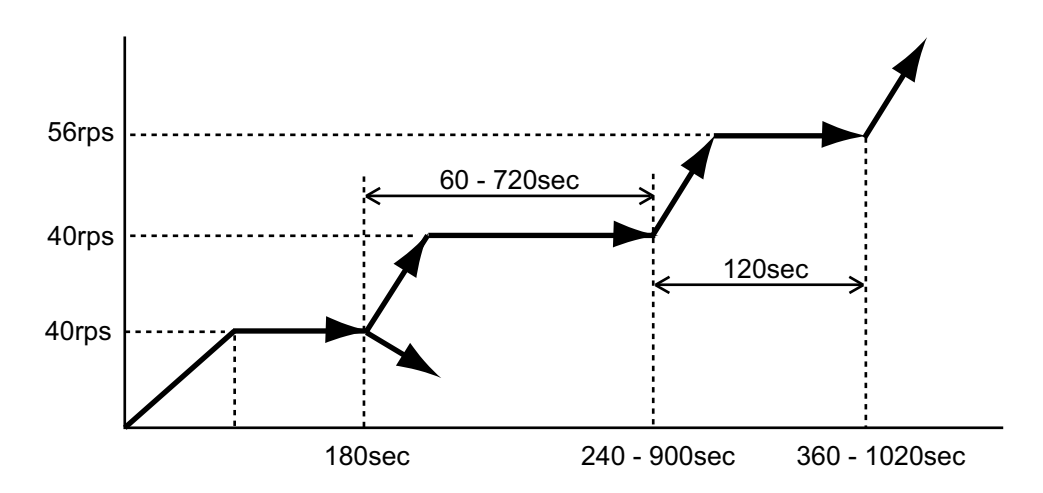

## 8. ELECTRONIC EXPANSION VALVE CONTROL

The most proper opening of the electronic expansion valve is calculated and controlled under the present operating condition based on the Table7.

The compressor frequency, the temperatures detected by the discharge temperature sensor and the outdoor temperature sensor.

| Tabler : The public range of the electronic expansion value controly |                   |             |
|----------------------------------------------------------------------|-------------------|-------------|
|                                                                      | Operation mode    | Pulse range |
| AOU18/ 24/ 36RLXFZ                                                   | Cooling /Dry mode | 50 ~ 480    |
|                                                                      | Heating mode      | 30 ~ 480    |

(Table7 : The pulse range of the electronic expansion valve control)

\* At the time of supplying the power to the outdoor unit, the initialization of the electronic expansion valve is operated (1000 pulses are input to the closing direction).

## 9. TEST OPERATION CONTROL

• With Wireless Remote Controller ( with TEST RUN button )

Under the condition where the air conditioner runs, press the TEST RUN button, and the test operation control mode will appear.

During test running, the operation lamp and timer lamp of the air conditioner body twinkle simultaneously. Set the test operation mode, and the compressor will continue to run regardless of whether the room temperature sensor detects.

The test operation mode is released if 60 minutes have passed after setting up the test operation.

• With Wired Remote Controller ( without TEST RUN button )

Under the condition where the air conditioner stops, press the MASTER CONTROL button and the FAN CONTROL button simultaneously for 5 seconds or more, and the test operation control mode will appear.

During test running, "a{" will display on the remote controller display.

Set the test operation mode, and the compressor will continue to run regardless of whatever the room temperature sensor detects.

The test operation mode is released if 60 minutes have passed after setting up the test operation.

## 10. PREVENT TO RESTART FOR 3 MINUTES ( 3 MINUTES ST )

The compressor won't enter operation status for 3 minutes after the compressor is stopped, even if any operation is given.

## **11. 4-WAY VALVE EXTENSION SELECT**

At the time when the air conditioner is switched from the Cooling mode to Heating mode, the compressor is stopped, and the 4-way valve is switched in 3 minutes later after the compressor stopped.

## **12. AUTO RESTART**

When the power was interrupted by a power failure, etc. during operation, the operation contents at that time are memorized and when power is recovered, operation is automatically resumed with the memorized operation contents.

|                              | Wireless remote controller | Wired remote controller<br>(When Memory Backup : Disable) | Wired remote controll<br>(When Memory Backup : E | ler<br>Enable) |
|------------------------------|----------------------------|-----------------------------------------------------------|--------------------------------------------------|----------------|
| Operation mode               | 0                          | 0                                                         | 0                                                |                |
| Set temperature              | 0                          | 0                                                         | 0                                                |                |
| Set air flow                 | 0                          | 0                                                         | 0                                                |                |
| Thermistor detected position |                            | ×                                                         | 0                                                |                |
|                              |                            |                                                           | OFF Timer                                        | X              |
|                              |                            |                                                           | ON Timer                                         | X              |
| Timer mode                   | 0                          | ×                                                         | WEEKLY Timer                                     | 0              |
|                              |                            |                                                           | TEMPERRATURE<br>SET BACK Timer                   | 0              |

(Table 8 : Operation contents memorized when the power is interrupted)

 $\bigcirc$  : Memorize  $\times$  : Not memorize

\*It is necessary to set on the DIP-SW1-No,6 of the wired remote controller, to enable the memory backup. Refer to the installation manual of wired remote controller for details.

## **13. MANUAL AUTO OPERATION**

If MANUAL / AUTO Button is pushed continuous from 3 seconds to 10 seconds, manual auto operation will starts.

If the remote control is lost or battery power dissipated, this function will work without the remote control.

| (Table 9 : Manual au | uto operation control) |
|----------------------|------------------------|
|----------------------|------------------------|

| Functions         | All models                                 |
|-------------------|--------------------------------------------|
| OPERATION MODE    | Auto changeover                            |
| SETTING TEMP.     | 75.2°F(24°C)                               |
| FAN MODE          | Auto                                       |
| VERTICAL LOUVER   | NORMAL                                     |
| HORIZONTAL LOUVER | NORMAL                                     |
| TIMER MODE        | Continuous<br>(No timer setting available) |
| SWING OPERATION   | OFF                                        |
| ECONOMY           | OFF                                        |

## **14. COMPRESSOR PREHEATING**

When the outdoor heat exchanger temperature is lower than Operation temperature (Refer to Table 10) and the heating operation has been stopped for 3 hours, power is applied to the compressor and the compressor is heated.

(By heating the compressor, warm air is quickly discharged when operation is started.) When operation was started, and when the outdoor temperature rises to Release temperature or greater, preheating is over.

| Before 24 hour           |                        | After 24 hour            |                        |  |
|--------------------------|------------------------|--------------------------|------------------------|--|
| Operation<br>temperature | Release<br>temperature | Operation<br>temperature | Release<br>temperature |  |
| 37.4°F(3°C)              | 44.6°F(7°C)            | 32°F(0°C)                | 39.2°F(4°C)            |  |

## 15. FRESH AIR CONTROL( For AU / AR type)

The fan motor for Fresh Air is operated in synchronization with the indoor fan operation as shown in Figure 10.

(Fig. 10 : Fresh Air control)

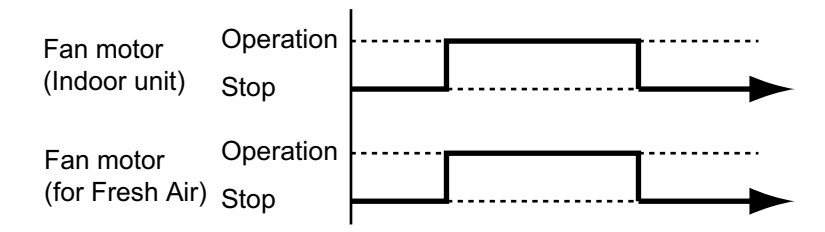

\*It needs the external relay and power supply.

## 16. EXTERNAL ELECTRICAL HEATER CONTROL (For AR type)

The External Electrical Heater is operated as below.

< Heater : ON condition >

When all of the following conditions are met, external elecrtical heater will operate according to Figure 11.

| System type    | Heatpump              |
|----------------|-----------------------|
| Operation mode | Heating               |
| Compressor     | ON                    |
| Indoor fan     | ON (S-Lo is excluded) |

< Heater : OFF condition >

1). When one of the ON conditions is not met.

2). When Defrost operation or Oil recovery operation starts

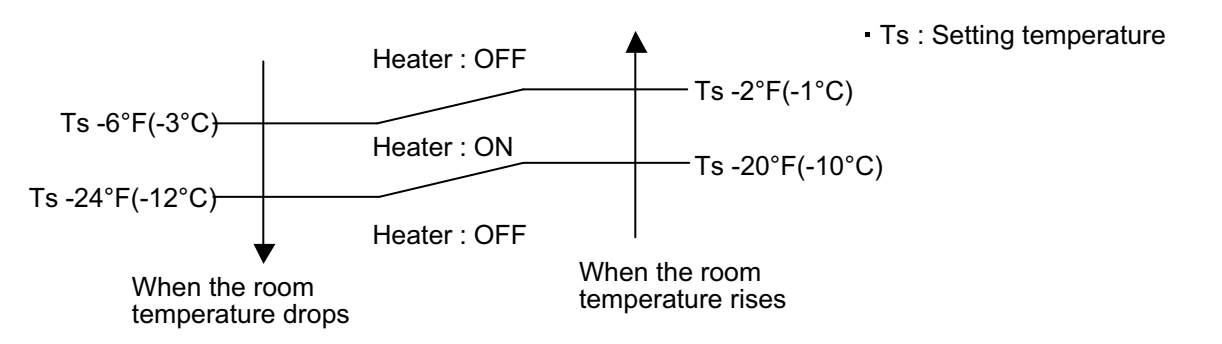

(Fig. 11 : External electrical heater control)

## 17. DRAIN PUMP OPERATION( For AU / AR type)

#### **During Cooling / Dry mode**

- 1. When the compressor starts, the drain pump starts simultaneously.
- 2. The drain pump operates continuously for 3 minutes after the compressor is turned off.
- 3. When the compressor stops by the "Anti- freezing protection", the drain pump is turned off in 1 hour after the compressor stops.
- 4. When the water level in the drain pan rises up and then the float switch functions:
  - 1 The compressor, indoor and outdoor fan motor operation are stopped.
  - ② Drain pump operates continuously for 3 minutes after the float switch is turned off. (Almost condensing water may be drained)
- 3 The indoor unit fan motor operates after the float switch is turned off.
- 5. When the float switch turns ON continuously for 3 minutes, "FAILURE INDICATION" operates. (It is necessary to turn off power for release it.)
- 6. When the float switch turns OFF less than 3 minutes, the unit starts Cooling operation.
- (Fig. 12 : Detail of Drain Pump Operation in Cooling / Dry )

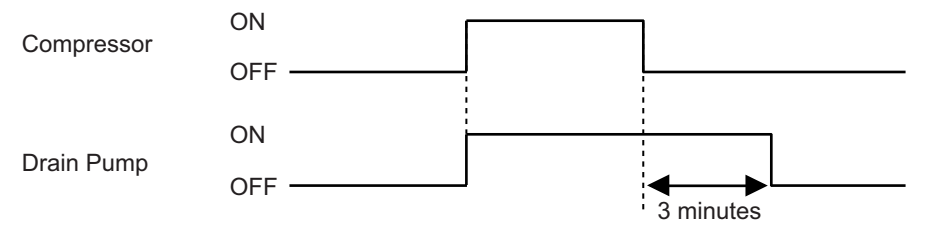

#### <Float Switch turns OFF less than 3 minutes>

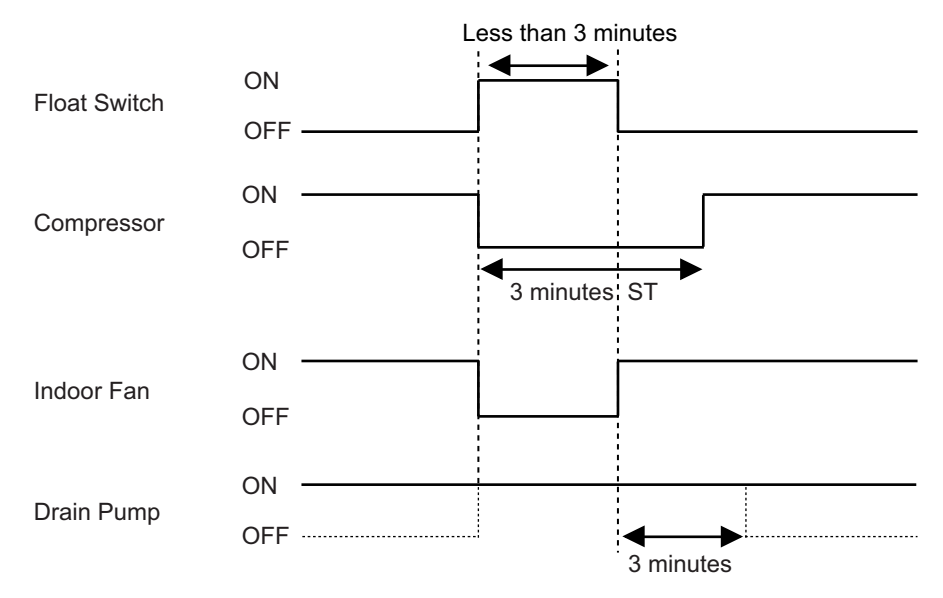

#### During HEATING / FAN mode / Stop operation

- 1. When the water level in the drain pan rises up and then the float switch functions:
- Drain pump operates continuously for 3 minutes after the float switch is turned off. (Almost condensing water may be drained)
- 2. When the float switch turns ON continuously for 3 minutes, "FAILURE INDICATION" operates. Thereafter, even if the float switch turns OFF, the "FAILURE INDICATION" is not released. (It is necessary to turn off power for release it.)

(Fig. 13 : Detail of Drain Pump Operation in Heating)

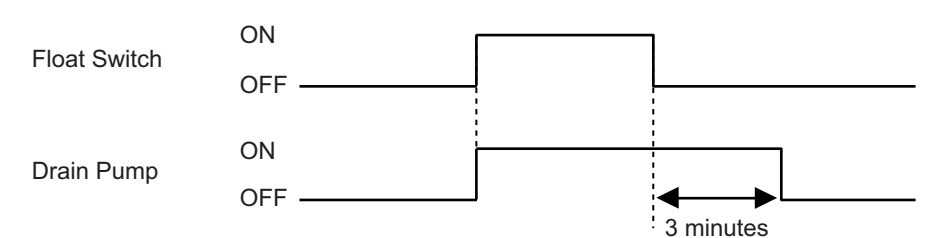

## **18. DEFROST OPERATION CONTROL**

#### 1. CONDITION OF STARTING THE DEFROST OPERATION

The defrost operation starts when the outdoor heat exchanger temperature sensor detects the temperature lower than the values shown in Table 11-1, 11-2, 11-3.

## 1-1 NORMAL DEFROST

For AOU18 / 24RLXFZ

(Table 11-1 : Condition of starting defrost operation)

| Normal defrost | Compressor integrating      | Compressor int operation :45m       | egrating<br>in and over                                                   |                                                                                                    |
|----------------|-----------------------------|-------------------------------------|---------------------------------------------------------------------------|----------------------------------------------------------------------------------------------------|
|                | operation :Less than 45min. | Less than 6 min. *1<br>or 10min. *2 | After 6 min. *1<br>or 10min. *2                                           | <ul><li>*1. It means contiguous operation time.</li><li>*2. Compressor stop time:</li></ul>                                                                                                    |
|                | Does not o                  | operate                             | 17.6°F(-8°C) *3<br>10.3°F(-12°C) *4<br>6.8°F(-14°C) *5<br>3.2°F(-16°C) *6 | Below 20min. → Select 6min.<br>Above 20min. → Select 10min.<br>*3. Outdoor temp. > 37.4°F(3°C)<br>*4. Outdoor temp. > 30.2°F(-1°C)<br>*5. Outdoor temp. > 23.0°F(-5°C)<br>*6. Outdoor temp. < 23.0°F(-5°C) |

#### For AOU36RLXFZ

(Table 11-2 : Condition of starting defrost operation)

| Normal defrost | Compressor integrating      | Compressor integrating<br>operation :45min and over |                                      |                                                                                             |
|----------------|-----------------------------|-----------------------------------------------------|--------------------------------------|---------------------------------------------------------------------------------------------|
|                | operation :Less than 45min. | Less than 6 min. *1<br>or 10min. *2                 | After 6 min. *1<br>or 10min. *2      | <ul><li>*1. It means contiguous operation time.</li><li>*2. Compressor stop time:</li></ul> |
|                | Does not op                 | perate                                              | 14.0°F(-10°C) *3<br>10.4°F(-12°C) *4 | Below 20min. → Select 6min.<br>Above 20min. → Select 10min.                                 |
|                |                             |                                                     |                                      | 3. Outdoor terrip. > 30.2 F(-1 C)                                                           |

4. Outdoor temp. ≦ 30.2°F(-1°C)

#### **1-2. INTEGRATING DEFROST**

#### For AOU18 / 24 / 36RLXFZ

(Table 11-3 : Condition of starting defrost operation)

| Integrating defrost | Compressor integrating of                                                          | operation time                                                                  |
|---------------------|------------------------------------------------------------------------------------|---------------------------------------------------------------------------------|
| -                   | More than 210 minutes (For continuous operation)                                   | Less than 10 minutes <b>*</b><br>(For intermittent operation)                   |
|                     | When the compressor is<br>stopped, If detected<br>outside air temp. at 35.6°F(2°C) | OFF count of the compressor<br>40 times<br>( at outside air temp. < 35.6°F(2°C) |

If the compressor continuous operation time is less than 10 minutes, the OFF number of the compressor is counted.

If any defrost operated, the compressor OFF count is cleared.

#### 2. CONDITION OF THE DEFROST OPERATION COMPLETION

Defrost operation is released when the conditions become as shown in Table 12-1, 12-2.

#### For AOU18 / 24RLXFZ

(Table 12-1 : Defrost release condition)

Release Condition Outdoor heat exchanger temperature sensor value is higher than 50.0°F(10°C) or Compressor operation time has passed 15 minutes.

#### For AOU36RLXFZ

(Table 12-2 : Defrost release condition)

**Release Condition** 

Outdoor heat exchanger temperature sensor value is higher than 53.3°F(12°C) or Compressor operation time has passed 15 minutes.

#### 3. Defrost Flow Chart

The defrosting shall proceed by the integrating operation time, outdoor temperature and outdoor heat exchanger temperature as follows.

#### For AOU18 / 24RLXFZ

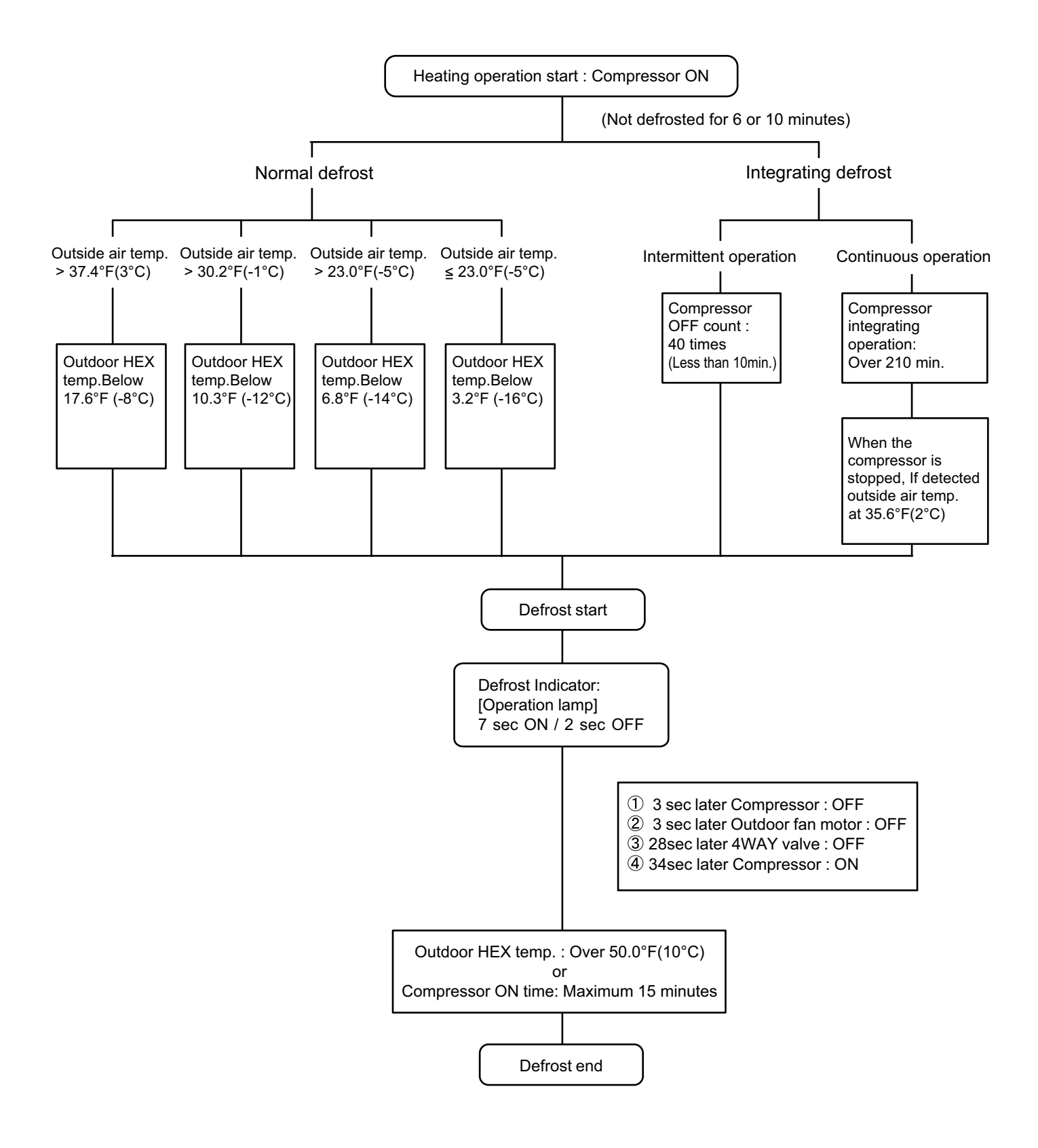

#### For AOU36RLXFZ

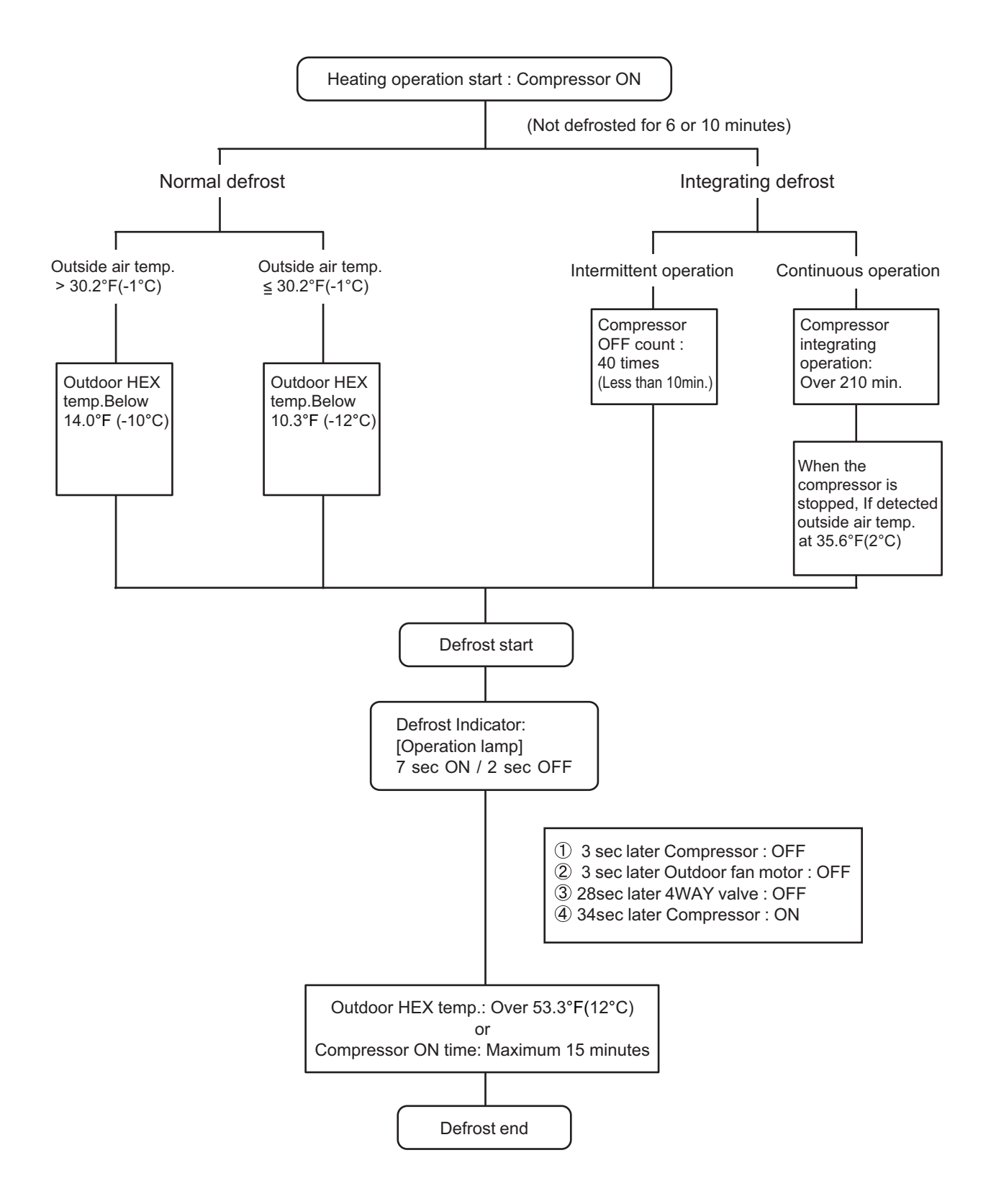

#### 1. DISCHARGE GAS TEMPERATURE OVER RISE PREVENTION CONTROL

The discharge gas thermosensor (discharge thermistor : Outdoor side) will detect discharge gas temperature.

When the discharge temperature becomes higher than I ,the compressor frequency is decreased 20rps, and it continues to decrease the frequency for 20rps every 120 seconds until the temperature becomes lower than II.

When the discharge temperature becomes lower than II, the control of the compressor frequency is released.

When the discharge temperature becomes higher than III, the compressor stops. When the discharge temperature becomes lower than 176°F(80°C), the compressor operates.

|                 | Tenperrature I | Tenperrature II | Tenperrature III |
|-----------------|----------------|-----------------|------------------|
| AOU18 / 24RLXFZ | 220°F(105°C)   | 203°F (95°C)    | 230°F(110°C)     |
| AOU36RLXFZ      | 230°F(110°C)   | 212°F(100°C)    | 239°F(115°C)     |

(Table 13 : Discharge Temperature Over Rise Prevension Control / Release Temperature)

#### 2. CURRENT RELEASE CONTROL

The compressor frequency is controlled so that the outdoor unit input current does not exceeds the current limit value that was set up with the outdoor temperature.

The compressor frequency returns to the designated frequency of the indoor unit at the time when the frequency becomes lower than the release value.

#### 3. ANTI-FREEZING CONTROL (Cooling mode)

When the indoor unit heat exchanger and 2-way valve temperature becomes lower than I, the compressor frequency is decreased 20rps, and it continues to decrease the frequency for 20rps every 120 seconds until the temperature becomes higher than II.

This operation is not released until both the temperature of the indoor unit heat exchanger and 2-way valve temperature exceed the release temperature.

|                            | Tenper                         | Tenperrature I             |                                | Tenperrature II            |  |
|----------------------------|--------------------------------|----------------------------|--------------------------------|----------------------------|--|
| Outside air<br>Temperature | Indoor Heat Ex.<br>Temperature | 2-way valve<br>Temperature | Indoor Heat Ex.<br>Temperature | 2-way valve<br>Temperature |  |
| ≧ 53.6°F(12°C)             | 37.4°F(3°C)                    | 35.6°F(2°C)                | 42.8°F(6°C)                    | 41.0°F(5°C)                |  |
| < 53.6°F(12°C)             | 37.4°F(3°C)                    | 35.6°F(2°C)                | 55.4°F(13°C)                   | 53.6°F(12°C)               |  |

(Table 14 : Anti-freezing Protection Operation / Release Temperature)

#### 4. COOLING PRESSURE OVER RISE PROTECTION

When the outdoor unit heat exchange sensor temperature rises to  $158.9 \pm 6^{\circ}F(70.5 \pm 3^{\circ}C)$  or greater, the compressor is stopped and error display is indicated.

#### 5. HIGH TEMPERATURE RELEASE CONTROL (HEATING MODE)

On heating mode, the compressor frequency is controlled as following based on the detection value of the indoor heat exchanger temperature sensor.

(Fig 14 : Heating Overload Protection Control)

Indoor heat exchange temperature

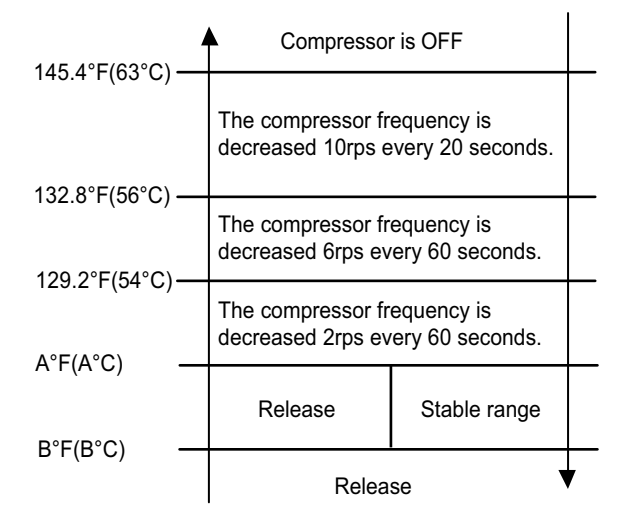

| Outdoor heat exchange           | In one operation of<br>the indoor unit<br>: Qu air than |         | All indoor unit<br>opeate,<br>: Qu air |         |
|---------------------------------|---------------------------------------------------------|---------|----------------------------------------|---------|
| tempreture                      | A°F                                                     | B°F     | A°F                                    | B°F     |
|                                 | (A°C)                                                   | (B°C)   | (A°C)                                  | (B°C)   |
| 15.8°F(-9°C)≦ Th                | 125.6°F                                                 | 122.0°F | 118.4°F                                | 114.8°F |
|                                 | (52°C)                                                  | (50°C)  | (48°C)                                 | (46°C)  |
| 12.2°F(-11°C)≦ Th<15.8°F(-9°C)  | 125.6°F                                                 | 122.0°F | 118.4°F                                | 114.8°F |
|                                 | (52°C)                                                  | (50°C)  | (48°C)                                 | (46°C)  |
| 8.6°F(-13°C) ≦ Th<12.2°F(-11°C) | 125.6°F                                                 | 118.4°F | 118.4°F                                | 114.8°F |
|                                 | (52°C)                                                  | (48°C)  | (48°C)                                 | (46°C)  |
| 5.0°F(-15°C) ≦ Th<8.6°F(-13°C)  | 122.0°F                                                 | 114.8°F | 118.4°F                                | 114.8°F |
|                                 | (50°C)                                                  | (46°C)  | (48°C)                                 | (46°C)  |
| Th <5.0°F(-15°C)                | 118.4°F                                                 | 111.2°F | 118.4°F                                | 114.8°F |
|                                 | (48°C)                                                  | (44°C)  | (48°C)                                 | (46°C)  |

#### 6. HIGH PRESSURE PROTECTION

(1). When the pressure switch becomes OFF (Open : higher than 609.2 psi / 4.2 MPa), the compressor is stopped.
It is released when the pressure switch becomes ON (Close : lower than 464.1 psi / 3.2 MPa) after 3 minutes of compressor stop.

(2). When the pressure switch is opened for 10 seconds from power on, all of outdoor unit operation is stopped. The outdoor unit will start up if the pressure switch is returned to ON after 10 seconds has passed. When 10 minutes (Cooling) or 3 minutes (Heating) has passed from the compressor stop and pressure switch becomes ON, protection is released and the compressor will restart.

#### 7. COMPRESSOR TEMPERATURE PROTECTION

Compressor temperature sensor is monitoring the compressor temperature. When the compressor temperature sensor detects higher than Temperature I, the compressor is stopped.

When 3 minutes has passed from the compressor stop and the compressor temperature sensor detects lower than Temperature II, protection is released and the compressor will restart.

|            | Temperature I | Temperature II |
|------------|---------------|----------------|
| AOU18RLXFZ | 230°F         |                |
| AOU24RLXFZ | (110°C)       | 176°F          |
| AOU36RLXFZ | 257°F         | (80°C)         |
|            | (125°C)       |                |

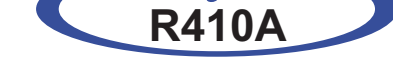

## Slim Duct / Compact Cassette Compact Wall Mounted / Wall Mounted type

INVERTER (MULTI)

**2. TROUBLE SHOOTING** 

## 2-1-1 INDOOR UNIT AND WIRED REMOTE CONTROLLER DISPLAY

Please refer the flashing pattern as follows.

The Operation, Timer, Economy lamps operate as follows according to the error contents.

|                                                               | In                   | door Unit Displ          | lay                | Wired Remote          | Trouble  |
|---------------------------------------------------------------|----------------------|--------------------------|--------------------|-----------------------|----------|
| Error Contents                                                | Operation<br>(Green) | Timer<br><b>(Orange)</b> | Economy<br>(Green) | Controller<br>Display | shooting |
| Serial Communication Error                                    | 1 times              | 1 times                  | Continuous         | 11                    | 1,2      |
| Wired Remote Controller<br>Communication Error                | 1 times              | 2 times                  | Continuous         | 12                    | 3        |
| Indoor Unit Capacity Error                                    | 2 times              | 2 times                  | Continuous         | 22                    | 4        |
| Indoor Unit Model Information Error<br>EEPROM Access Abnormal | 3 times              | 2 times                  | Continuous         | 32                    | 5        |
| Manual Auto Switch Error                                      | 3 times              | 5 times                  | Continuous         | 35                    | 6        |
| Indoor Room Thermistor Error                                  | 4 times              | 1 times                  | Continuous         | 41                    | 7        |
| Indoor Heat Ex. Thermistor Error                              | 4 times              | 2 times                  | Continuous         | 42                    | 8        |
| Indoor Unit Fan Motor Error                                   | 5 times              | 1 times                  | Continuous         | 51                    | 9        |
| Drain pump Error                                              | 5 times              | 3 times                  | Continuous         | 53                    | 10       |
| Outdoor Unit Model Information Error                          | 6 times              | 2 times                  | Continuous         | 62                    | 11       |
| Active Filter Error                                           | 6 times              | 4 times                  | Continuous         | 64                    | 12       |
| IPM Error                                                     | 6 times              | 5 times                  | Continuous         | 65                    | 13       |
| Discharge Thermistor Error                                    | 7 times              | 1 times                  | Continuous         | 71                    | 14       |
| Compressor Thermistor Error                                   | 7 times              | 2 times                  | Continuous         | 72                    | 15       |
| Heat Ex. Thermistor Error                                     | 7 times              | 3 times                  | Continuous         | 73                    | 16       |
| Outdoor Thermistor Error                                      | 7 times              | 4 times                  | Continuous         | 74                    | 17       |
| 2-way valve Thermistor Error                                  | 7 times              | 6 times                  | Continuous         | 76                    | 18       |
| 3-way valve Thermistor Error                                  | 7 times              | 6 times                  | Continuous         | 76                    | 19       |
| Heat Sink Thermistor Error                                    | 7 times              | 7 times                  | Continuous         | 77                    | 20       |
| High Pressure Switch Error                                    | 8 times              | 6 times                  | Continuous         | 86                    | 21       |
| Over Current Error                                            | 9 times              | 4 times                  | Continuous         | 94                    | 22       |
| Compressor Control Error                                      | 9 times              | 5 times                  | Continuous         | 95                    | 23       |
| Outdoor Unit Fan Motor Error                                  | 9 times              | 7 times                  | Continuous         | 97                    | 24       |
| 4 Way Valve Error                                             | 9 times              | 9 times                  | Continuous         | 99                    | 25       |
| Discharge Temp. Error                                         | 10 times             | 1 times                  | Continuous         | A1                    | 26       |
| Compressure Temp. Error                                       | 10 times             | 3 times                  | Continuous         | A3                    | 27       |

## 2-1-2 WIRED REMOTE CONTROLLER DISPLAY

#### 1. SELF - DIAGNOSIS

When " Er " in Temperature Display is displayed, inspection of the air conditioning system is necessary. Please consult authorized service personnel.

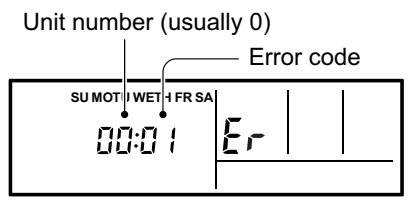

ex. Self-diagnosis check

#### 2. ERROR CODE HISTORY DISPLAY

Up to 16 memorized error codes may be displayed for the indoor unit connected to the remote controller.

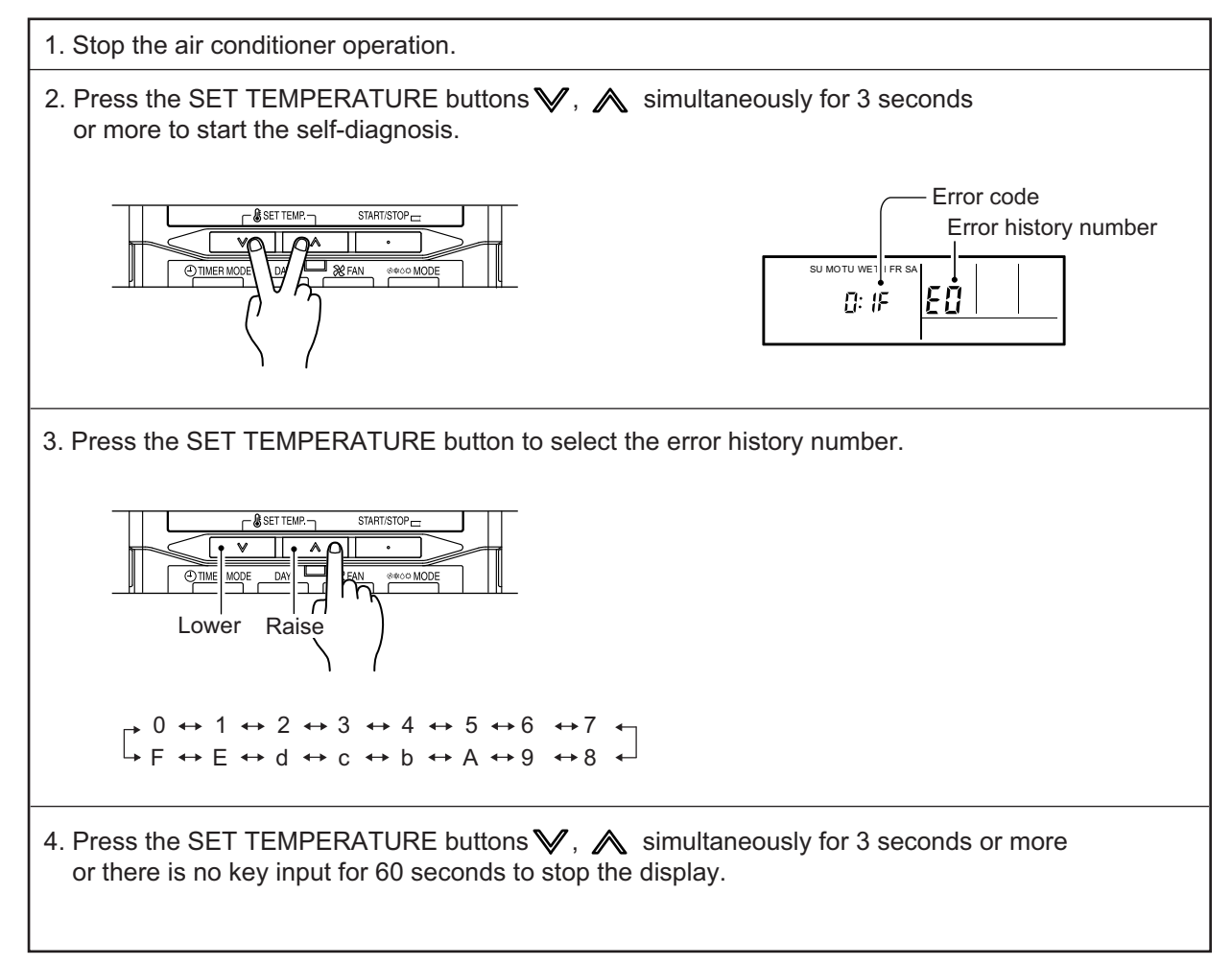

## 2-1-3 OUTDOOR UNIT DISPLAY

#### 1. ERROR DISPLAY

| Error Contents                                                | LED1       | LED2      | LED3      | LED4      | Trouble shooting |
|---------------------------------------------------------------|------------|-----------|-----------|-----------|------------------|
| Serial Communication Error<br>(Outdoor unit to Indoor unit A) | ● 1 time   | OFF       | OFF       | OFF       | - 2              |
| Serial Communication Error<br>(Outdoor unit to Indoor unit B) | OFF        | 1 time    | OFF       | OFF       |                  |
| Serial Communication Error<br>(Outdoor unit to Indoor unit C) | OFF        | OFF       | 1 time    | OFF       |                  |
| Serial Communication Error<br>(Outdoor unit to Indoor unit D) | OFF        | OFF       | OFF       | 1 time    |                  |
| Discharge Thermistor Error                                    | • 2 times  | OFF       | OFF       | OFF       | 14               |
| Heat Ex. Thermistor Error                                     | ● 3 times  | OFF       | OFF       | OFF       | 16               |
| Outdoor Thermistor Error                                      | • 4 times  | OFF       | OFF       | OFF       | 17               |
| 2-way Valve Thermistor Error<br>(for Indoor unit A)           | ● 5 times  | OFF       | OFF       | OFF       | 18               |
| 2-way Valve Thermistor Error<br>(for Indoor unit B)           | OFF        | ● 5 times | OFF       | OFF       |                  |
| 2-way Valve Thermistor Error<br>(for Indoor unit C)           | OFF        | OFF       | • 5 times | OFF       |                  |
| 2-way Valve Thermistor Error<br>(for Indoor unit D)           | OFF        | OFF       | OFF       | ● 5 times |                  |
| 3-way Valve Thermistor Error<br>(for Indoor unit A)           | • 6 times  | OFF       | OFF       | OFF       | 19               |
| 3-way Valve Thermistor Error<br>(for Indoor unit B)           | OFF        | • 6 times | OFF       | OFF       |                  |
| 3-way Valve Thermistor Error<br>(for Indoor unit C)           | OFF        | OFF       | • 6 times | OFF       |                  |
| 3-way Valve Thermistor Error<br>(for Indoor unit D)           | OFF        | OFF       | OFF       | • 6 times |                  |
| Compressor Thermistor Error                                   | 7 times    | OFF       | OFF       | OFF       | 15               |
| Heat Sink Thermistor Error                                    | 8 times    | OFF       | OFF       | OFF       | 20               |
| High Pressure switch 1 Error                                  | 9 times    | OFF       | OFF       | OFF       | 21               |
| High Pressure switch 2 Error                                  | 10 times   | OFF       | OFF       | OFF       |                  |
| Indoor Unit Capactiy Error                                    | 11 times   | OFF       | OFF       | OFF       | 4                |
| Over Current Error                                            | 12 times   | OFF       | OFF       | OFF       | 22               |
| Compressor Control Error                                      | ● 13 times | OFF       | OFF       | OFF       | 23               |
| IPM Error                                                     | 14 times   | OFF       | OFF       | OFF       | 13               |
| Outdoor Unit fan motor Error                                  | 15 times   | OFF       | OFF       | OFF       | 24               |
| Outdoor Unit PCB Microcomputer<br>Communication Error         | ● 17 times | OFF       | OFF       | OFF       | 11               |
| Discharge Temp. Error                                         | 18 times   | OFF       | OFF       | OFF       | 26               |
| Compressor Temp. Error                                        | • 19 times | OFF       | OFF       | OFF       | 27               |
| 4-way Valve Error                                             | • 20 times | OFF       | OFF       | OFF       | 25               |
| Outdoor Unit PCB Model Information<br>Error                   | • 21 times | OFF       | OFF       | OFF       | 11               |
| Active Filter Error                                           | • 22 times | OFF       | OFF       | OFF       | 12               |

• : Flashing

#### 2. ERROR DISPLAY METHOD

Outdoor LED Blink (1 to 22 times) 0.5sec ON / 0.5sec OFF blinking

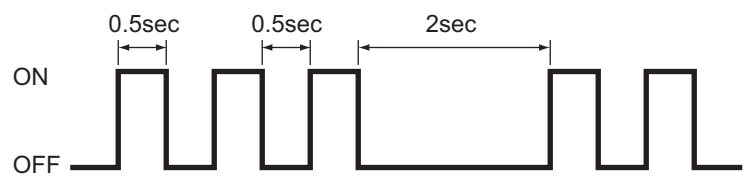

## **2-2 TROUBLE SHOOTING WITH ERROR CODE**

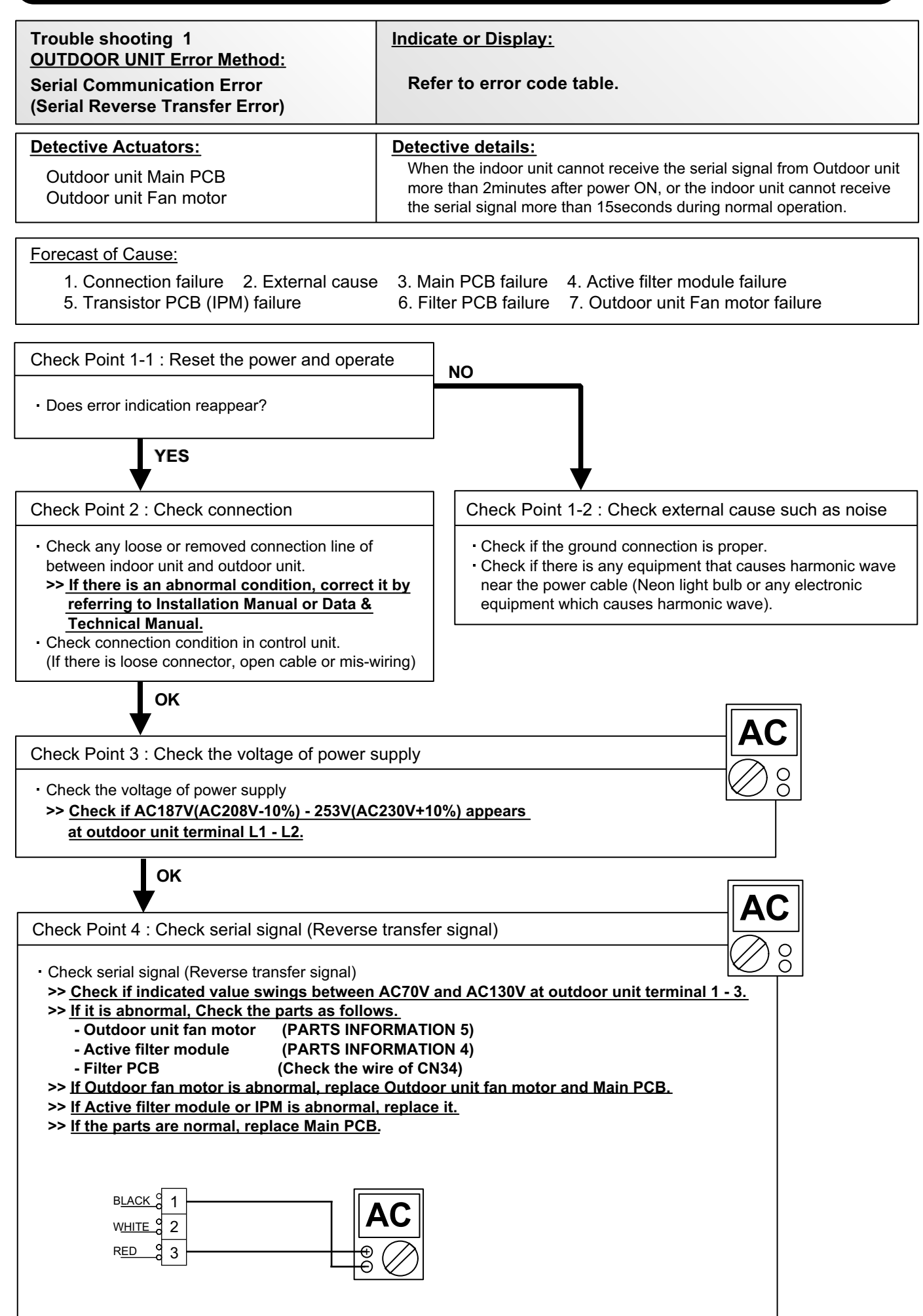

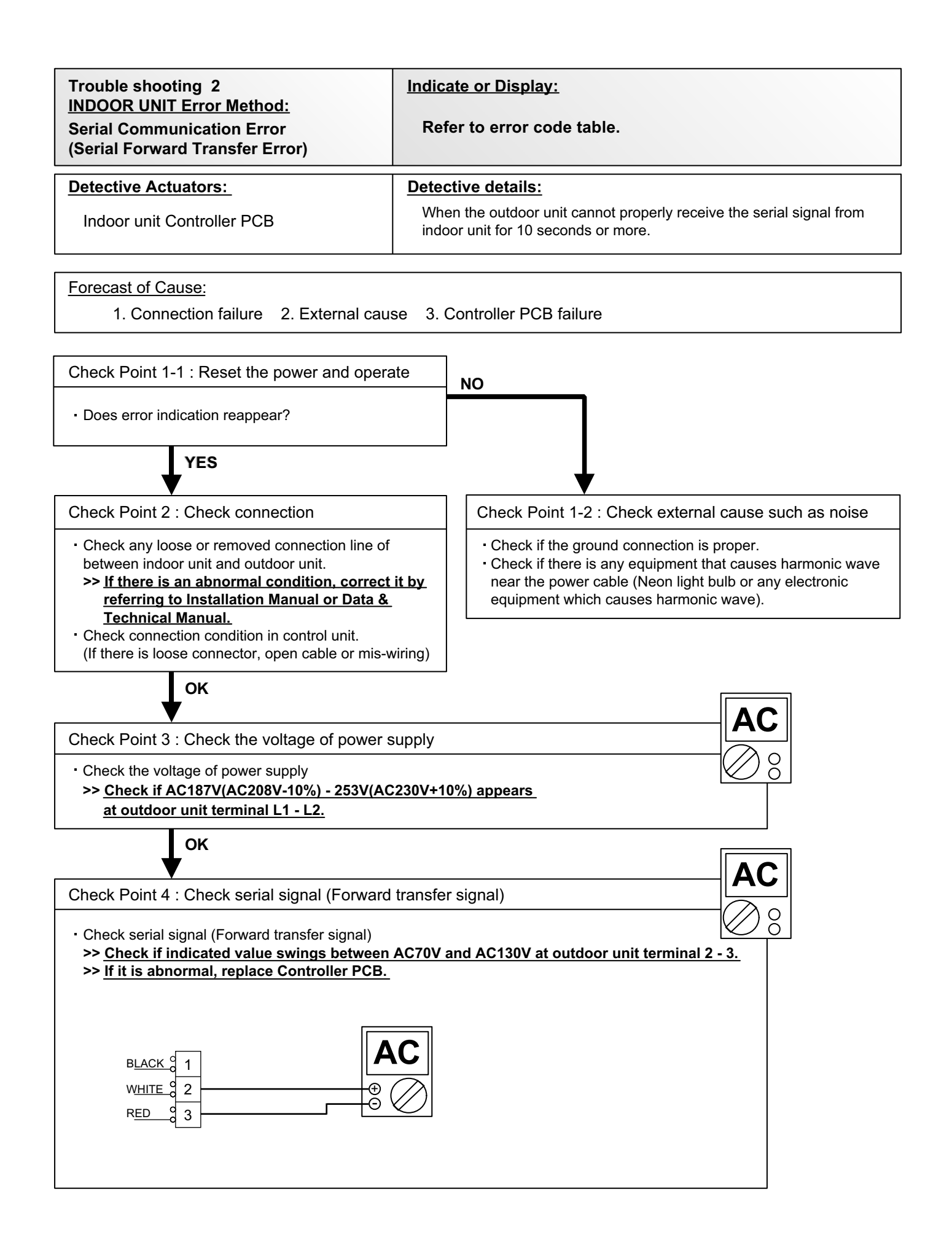

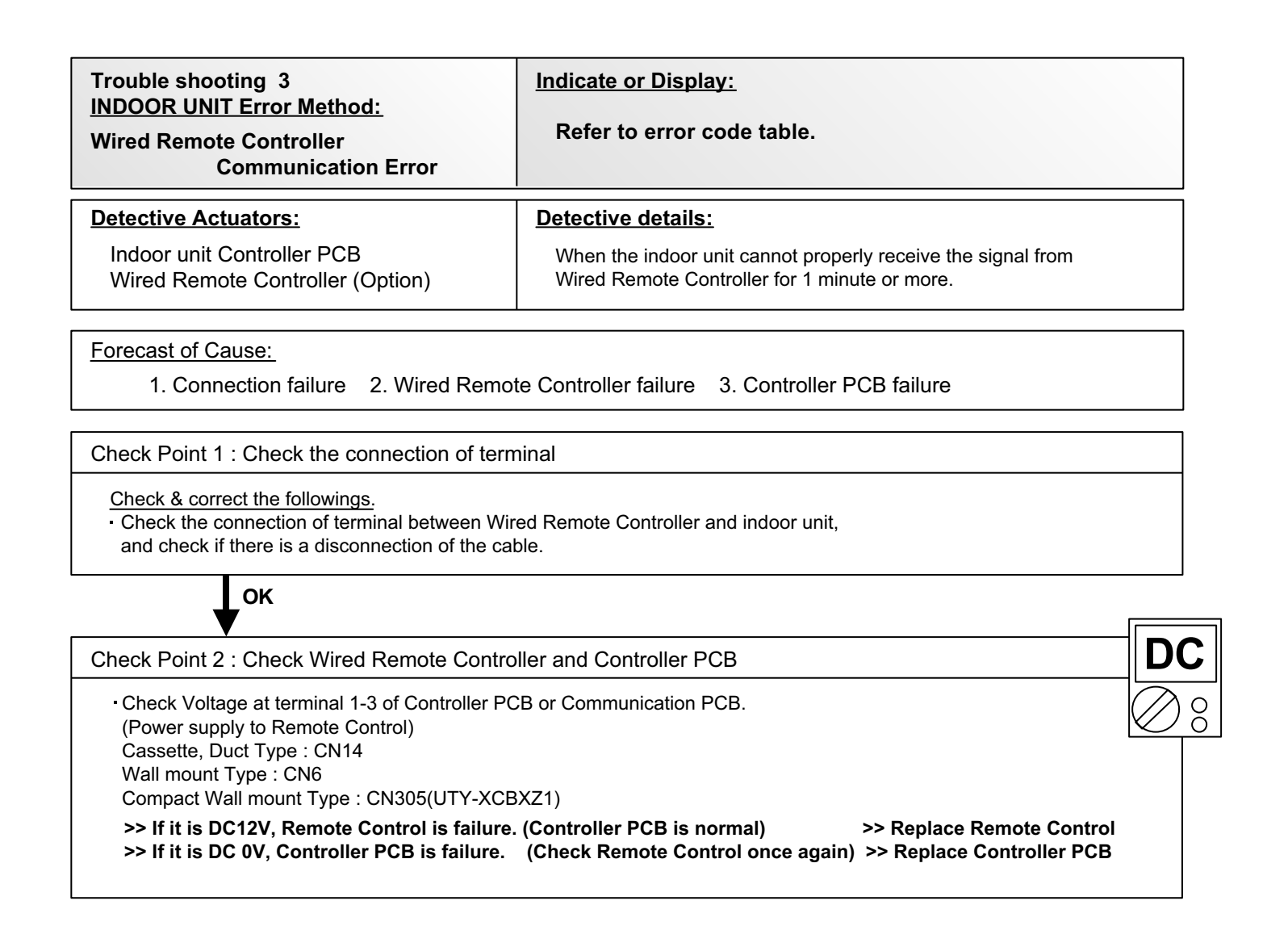

| Trouble shooting 4<br>INDOOR UNIT Error Method:<br>Indoor Unit Capacity Error                                                                                                    | Indicate or Display:<br>Refer to error code table.             |  |  |
|----------------------------------------------------------------------------------------------------|----------------------------------------------------------------|--|--|
| Detective Actuators:                                                                                                    | Detective details:                                             |  |  |
| All indoor unit                                                                                                    | The total capacity of the indoor unit if it is install beyond. |  |  |
| Forecast of Cause :<br>1. The selection of indoor units is inco                                                                                                    | orrect 2. Main PCB(Outdoor unit) failure                       |  |  |
| Check Point 1 : Check the total capacity of                                                                                                    | indoor unit                                                    |  |  |
| <ul> <li>Check the total capacity of the connected indoor units.</li> <li>&gt; If abnormal condition is found, correct it by referring<br/>to Installation Manual or Design &amp; Technical Manual.</li> </ul> |                                                                |  |  |
| ок                                                                                                    |                                                                |  |  |
| Check Point 2 : Replace Main PCB                                                                                                    |                                                                |  |  |

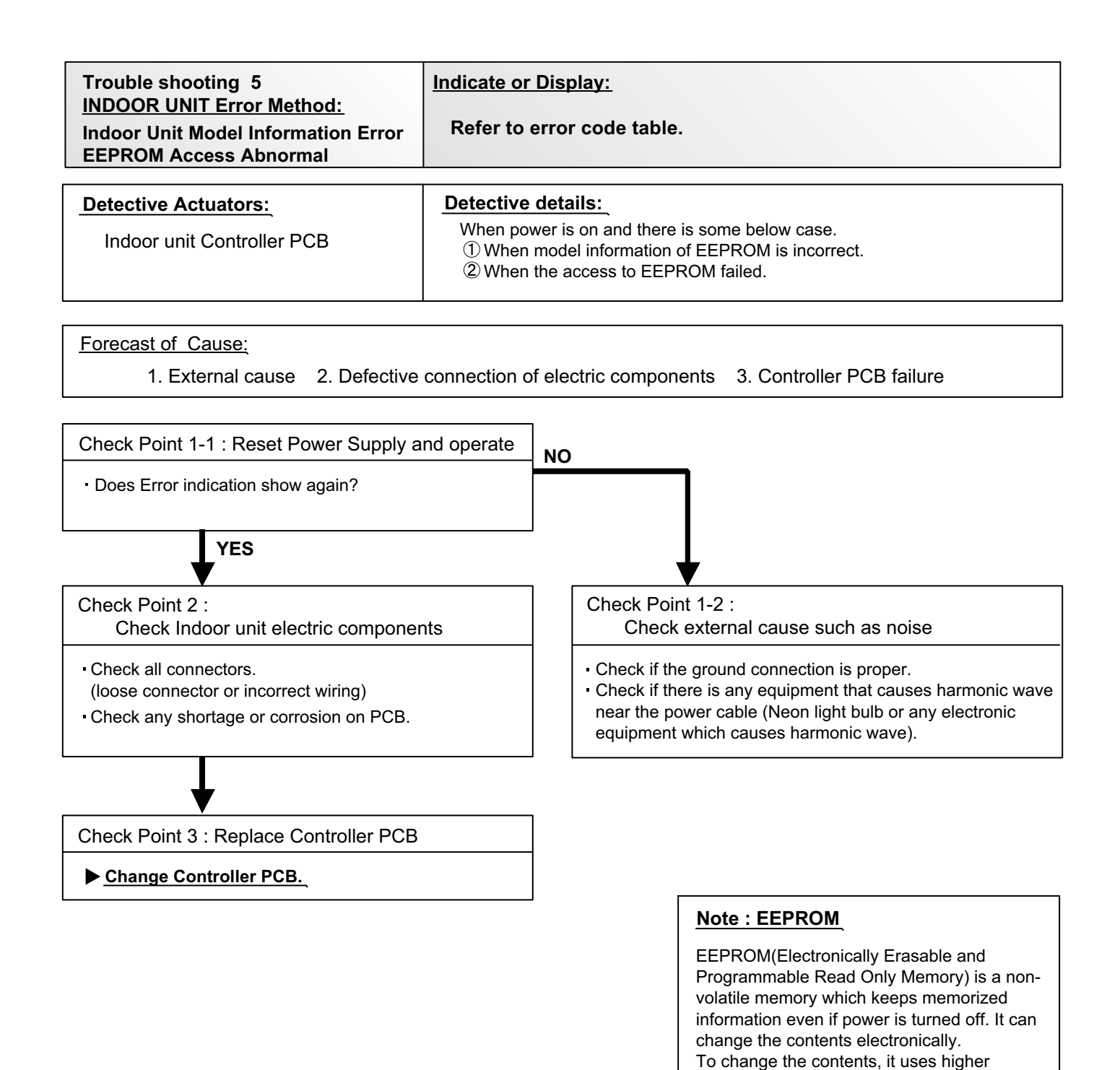

voltage than normal, and it can not change a partial contents. (Rewriting shall be done

There is a limit in a number of rewriting.

upon erasing the all contents.)

| Trouble shooting 6<br><u>INDOOR UNIT Error Method:</u><br>Manual Auto Switch Error        | Indicate or Display:<br>Refer to error code table.                                                  |
|-------------------------------------------------------------------------------------------|----------------------------------------------------------------------------------------------------|
| Detective Actuators:<br>Indoor Unit Controller PCB<br>Indicator PCB<br>Manual Auto Switch | Detective details:<br>When the Manual Auto Switch becomes ON for consecutive 60 or<br>more seconds. |
| Forecast of Cause :<br>1. Manual Auto Switch failure 2. Cor                               | ntroller PCB and Indicator PCB failure                                                              |

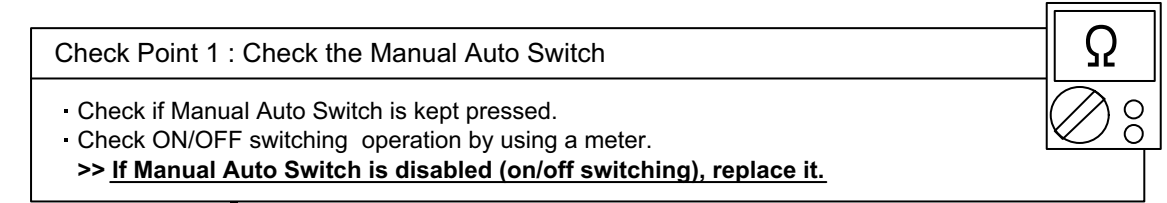

ок

Check Point 2 : Replace Controller PCB and Indicator PCB

▶ If Check Point 1 do not improve the symptom, replace Controller PCB and Indicator PCB.
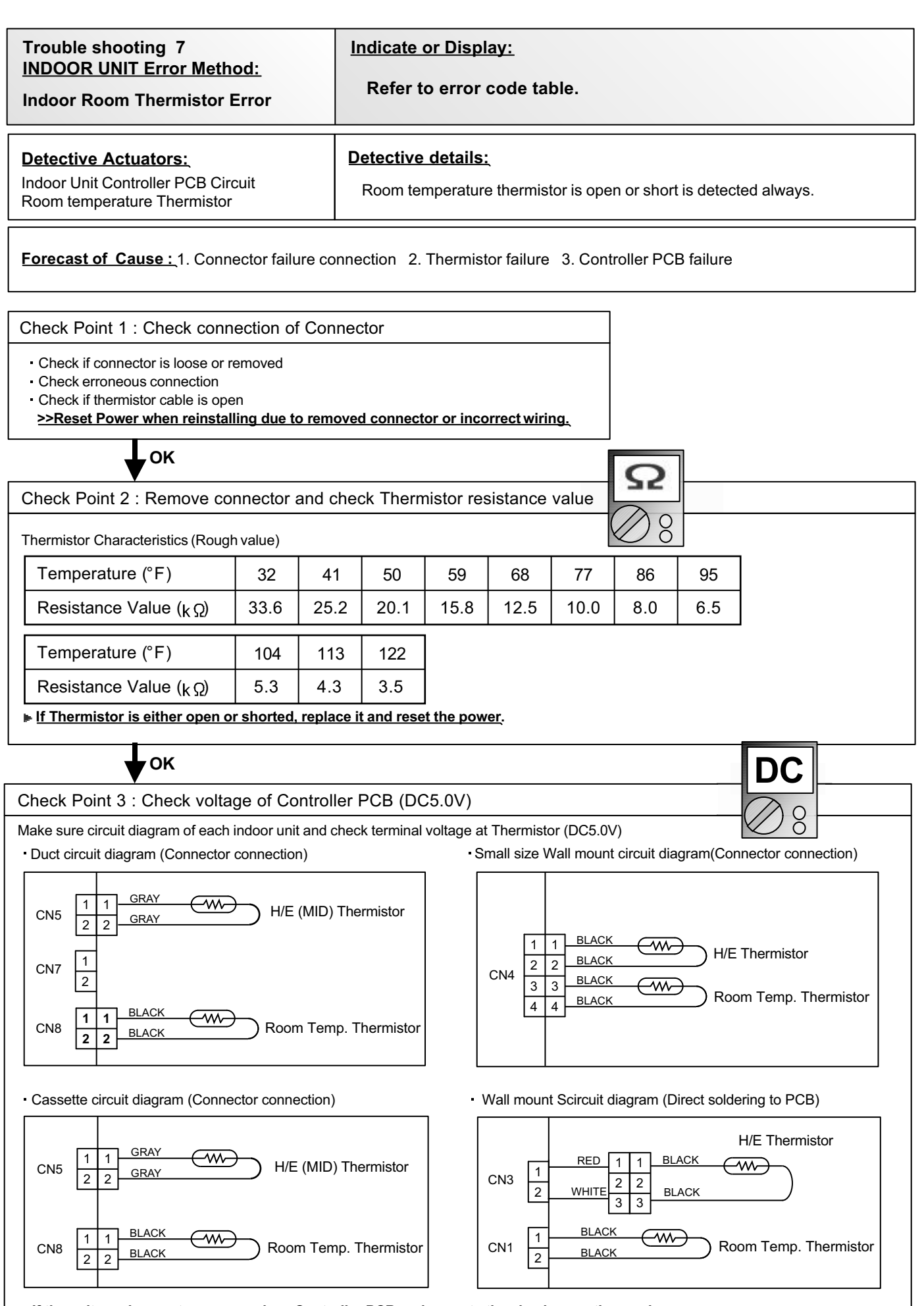

If the voltage does not appear, replace Controller PCB and execute the check operation again.

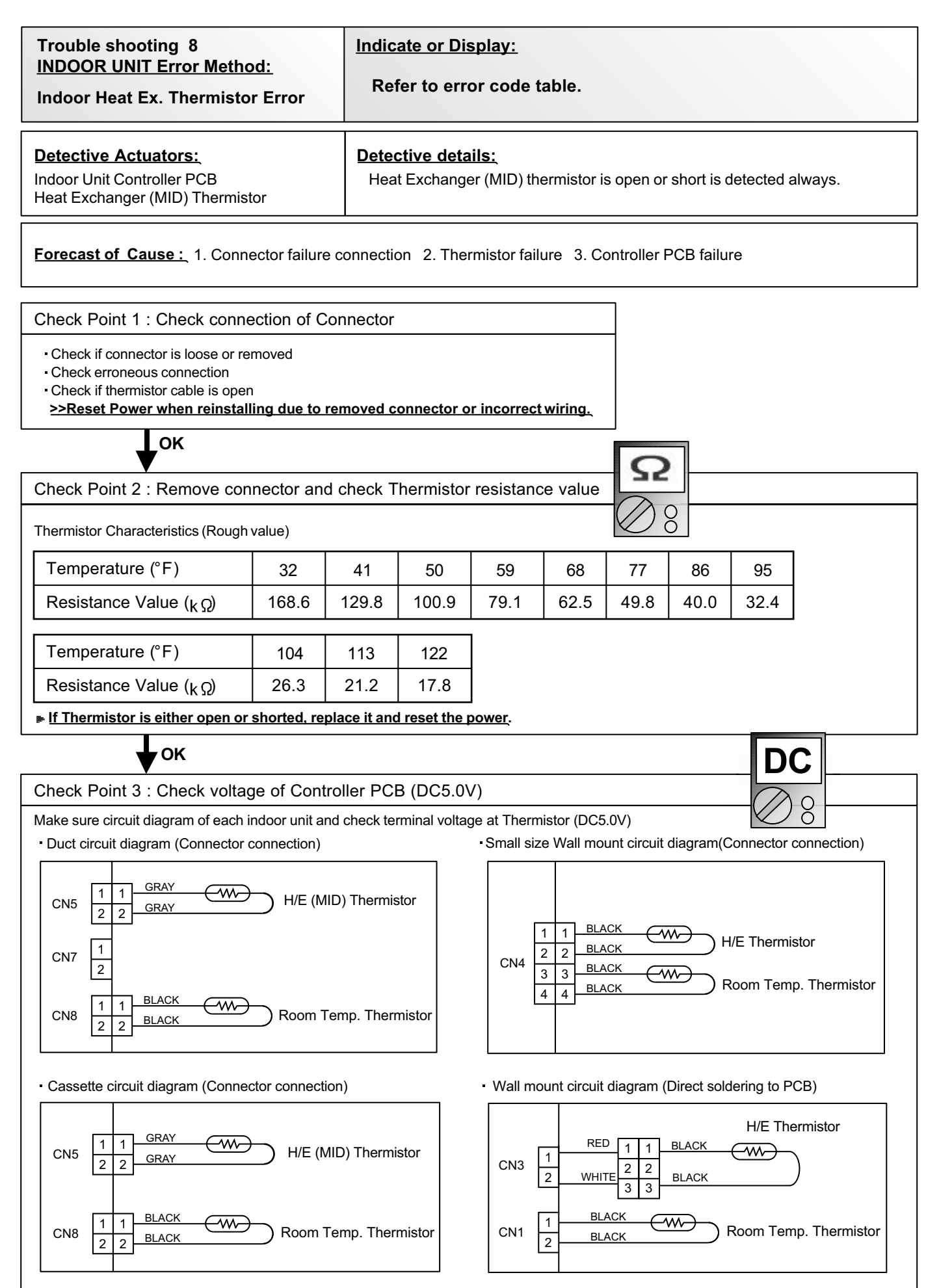

If the voltage does not appear, replace Controller PCB and execute the check operation again.

#### Trouble shooting 9 INDOOR UNIT Error Method:

Indicate or Display:

Refer to error code table.

#### Indoor Unit Fan Motor Error

#### Detective Actuators:

#### Detective details:

Indoor unit Controller PCB Indoor unit fan motor When the condition that actual frequency of Indoor Fan is below 1/3 of target frequency is continued more than 56 seconds.

#### Forecast of Cause:

1. Fan rotation failure 2. Fan motor winding open 3. Motor protection by surrounding temperature rise 4. Control PCB failure 5. Indoor unit fan motor failure

Check Point 1 : Check rotation of Fan

Rotate the fan by hand when operation is off.
 (Check if fan is caught, dropped off or locked motor)
 >If Fan or Bearing is abnormal, replace it.

OK

Check Point 2 : Check ambient temp. around motor

 Check excessively high temperature around the motor. (If there is any surrounding equipment that causes heat)
 >>Upon the temperature coming down, restart operation.

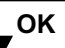

Check Point 3 : Check Indoor unit fan motor

Check Indoor unit fan motor. (PARTS INFORMATION 4)

>>If Indoor unit fan motor is abnormal, replace Indoor unit fan motor.

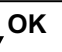

Check Point 4 : Replace Controller PCB

▶ If Check Point 1- 3 do not improve the symptom, replace Controller PCB.

| Trouble shooting 10<br>INDOOR UNIT Error Method:<br>Drainage Error         | Indicate or Display:<br>Refer to error code table.                     |
|----------------------------------------------------------------------------|------------------------------------------------------------------------|
| Detective Actuators:<br>Indoor Unit Controller PCB Circuit<br>Float Switch | Detective details:<br>When Float switch is ON for more than 3 minutes. |

Forecast of Cause : 1. Float switch failure 2. Shorted connector/wire 3. Controller PCB failure 4. Drain pump failure 5. Hose clogging

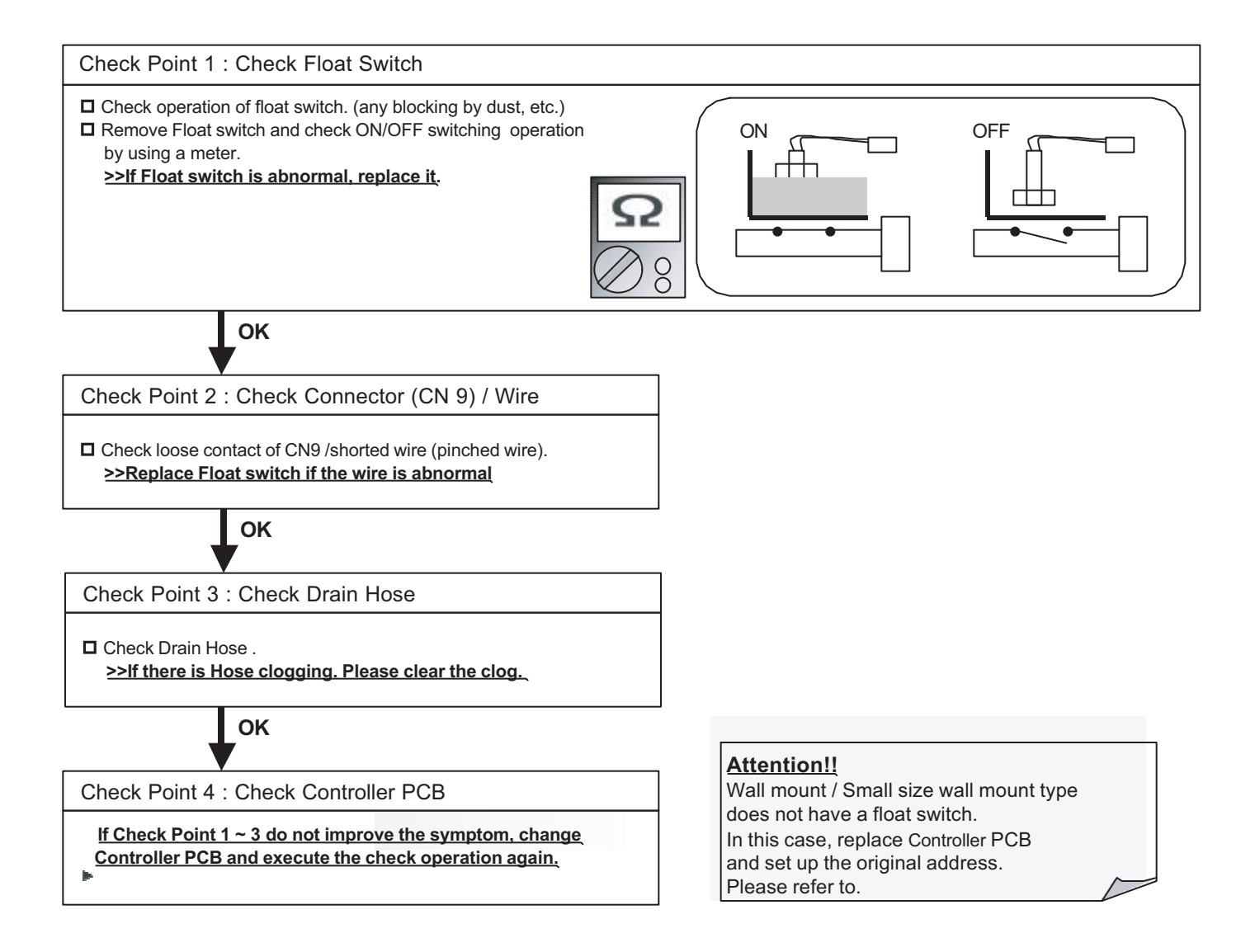

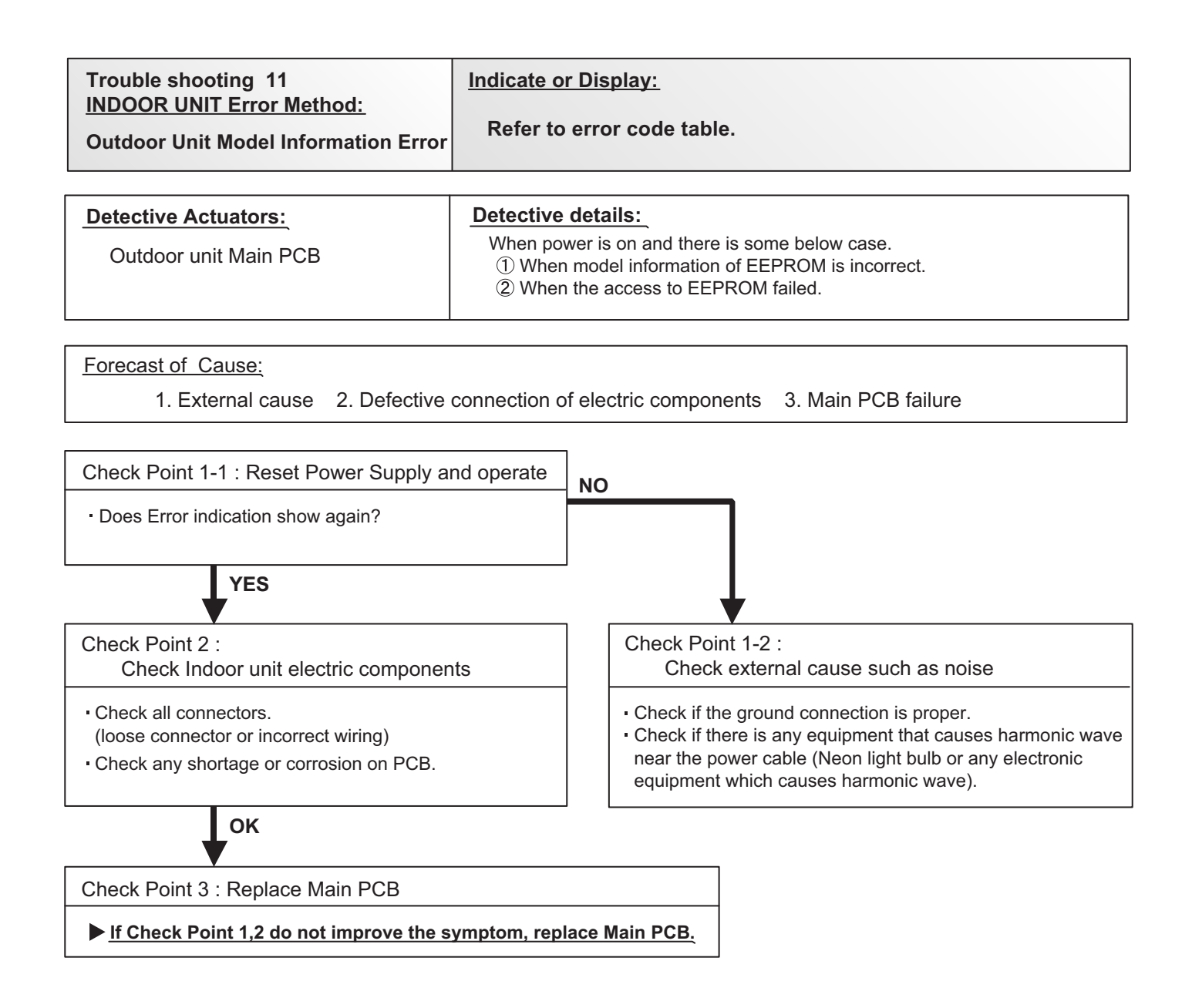

#### Note : EEPROM

EEPROM(Electronically Erasable and Programmable Read Only Memory) is a nonvolatile memory which keeps memorized information even if power is turned off. It can change the contents electronically. To change the contents, it uses higher voltage than normal, and it can not change a partial contents. (Rewriting shall be done upon erasing the all contents.) There is a limit in a number of rewriting.

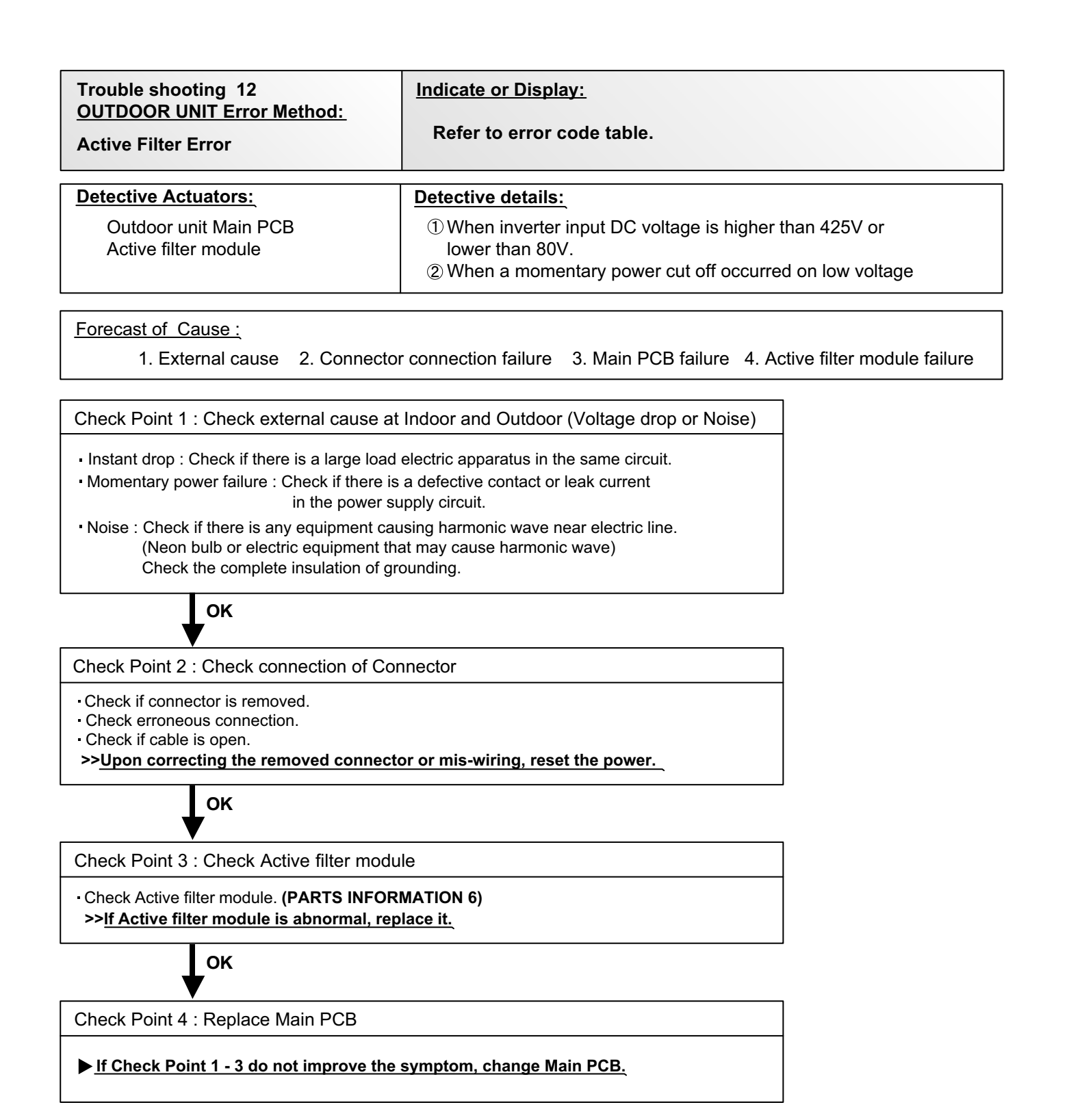

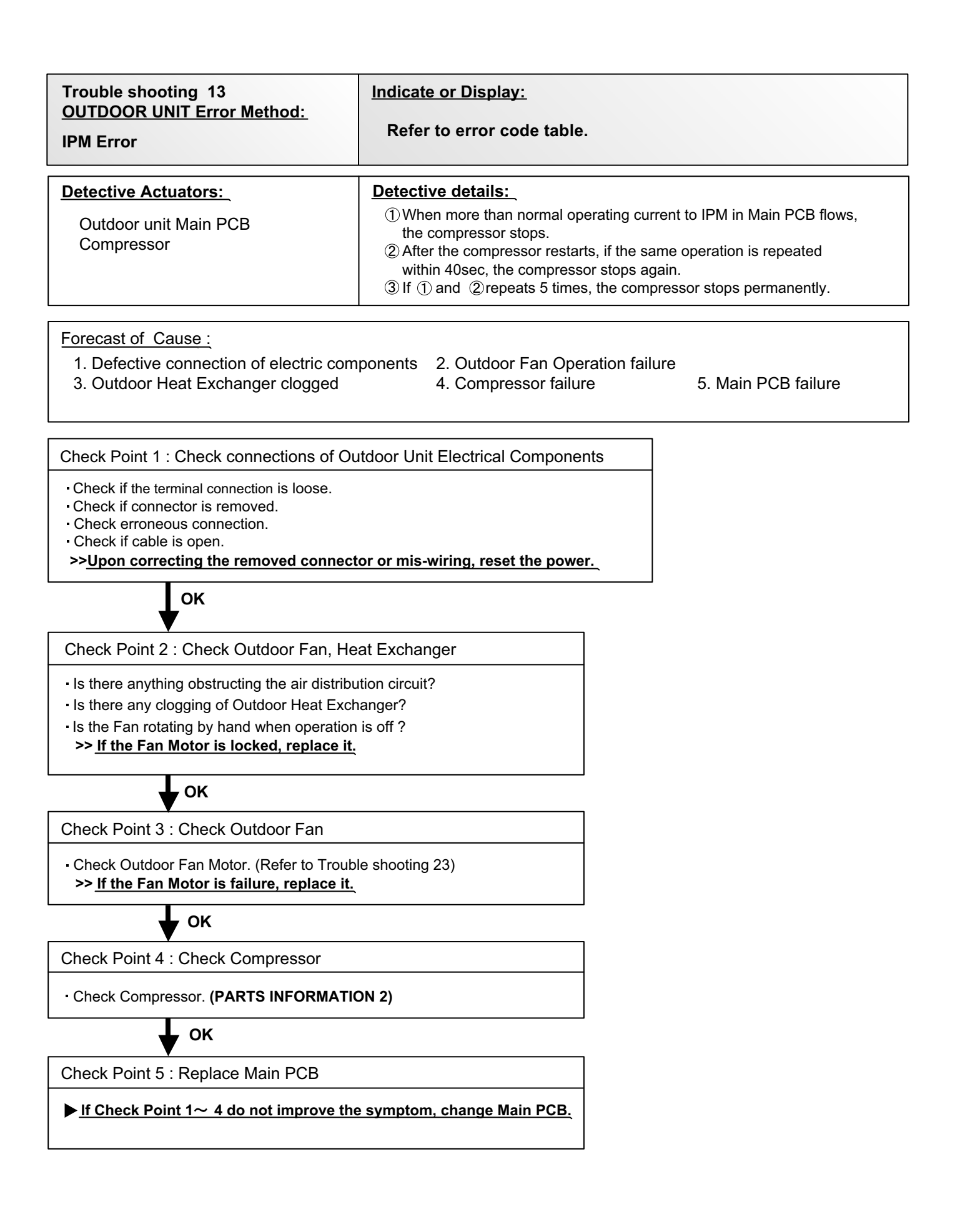

| Trouble shooting 14<br><u>OUTDOOR UNIT Error Method:</u><br>Outdoor Discharge Thermistor Error                    | Indicate or Display:<br>Refer to error code table.                                                                                                    |  |  |  |  |  |  |  |
|----------------------------------------------------------------------------------------------------|----------------------------------------------------------------------------------------------------|--|--|--|--|--|--|--|
| Detective Actuators:<br>Outdoor Unit Main PCB Circuit<br>Discharge Pipe Temperature Thermistor                    | <b>Detective details:</b><br>When Discharge Pipe Temperature Thermistor open or short-circuit is detected at power ON or while running the compressor. |  |  |  |  |  |  |  |
| Forecast of Cause :         1. Connector connection failure       2. Thermistor failure       3. Main PCB failure |                                                                                                    |  |  |  |  |  |  |  |

| Check Point 1 : Check connection of Connector                                           |  |
|-----------------------------------------------------------------------------------------|--|
| <ul> <li>Check if connector is removed.</li> <li>Check erroneous connection.</li> </ul> |  |

Check if thermistor cable is open.

>>Upon correcting the removed connector or mis-wiring, reset the power.

ОК

| V                                                                          |       |       |       |       |       |      |       |       |       |       |  |
|----------------------------------------------------------------------------|-------|-------|-------|-------|-------|------|-------|-------|-------|-------|--|
| Check Point 2 : Remove connector and check Thermistor resistance value     |       |       |       |       |       |      |       |       |       |       |  |
| Thermistor Characteristics (Approx. value)                                 |       |       |       |       |       |      |       |       |       |       |  |
| Temperature(°F)                                                            | 32°F  | 41°F  | 50°F  | 59°F  | 68°F  | 86°F | 104°F | 122°F | 140°F | ] 🖉 🛛 |  |
| Resistance Value (k $\Omega$ )                                             | 169   | 130   | 101   | 79.1  | 62.5  | 40.0 | 26.3  | 17.8  | 12.3  | ]     |  |
|                                                                            |       |       |       |       |       |      |       |       |       | -     |  |
| Temperature(°F)                                                            | 158°F | 176°F | 194°F | 212°F | 248°F |      |       |       |       |       |  |
| Resistance Value (k $\Omega$ )                                             | 8.69  | 6.27  | 4.60  | 3.43  | 2.00  |      |       |       |       |       |  |
| ▶ If Thermistor is either open or shorted, replace it and reset the power. |       |       |       |       |       |      |       |       |       |       |  |

οκ

Check Point 3 : Check voltage of Main PCB (DC5.0V)

Make sure circuit diagram of outdoor unit and check terminal voltage at Thermistor (DC5.0V)

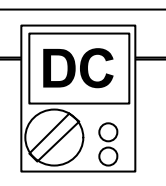

THERMISTOR (COMPRESSOR) THERMISTOR (PIPE) THERMISTOR (OUTDOOR) ō THERMIST (DISCHAR C THERMI HEAT BROWN BROWN BLACK BLACK BLUE 12 12 12 12 12 CN25 CN26 CN23 CN22 CN21 If the voltage does not appear, replace Main PCB.

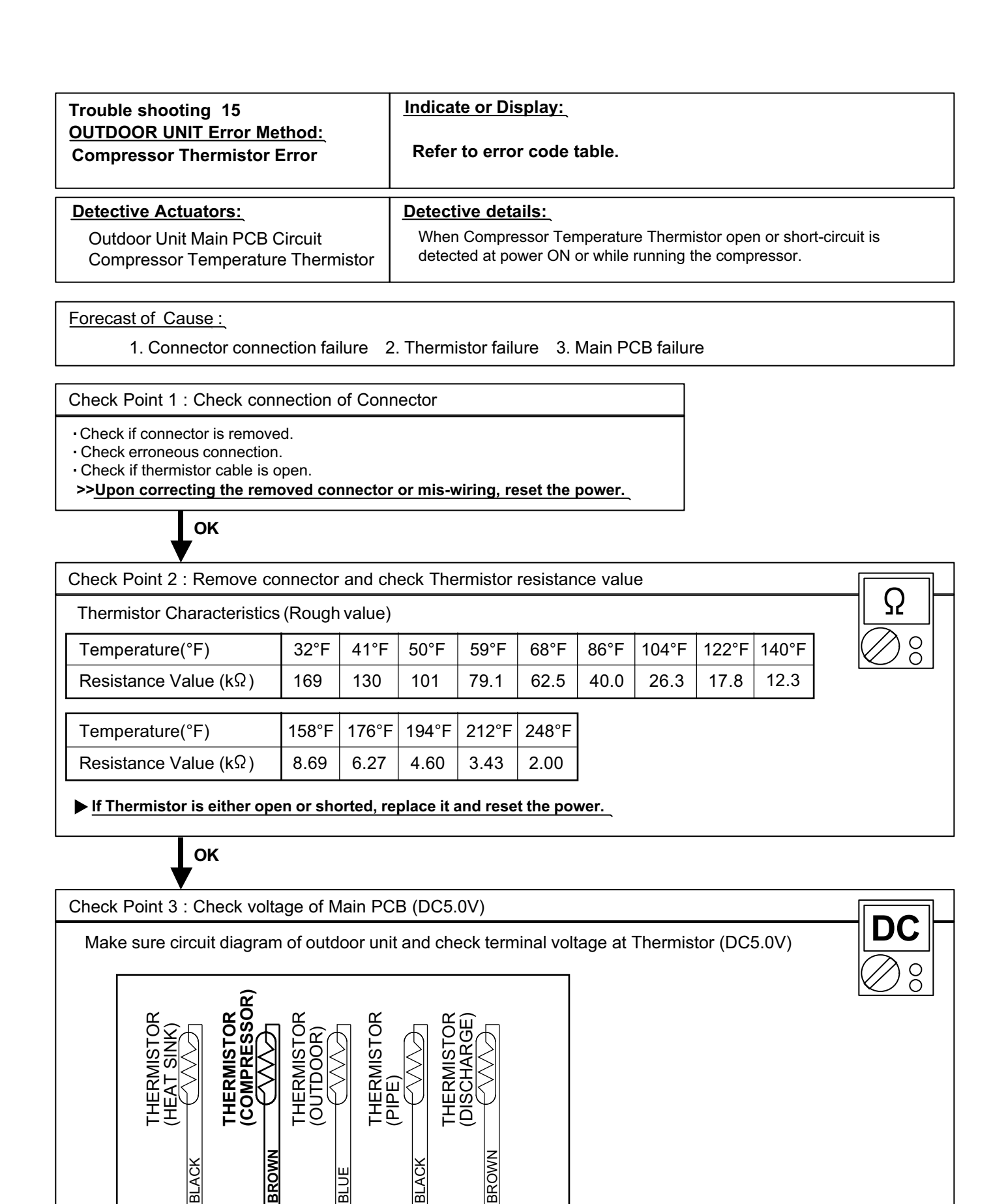

▶ If the voltage does not appear, replace Main PCB.

1 2

**CN26** 

12

**CN25** 

Ш

1 2

**CN23** 

В

12

**CN22** 

12

**CN21** 

| Trouble shooting 16                                                                              | Indicate or Display:                                                                                                    |  |  |  |  |  |  |
|--------------------------------------------------------------------------------------------------|----------------------------------------------------------------------------------------------------|--|--|--|--|--|--|
| OUTDOOR UNIT Error Method:<br>Heat Ex. Thermistor Error                                          | Refer to error code table.                                                                                                |  |  |  |  |  |  |
| Detective Actuators:                                                                             | Detective details:                                                                                                    |  |  |  |  |  |  |
| Outdoor Unit Main PCB Circuit<br>Heat Exchanger Temperature Thermistor                           | When Heat Exchanger Temperature Thermistor open or short-circuit is detected at power ON or while running the compressor. |  |  |  |  |  |  |
| Forecast of Cause :<br>1. Connector connection failure 2. Thermistor failure 3. Main PCB failure |                                                                                                    |  |  |  |  |  |  |
| Check Point 1 : Check connection of Connection                                                   | ector                                                                                                    |  |  |  |  |  |  |
| Check if connector is removed                                                                    |                                                                                                    |  |  |  |  |  |  |

Check if connector is removed.
Check erroneous connection.

Check if thermistor cable is open.

>>Upon correcting the removed connector or mis-wiring, reset the power.

ок

| Check Point 2 : Remove connector and check Thermistor resistance value |      |      |      |      |      |      |      |      |      |   |          |
|------------------------------------------------------------------------|------|------|------|------|------|------|------|------|------|---|----------|
| Thermistor Characteristics (Approx. value)                             |      |      |      |      |      |      |      |      |      |   | $\Omega$ |
| Temperature(°F)                                                        | 14°F | 23°F | 32°F | 41°F | 50°F | 59°F | 68°C | 77°F | 86°F |   | 28       |
| Resistance Value (k $\Omega$ )                                         | 27.8 | 21.0 | 16.1 | 12.4 | 9.63 | 7.56 | 5.98 | 4.77 | 3.84 |   |          |
|                                                                        | _    |      |      | _    |      |      |      |      |      | • |          |

▶ If Thermistor is either open or shorted, replace it and reset the power.

ок

Check Point 3 : Check voltage of Main PCB (DC5.0V) D)( Make sure circuit diagram of outdoor unit and check terminal voltage at Thermistor (DC5.0V) 00 OR) THERMISTOR (OUTDOOD) THERMISTOR (PIPE) õ COMPRES THERMIST (DISCHARC **THERMIST** BROWN BROWN BLACK BLACK BLUE 12 12 12 12 1 2 **CN25** CN26 **CN23 CN22** CN21 If the voltage does not appear, replace Main PCB.

| Trouble shooting 17<br><u>OUTDOOR UNIT Error Method:</u><br>Outdoor Thermistor Error | Indicate or Display:<br>Refer to error code table.                                 |
|--------------------------------------------------------------------------------------|------------------------------------------------------------------------------------|
| Detective Actuators:                                                                 | Detective details:<br>When Outdoor Temperature Thermistor open or short-circuit is |
| Outdoor Temperature Thermistor                                                       | detected at power ON or while running the compressor.                              |

#### Forecast of Cause :

1. Connector connection failure 2. Thermistor failure 3. Main PCB failure

- Check if connector is removed.

Check erroneous connection.

Check if thermistor cable is open.

>>Upon correcting the removed connector or mis-wiring, reset the power.

OK

| Check Point 2 : Remove connector and check Thermistor resistance value |            |            |           |           |        |      |      |      |                 |
|------------------------------------------------------------------------|------------|------------|-----------|-----------|--------|------|------|------|-----------------|
| Thermistor Characteristics (Approx. value)                             |            |            |           |           |        |      |      |      |                 |
| Temperature(°F)                                                        | -4°F       | 14°F       | 23°F      | 32°F      | 41°F   | 50°F | 59°F | 68°F | $\bigotimes \$$ |
| Resistance Value (kΩ)                                                  | 115        | 62.3       | 46.6      | 35.2      | 26.9   | 20.7 | 16.1 | 12.6 |                 |
|                                                                        |            |            |           |           |        |      |      |      |                 |
| Temperature(°F)                                                        | 86°F       | 104°F      | 122°F     | 140°F     | 158°F  |      |      |      |                 |
| Resistance Value (k $\Omega$ )                                         | 7.97       | 5.18       | 3.45      | 2.36      | 1.65   |      |      |      |                 |
| ▶ If Thermistor is either ope                                          | en or shor | ted, repla | ce it and | reset the | power. |      |      |      |                 |

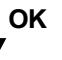

Check Point 3 : Check voltage of Main PCB (DC5.0V)

Make sure circuit diagram of outdoor unit and check terminal voltage at Thermistor (DC5.0V)

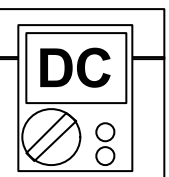

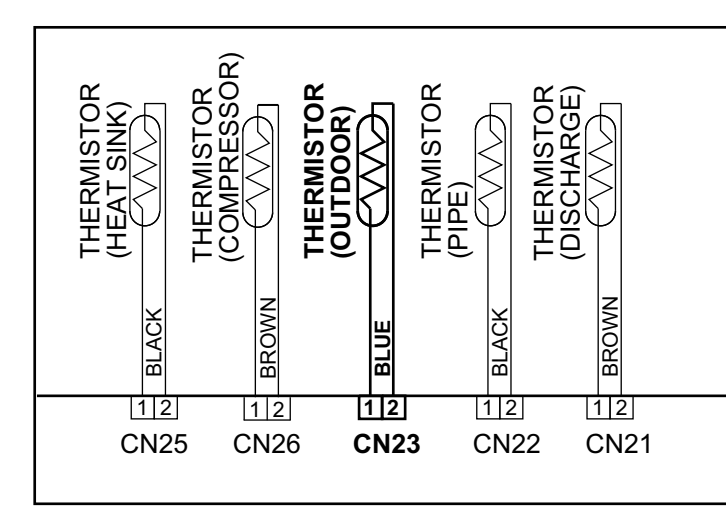

▶ If the voltage does not appear, replace Main PCB.

| Trouble shooting 19          | Indicate or Display:       |
|------------------------------|----------------------------|
| OUTDOOR UNIT Error Method:   |                            |
| 2-way valve Thermistor Error | Refer to error code table. |

#### Detective details:

Outdoor Unit Main PCB Circuit 2-way valve Temperature Thermistor When 2-way valve Temperature Thermistor open or short-circuit is detected at power ON or while running the compressor.

Forecast of Cause :

**Detective Actuators:** 

1. Connector connection failure 2. Thermistor failure 3. Main PCB failure

Check Point 1 : Check connection of Connector

- Check if connector is removed.

Check erroneous connection.

Check if thermistor cable is open.

>>Upon correcting the removed connector or mis-wiring, reset the power.

ОК

| Check Point 2 : Remove connector and check Thermistor resistance value     |       |       |       |       |       |       |       |      |              |
|----------------------------------------------------------------------------|-------|-------|-------|-------|-------|-------|-------|------|--------------|
| Thermistor Characteristics (Approx. value)                                 |       |       |       |       |       |       |       |      |              |
| Temperature(°F)                                                            | 14°F  | 23°F  | 32°F  | 41°F  | 50°F  | 59°F  | 68°F  | 86°F | $\bigotimes$ |
| Resistance Value (k $\Omega$ )                                             | 312   | 233   | 176   | 134   | 103   | 80.3  | 62.9  | 39.6 |              |
|                                                                            |       |       |       | 1     |       |       |       | 1    |              |
| Temperature(°F)                                                            | 104°F | 122°F | 140°F | 158°F | 176°F | 194°F | 212°F |      |              |
| Resistance Value ( $k\Omega$ )                                             | 25.6  | 17.1  | 11.6  | 8.12  | 5.78  | 4.19  | 3.09  |      |              |
| ► If Thermistor is either open or shorted, replace it and reset the power. |       |       |       |       |       |       |       |      |              |

ок

Check Point 3 : Check voltage of Main PCB (DC5.0V) Make sure circuit diagram of outdoor unit and check terminal voltage at Thermistor (DC5.0V) VALVE THERMISTOR A, B BLACK 2-WAY VALVE A 11 WHITE RED 2|2 WHITE 3-WAY VALVE A WHITE 414 CN39 WHITE 2-WAY VALVE B 55 66 WHITE BLUE WHITE 77 88BLACK 3-WAY VALVE B WHITE WHITE VALVE THERMISTOR D (For AOU36RLXFZ) BLACK 1 1 2-WAY VALVE C RED 22 33 44 GRAY RFD 4 €────────────────────────────── BROWN RED 5 CN40 RED 55 66 2-WAY VALVE D ORANGE RED RED GREEN 3-WAY VALVE D 77 RED 88 RED ▶ If the voltage does not appear, replace Main PCB.

Trouble shooting 19 OUTDOOR UNIT Error Method:

thod:

3-way valve Thermistor Error

Indicate or Display:

Refer to error code table.

#### Detective details:

Outdoor Unit Main PCB Circuit 3-way valve Temperature Thermistor When 3-way valve Temperature Thermistor open or short-circuit is detected at power ON or while running the compressor.

Forecast of Cause :

**Detective Actuators:** 

1. Connector connection failure 2. Thermistor failure 3. Main PCB failure

Check Point 1 : Check connection of Connector

Check if connector is removed.

- Check erroneous connection.

Check if thermistor cable is open.

>>Upon correcting the removed connector or mis-wiring, reset the power.

## ок

| Check Point 2 : Remove connector and check Thermistor resistance value |            |            |           |           |        |       |       |      |   |
|------------------------------------------------------------------------|------------|------------|-----------|-----------|--------|-------|-------|------|---|
| Thermistor Characteristics (Approx. value)                             |            |            |           |           |        |       |       |      |   |
| Temperature(°F)                                                        | 14°F       | 23°F       | 32°F      | 41°F      | 50°F   | 59°F  | 68°F  | 86°F |   |
| Resistance Value (k $\Omega$ )                                         | 312        | 233        | 176       | 134       | 103    | 80.3  | 62.9  | 39.6 |   |
|                                                                        |            |            |           |           |        |       |       |      | - |
| Temperature(°F)                                                        | 104°F      | 122°F      | 140°F     | 158°F     | 176°F  | 194°F | 212°F |      |   |
| Resistance Value (k $\Omega$ )                                         | 25.6       | 17.1       | 11.6      | 8.12      | 5.78   | 4.19  | 3.09  |      |   |
| ▶ If Thermistor is either ope                                          | en or shor | ted. repla | ce it and | reset the | oower. |       |       | I    |   |

## ок

Check Point 3 : Check voltage of Main PCB (DC5.0V)

Make sure circuit diagram of outdoor unit and check terminal voltage at Thermistor (DC5.0V)

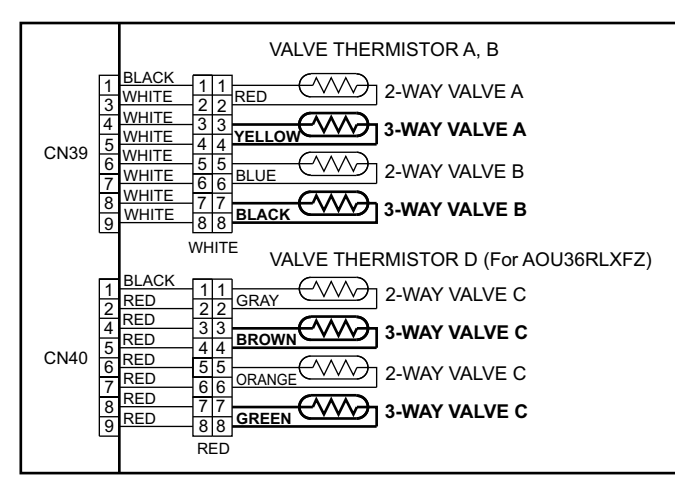

If the voltage does not appear, replace Main PCB.

| Trouble shooting 20<br><u>OUTDOOR UNIT Error Method:</u><br>Heat Sink Thermistor Error | Indicate or Display:<br>Refer to error code table.                                                                   |
|----------------------------------------------------------------------------------------|----------------------------------------------------------------------------------------------------|
| Detective Actuators:                                                                   | Detective details:                                                                                                   |
| Outdoor Unit Main PCB Circuit<br>Heat Sink Temperature Thermistor                      | When Heat Sink Temperature Thermistor open or short-circuit is detected at power ON or while running the compressor. |
| Forecast of Cause :                                                                    |                                                                                                    |
| 1. Connector connection failure                                                        | 2. Thermistor failure 3. Main PCB failure                                                                            |
| Check Point 1 : Check connection of Co                                                 | onnector                                                                                                    |
| Check if connector is removed.     Check erroneous connection.                         |                                                                                                    |

- Check if thermistor cable is open.

>>Upon correcting the removed connector or mis-wiring, reset the power.

ΟΚ

| Check Point 2 : Remove co                  | nnector a  | and check  | <pre>&lt; Thermis</pre> | stor resist | ance val | ue    |       |       |              |
|--------------------------------------------|------------|------------|-------------------------|-------------|----------|-------|-------|-------|--------------|
| Thermistor Characteristics (Approx. value) |            |            |                         |             |          |       |       |       |              |
| Temperature(°F)                            | 32°F       | 41°F       | 50°F                    | 59°F        | 68°F     | 86°F  | 104°F | 122°F | $\bigotimes$ |
| Resistance Value (k $\Omega$ )             | 52.7       | 40.8       | 31.9                    | 25.1        | 20.0     | 13.0  | 8.61  | 5.88  |              |
|                                            |            |            |                         |             |          |       |       |       |              |
| Temperature(°F)                            | 140°F      | 158°F      | 176°F                   | 194°F       | 212°F    | 248°F |       |       |              |
| Resistance Value (k $\Omega$ )             | 4.10       | 2.92       | 2.12                    | 1.57        | 1.18     | 0.76  |       |       |              |
|                                            | •          |            |                         |             |          |       |       |       |              |
| If Thermistor is either operation          | en or shor | ted, repla | ce it and               | reset the   | power.   |       |       |       |              |

DC

00

ок

Check Point 3 : Check voltage of Main PCB (DC5.0V)

Make sure circuit diagram of outdoor unit and check terminal voltage at Thermistor (DC5.0V)

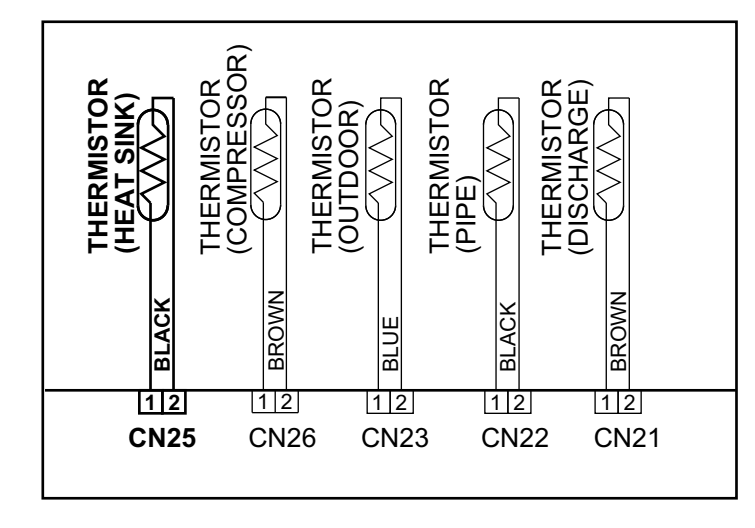

▶ If the voltage does not appear, replace Main PCB.

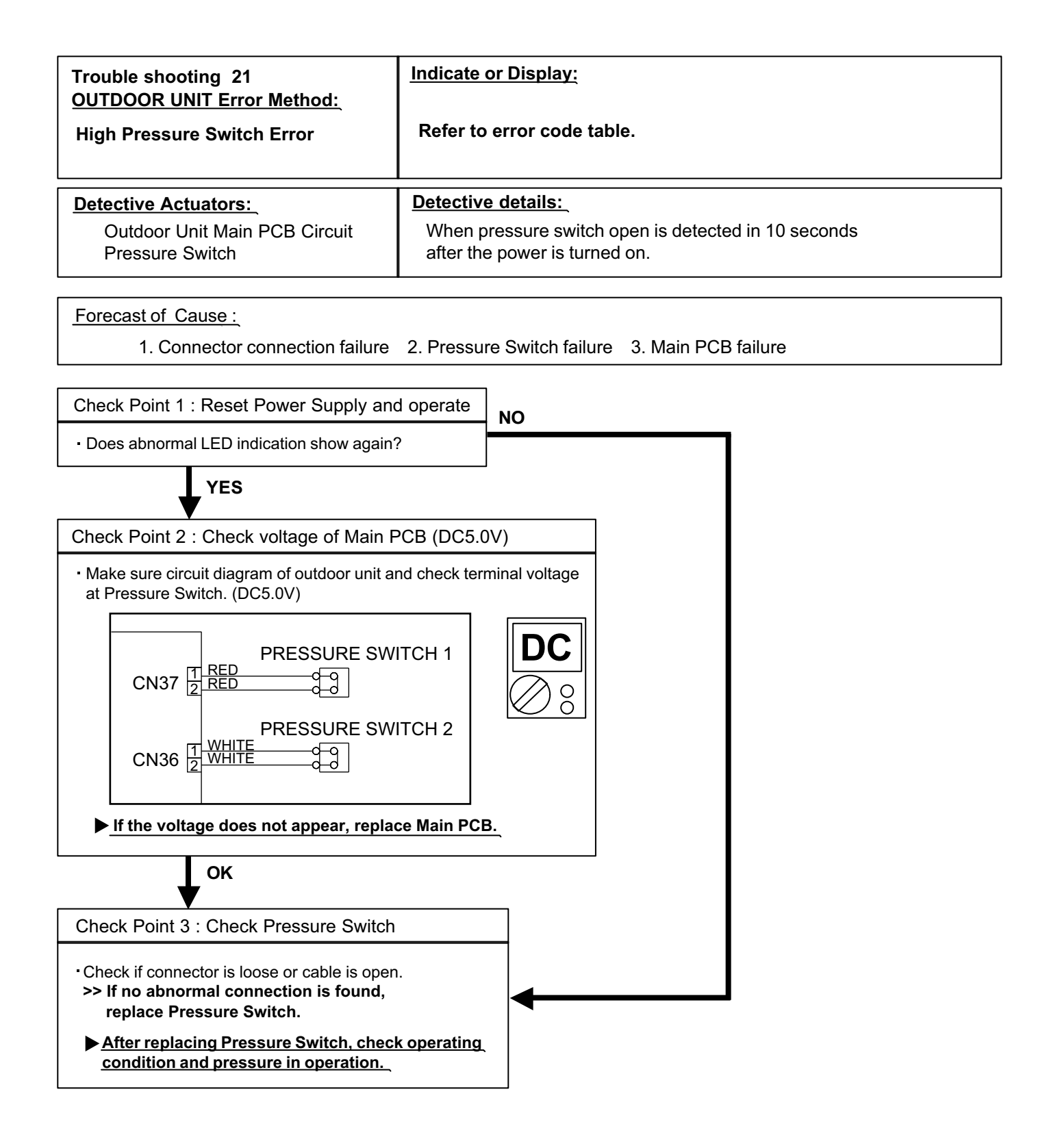

- Characteristics of pressure switch

| PF | RESSURE SWITCH 1 (CN3              | 7)                | • PF | RESSURE SWITCH 2 (CN3              | 6)                      |
|----|------------------------------------|-------------------|------|------------------------------------|-------------------------|
|    |                                    | Pressure switch 1 |      |                                    | Pressure switch 2       |
|    | Contact : Short $\Rightarrow$ Open | 608.7 ± 14.5 PSI  |      | Contact : Short $\Rightarrow$ Open | 536.2 <b>–</b> 29.0 PSI |
|    | Contact : Open $\Rightarrow$ Short | 463.8±21.7 PSI    |      | Contact : Open $\Rightarrow$ Short | 420.1 ± 29. 0PSI        |

| Trouble shooting 22<br>OUTDOOR UNIT Error Method:IndOver Current ErrorRDetective Actuators:<br>Outdoor unit Main PCB<br>CompressorDet<br>"P<br>p<br>*Forecast of Cause :<br>1. Outdoor Heat Exchange                                                                                                    | Active details:<br>Protection stop by overcurrent generation after inverter compressor start<br>processing completed" generated consecutively 10 times.<br>The number of generations is reset if the start-up of<br>the compressor succeeds.                                |
|----------------------------------------------------------------------------------------------------|----------------------------------------------------------------------------------------------------|
| Out DOOR UNIT Error Method:       R         Over Current Error       Detective Actuators:         Outdoor unit Main PCB       "F         Compressor       *         Forecast of Cause :       1. Outdoor Heat Exchart                                                                                        | Refer to error code table.<br>tective details:<br>Protection stop by overcurrent generation after inverter compressor start<br>processing completed" generated consecutively 10 times.<br>The number of generations is reset if the start-up of<br>the compressor succeeds. |
| Detective Actuators:       Det         Outdoor unit Main PCB       "P         Compressor       *         Forecast of Cause :       1. Outdoor Heat Exchart                                                                                                    | <b>Exerctive details:</b><br><b>Protection stop</b> by overcurrent generation after inverter compressor start<br>processing completed" generated consecutively 10 times.<br>The number of generations is reset if the start-up of<br>the compressor succeeds.               |
| Detective Actuators:       Det         Outdoor unit Main PCB       "P         Compressor       p         *       *         Forecast of Cause :       1. Outdoor Heat Exchart                                                                                                    | <b>Protection stop</b> by overcurrent generation after inverter compressor start processing completed" generated consecutively 10 times.<br>The number of generations is reset if the start-up of the compressor succeeds.                                                  |
| Outdoor unit Main PCB<br>Compressor p<br>*<br><u>Forecast of Cause :</u> 1. Outdoor Heat Exchan                                                                                                    | Protection stop by overcurrent generation after inverter compressor start processing completed" generated consecutively 10 times. The number of generations is reset if the start-up of the compressor succeeds.                                                            |
| Forecast of Cause : 1. Outdoor Heat Exchan                                                                                                    |                                                                                                    |
| 2. Outdoor Fan Operatio<br>3. Main PCB<br>4. Inverter compressor f                                                                                                    | nger clogged<br>on failure<br>failure (lock, winding short)                                                                                                    |
| Check Point 1 : Check ambient temp. around r                                                                                                    | motor,Heat Exchanger                                                                                                    |
| <ul> <li>Check excessively high temperature around the m<br/>(If there is any surrounding equipment that causes)</li> <li>Is there anything obstructing the air distribution cir</li> <li>Is there any clogging of Outdoor Heat Exchanger?</li> <li>&gt;Upon the temperature coming down, restart</li> </ul> | notor.<br>s heat)<br>rcuit?<br>?<br><b>t operation.</b>                                                                                                    |
| ок                                                                                                    |                                                                                                    |
| Check Point 2 : Check Outdoor Fan                                                                                                    |                                                                                                    |
| <ul> <li>Is the Fan rotating by hand when operation is off a</li> <li>&gt; If the Fan Motor is locked, replace it.</li> </ul>                                                                                                    | ?                                                                                                    |
| ок                                                                                                    |                                                                                                    |
| Check Point 3: Replace Main PCB                                                                                                    |                                                                                                    |
| ▶ If Check Point 1,2 do not improve the sympt                                                                                                    | tom, change Main PCB.                                                                                                    |
| ок                                                                                                    |                                                                                                    |
| Check Point 4: Replace Compressor                                                                                                    |                                                                                                    |
| ▶ If Check Point 3 do not improve the sympton                                                                                                    | m, change Compressor.                                                                                                    |

| Trouble shooting 23<br>OUTDOOR UNIT Error Method:<br>Compressor Control Error | Indicate or Display:<br>Refer to error code table.                                                                                                    |
|-------------------------------------------------------------------------------|----------------------------------------------------------------------------------------------------|
| <u>Detective Actuators:</u><br>Outdoor unit Main PCB<br>Compressor            | <ul> <li>Detective details:</li> <li>① While running the compressor, if the detected rotor location is out of phase with actual rotor location more than 90°, the compressor stops.</li> <li>② After the compressor restarts, if the same operation is repeated within 40sec, the compressor stops again.</li> <li>③ If ① and ② repeats 5 times, the compressor stops permanently.</li> </ul> |

Forecast of Cause :

1. Defective connection of electric components 2. Main PCB failure 3. Compressor failure

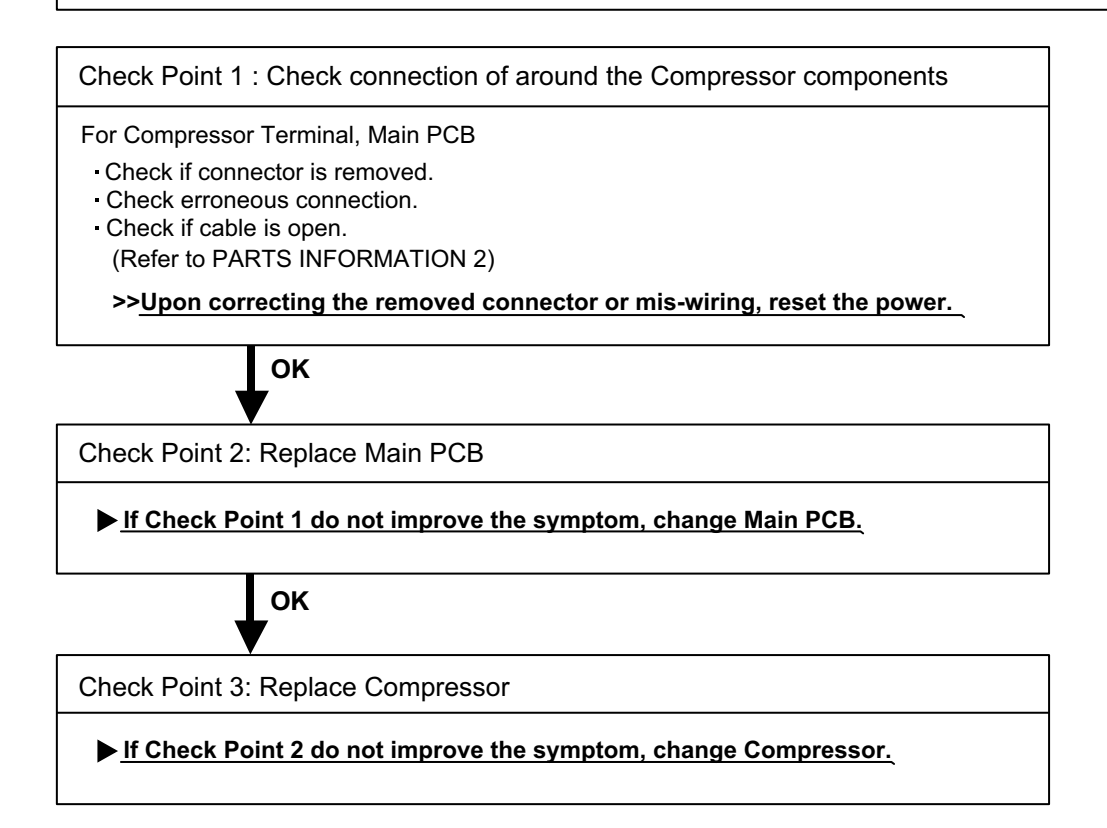

| Trouble shooting 24<br>OUTDOOR UNIT Error Method:<br>Outdoor Unit Fan Motor Error | Indicate or Display:<br>Refer to error code table.                                                                                                    |
|-----------------------------------------------------------------------------------|----------------------------------------------------------------------------------------------------|
| Detective Actuators:                                                              | Detective details:                                                                                                    |
| Outdoor unit Main PCB<br>Outdoor unit fan motor                                   | <ol> <li>When outdoor fan rotation speed is less than 100rpm in 20 seconds<br/>after fan motor starts, fan motor stops.</li> <li>After fan motor restarts, if the same operation within 60sec is repeated<br/>3 times in a row, compressor and fan motor stops.</li> <li>If ① and ② repeats 5 times in a row, compressor and fan motor stops<br/>permanently.</li> </ol> |

Forecast of Cause:

- 1. Fan rotation failure 2. Motor protection by surrounding temperature rise 3. Main PCB failure
- 4. Outdoor unit fan motor failure

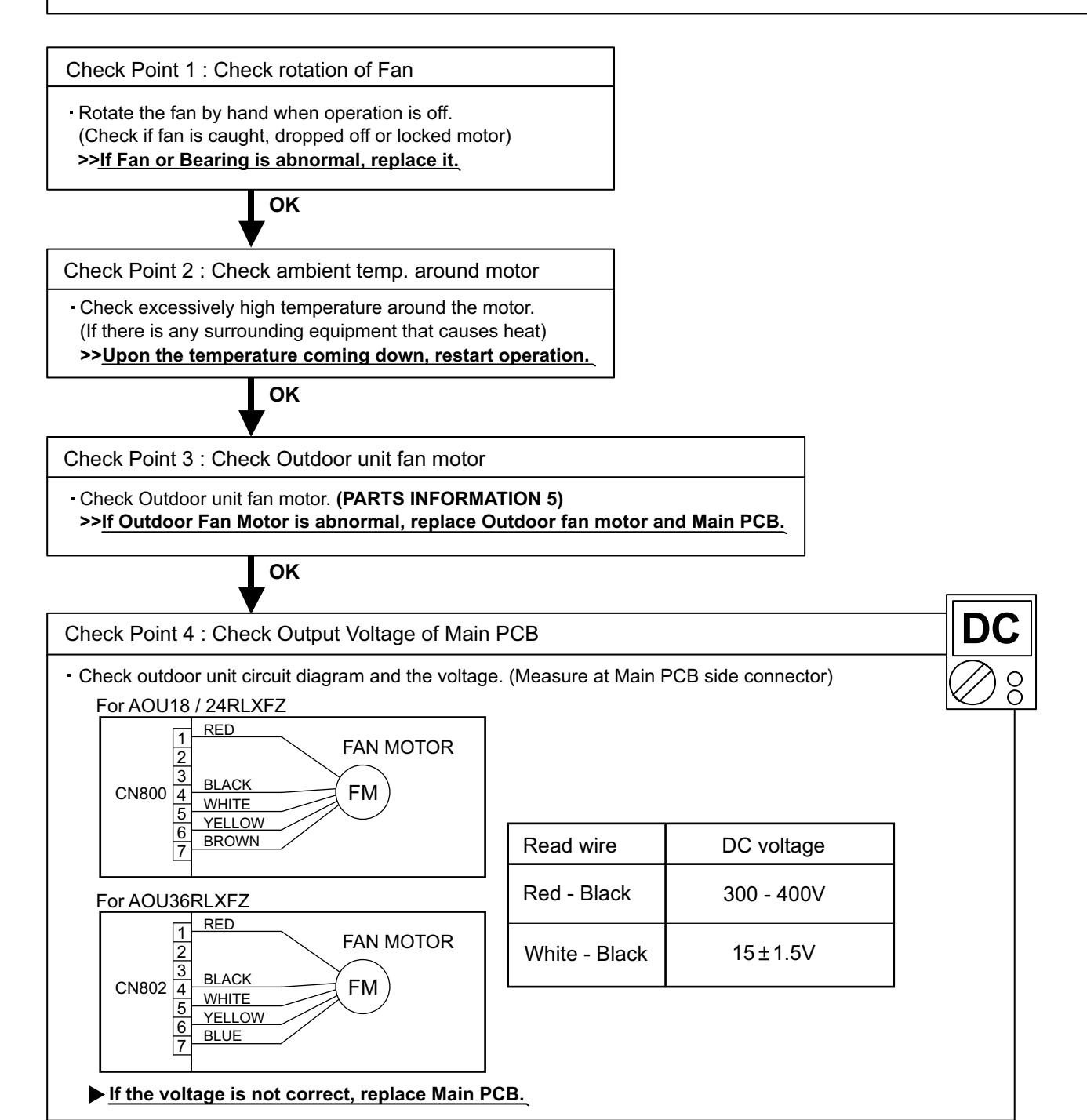

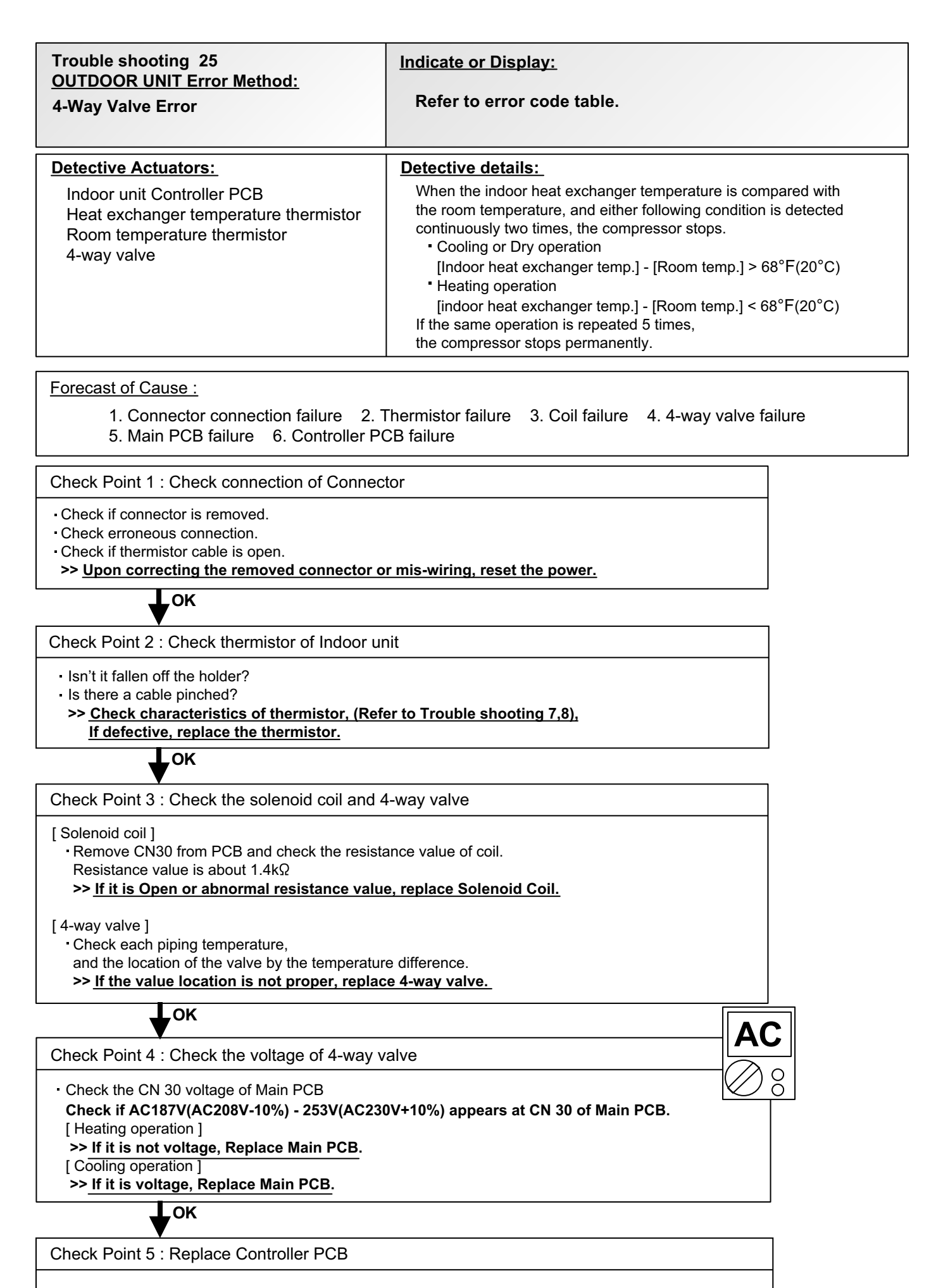

▶ If Check Point 1-4 do not improve the symptom, replace Controller PCB of Indoor unit.

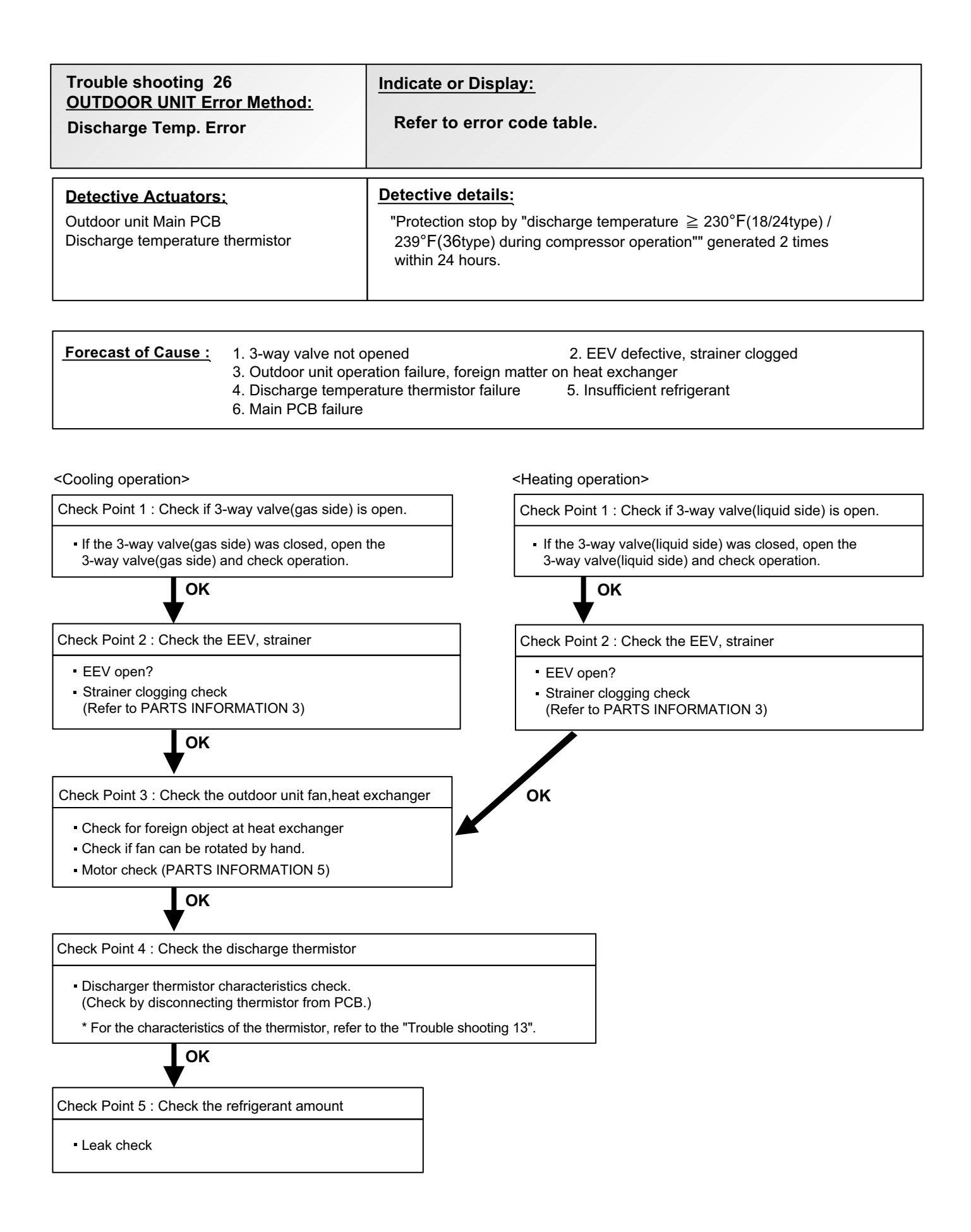

| Trouble shooting 27<br><u>OUTDOOR UNIT Error Method:</u><br>Compressor Temp. Error | Indicate or Display:<br>Refer to error code table.                                                                                                    |
|------------------------------------------------------------------------------------|----------------------------------------------------------------------------------------------------|
| Detective Actuators:                                                               | Detective details:                                                                                                    |
| Compressor temperature thermistor                                                  | "Protection stop by<br>"compressor temperature $\geq 230^{\circ}F(18/24type)/257^{\circ}F(36type)$<br>during compressor operation"" generated 2 times within 24 hours. |

| Forecast of Cause : | 1. 3-way valve not opened                    | 2. EEV defective, strainer clogged |
|---------------------|----------------------------------------------|------------------------------------|
|                     | 4. Compressor temperature thermistor failure | 5. Insufficient refrigerant        |
|                     | 6. Main PCB failure                          | C C                                |

<Heating operation>

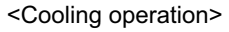

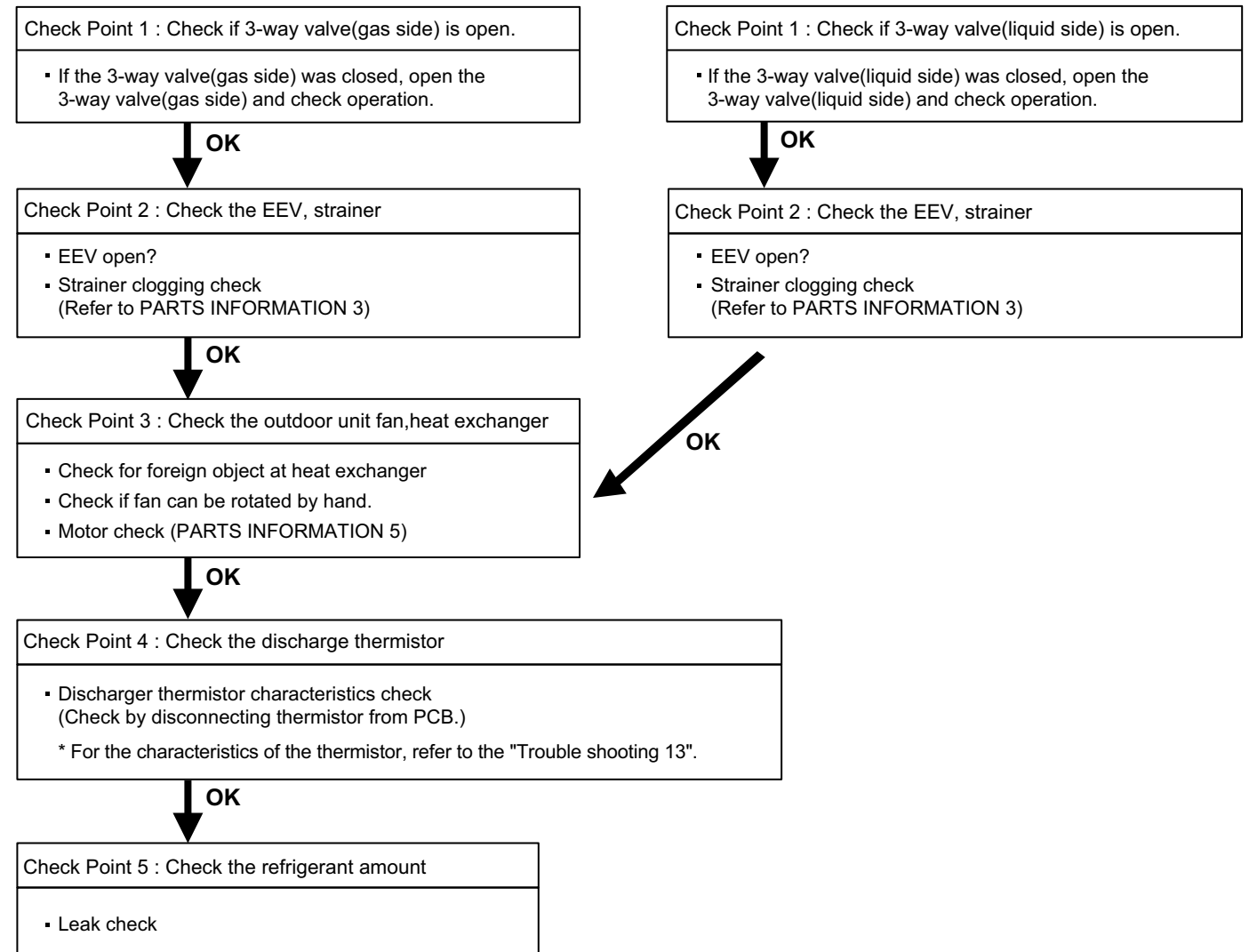

## 2-3 TROUBLE SHOOTING WITH NO ERROR CODE

Trouble shooting 28

Forecast of Cause:

Indoor Unit - No Power

Power Supply failure
 External cause
 Electrical Components defective

Check Point 1 : Check Installation Condition - Isn't the breaker down? Check loose or removed connection cable. >>If abnormal condition is found, correct it by referring to Installation Manual or Data & Technical Manual. OK Check Point 2 : Check external cause at Indoor and Outdoor (Voltage drop or Noise) Instant drop ----- Check if there is a large load electric apparatus in the same circuit. Momentary power failure ----- Check if there is a defective contact or leak current in the power supply circuit. Noise ----- Check if there is any equipment causing harmonic wave near electric line. (Neon bulb or electric equipment that may cause harmonic wave) Check the complete insulation of grounding. OK AC **Check Point 3 : Check Electrical Components** Ο Õ Check the voltage of power supply. >> Check if AC187 - 253V appears at Outdoor Unit Terminal L1 - L2. YES - Check Fuse of between of Terminal and Filter PCB. >> If Fuse is open, check if the wiring between Terminal and Filter PCB is loose, and replace Fuse. Check Varistor in Filter PCB. >> If Varistor is defective, there is a possibility of an abnormal power supply. Check the correct power supply and replace Varistor. Upon checking the normal power supply, replace Varistor. OK Check Point 4 : Replace Filter PCB ▶ If Check Point 1- 3 do not improve the symptom, replace Filter PCB.

#### Trouble shooting 29

Outdoor Unit - No Power

Check Point 1 : Check Installation Condition

Forecast of Cause:

- 1. Power Supply failure 2. External cause
- 3. Electrical Components defective

- Isn't the breaker down? - Check loose or removed connection cable. >>If abnormal condition is found, correct it by referring to Installation Manual or Data & Technical Manual. .OK Check Point 2 : Check external cause at Indoor and Outdoor (Voltage drop or Noise) Instant drop ----- Check if there is a large load electric apparatus in the same circuit. • Momentary power failure ----- Check if there is a defective contact or leak current in the power supply circuit. Noise ----- Check if there is any equipment causing harmonic wave near electric line. (Neon bulb or electric equipment that may cause harmonic wave) Check the complete insulation of grounding. OK **Check Point 3 : Check Electrical Components** - Check the voltage of power supply. >> Check if AC187 - 253V appears at Outdoor Unit Terminal L1 - L2. YES · Check Fuse in Main PCB. >> If Fuse is open, check if the wiring between Terminal and Main PCB is loose, and replace Fuse. YES Check Active Filter Module. (PARTS INFORMATION 6) >> If Active Filter Module is abnormal, replace it. OK Check Point 4 : Replace Main PCB ▶ If Check Point 1- 3 do not improve the symptom, replace Main PCB.

#### Trouble shooting 30

No Operation (Power is ON)

Forecast of Cause:

- 1. Setting/ Connection failure 2. External cause
- 3. Electrical Component defective

Check Point 1 : Check indoor and outdoor installation condition - Indoor Unit - Check incorrect wiring between Indoor Unit - Remote Control. Or, check if there is an open cable connection. • Are these Indoor unit, Outdoor unit, and Remote control suitable model numbers to connect? >> If there is some abnormal condition, correct it by referring to Installation manual and Data & Technical Manual. OK Turn off Power and check/ correct followings. Is there loose or removed communication line of Indoor unit and Outdoor unit? OK Check Point 2 : Check external cause at Indoor and Outdoor (Voltage drop or Noise) - Instant drop ----- Check if there is a large load electric apparatus in the same circuit. Momentary power failure ----- Check if there is a defective contact or leak current in the power supply circuit. Noise ----- Check if there is any equipment causing harmonic wave near electric line. (Neon bulb or electric equipment that may cause harmonic wave) Check the complete insulation of grounding. OK Check Point 3 : Check Wired Remote Controller and Controller PCB - Check Voltage at terminal 1-3 of Controller PCB or Communication PCB. (Power supply to Remote Control) Cassette, Duct Type : CN14 Wall mount Type : CN6 Conpact Wall mount Type : CN305(UTY-XCBXZ1) >> If it is DC12V, Remote Control is failure. (Controller PCB is normal) >> Replace Remote Control >> If it is DC 0V, Controller PCB is failure. (Check Remote Control once again) >> Check Indoor unit fan motor. (PARTS INFORMATION 4) If it is normal, replace Controller PCB. If it is abnormal, replace Indoor unit fan motor and Controller PCB. >> If the symptom does not change by above Check 1, 2, 3, replace Main PCB of Outdoor unit.

#### Trouble shooting 31

No Cooling / No Heating

#### Forecast of Cause:

1. Indoor Unit error 2. Outdoor Unit error

- 3. Effect by Surrounding environment
- 4. Connection Pipe / Connection Wire failure 5. Refrigeration cycle failure

Check Point 1 : Check Indoor Unit

- Does Indoor unit FAN run on HIGH FAN?
- Is Air filter dirty?
- Is Heat exchanger clogged?
- Check if Energy save function is operated.

,OK

Check Point 2 : Check Outdoor Unit Operation

· Check if Outdoor unit is operating

- Check any objects that obstruct the air flow route.
- · Check clogged Heat exchanger.
- Is the Valve open?

,ок

Check Point 3 : Check Site Condition

- Is capacity of Indoor unit fitted to Room size?
- Any windows open? Or direct sunlight ?

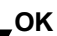

Check Point 4 : Check Indoor/ Outdoor Installation Condition

Check connection pipe

(specified pipe length & Pipe diameter?)

OK

Check any loose or removed communication line.
 >> If there is an abnormal condition, correct it by

referring to Installation Manual or Data & Technical

Manual.

Check Point 5 : Check Refrigeration Cycle

Check if Strainer is clogged (Refer to the figure at right).

Measure Gas Pressure and if there is a leakage, correct it.
 > When recharging the refrigerant, make sure to perform

vacuuming, and recharge the specified amount.

Check EEV (PARTS INFORMATION 3)

Check Compressor (PARTS INFORMATION 1,2)

#### Attention

(PSI)

 $\bigcirc$ 

Strainer normally does not have temperature difference between inlet and outlet as shown in 0, but if there is a difference like shown in 0, there is a possibility of inside clogged. In this case, replace Strainer.

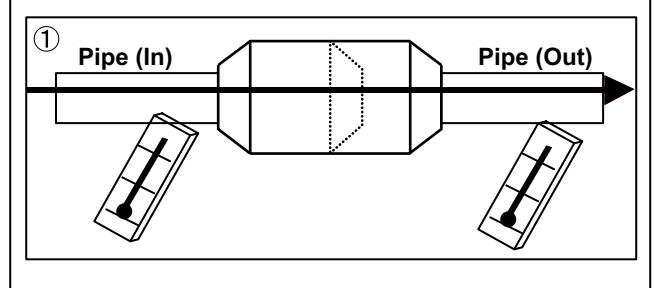

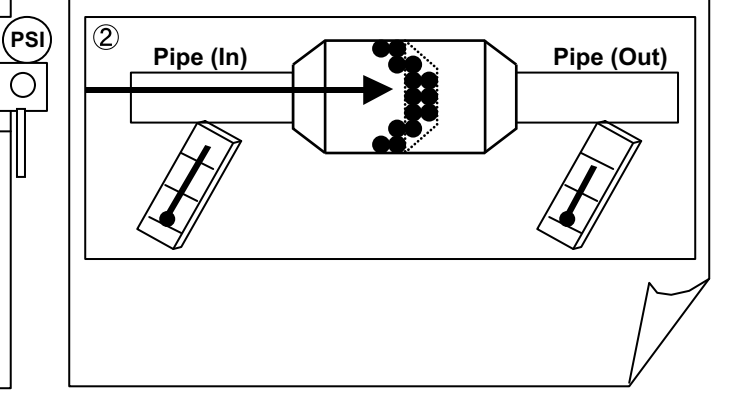

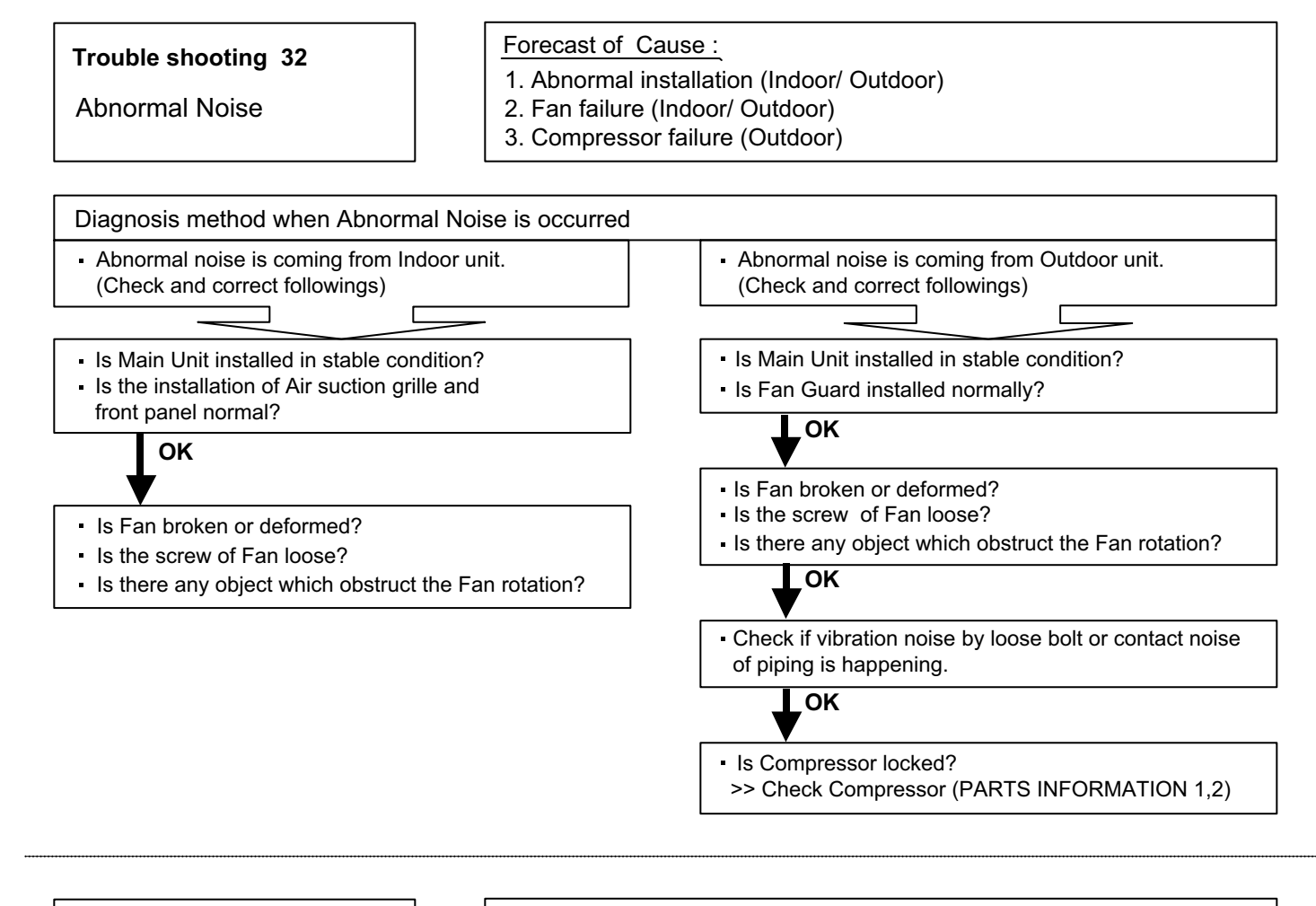

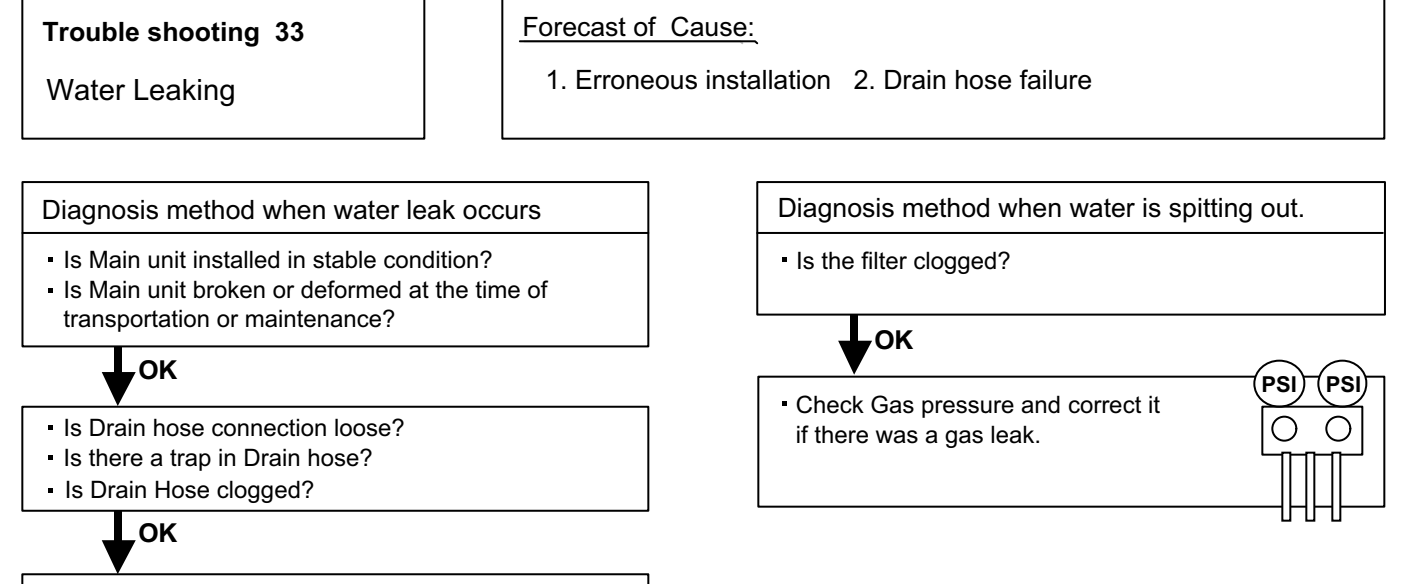

Is Fan rotating?

## 2-4 SERVICE PARTS INFORMATION

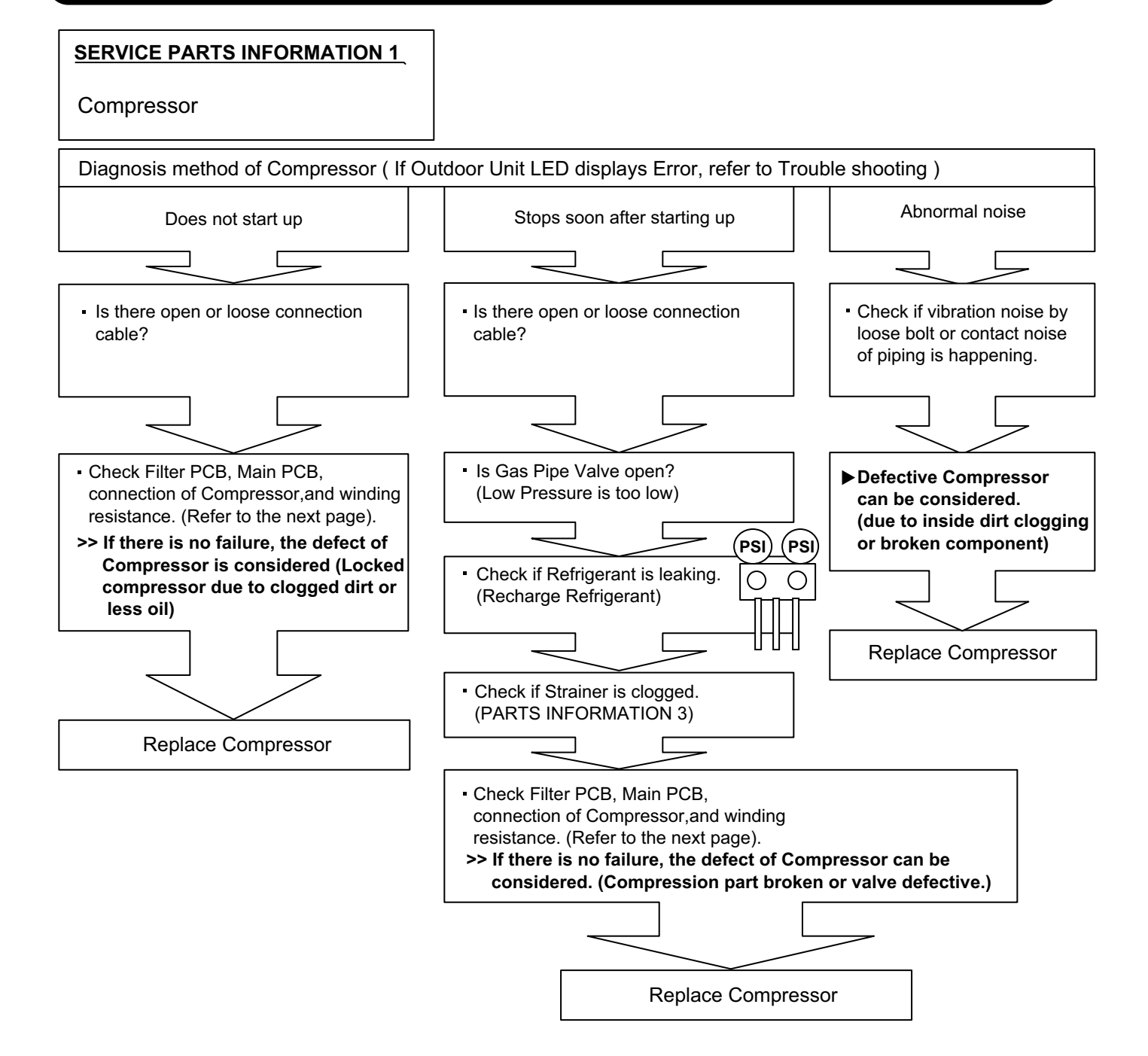

#### SERVICE PARTS INFORMATION 2

Inverter Compressor

Check Point 1 : Check Connection

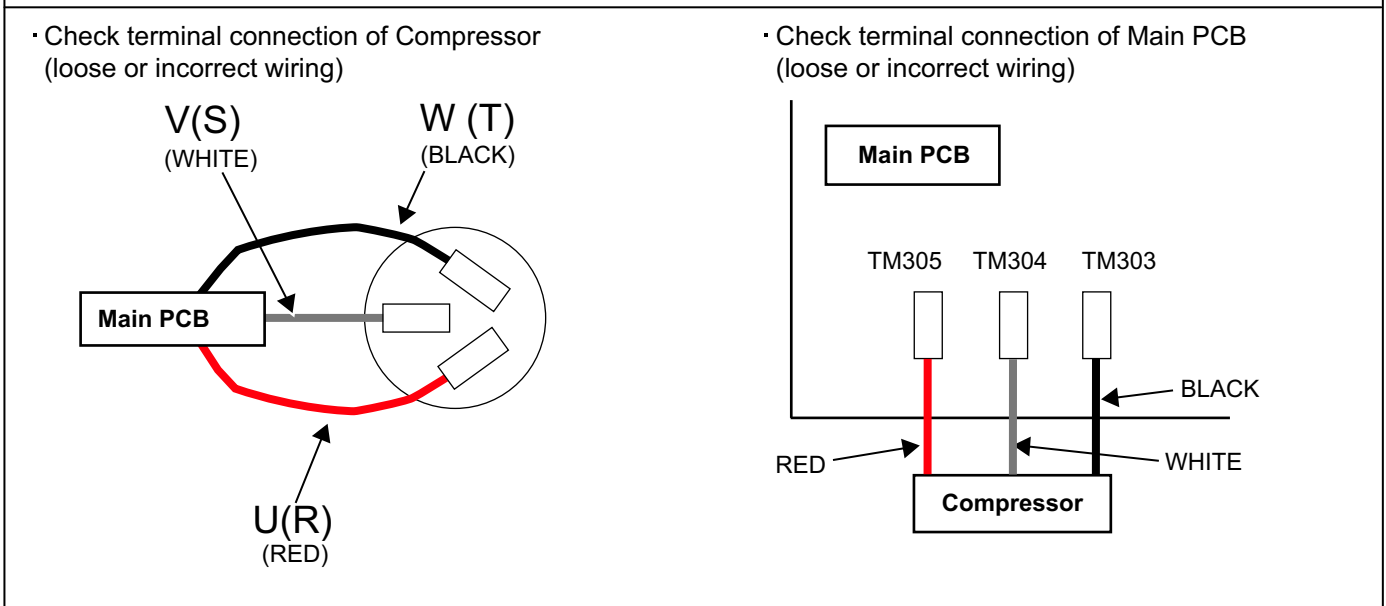

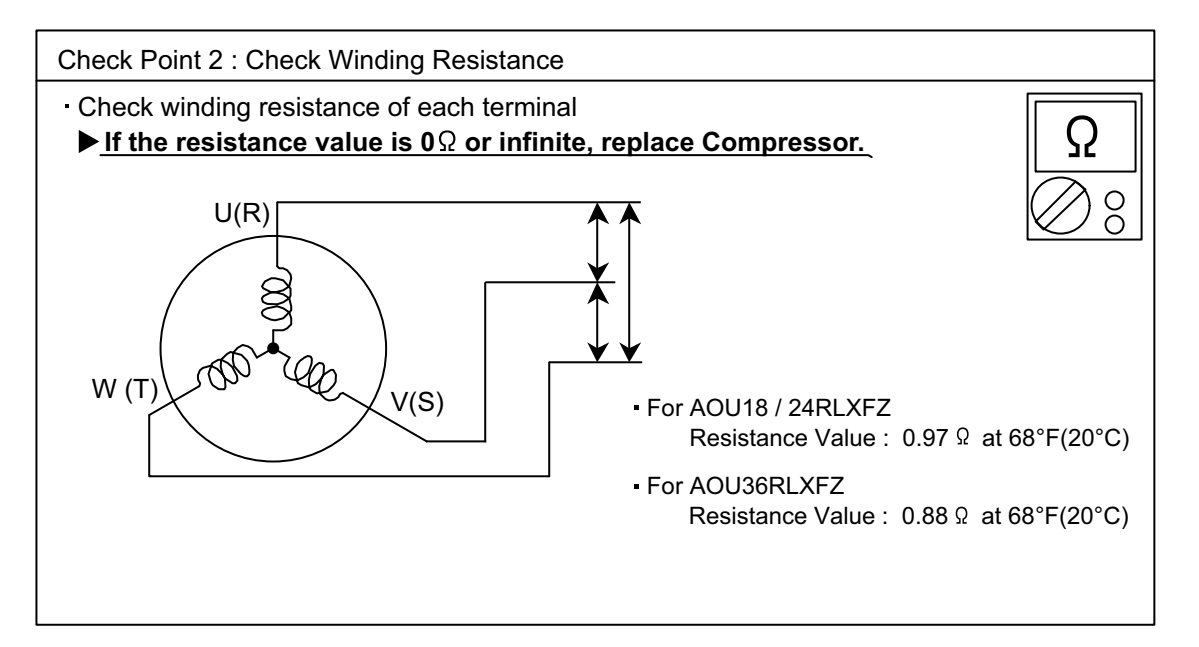

Check Point 3 : Replace Main PCB

▶ If the symptom does not change with above Check 1, 2, replace Main PCB.

#### SERVICE PARTS INFORMATION 3

Outdoor unit Electronic Expansion Valve ( EEV )

#### Check Point 1 : Check Connections

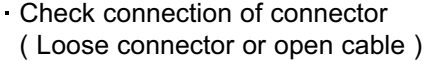

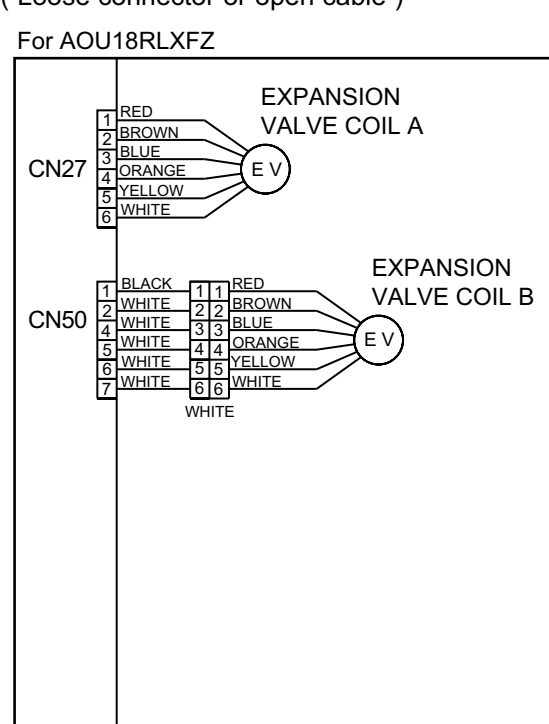

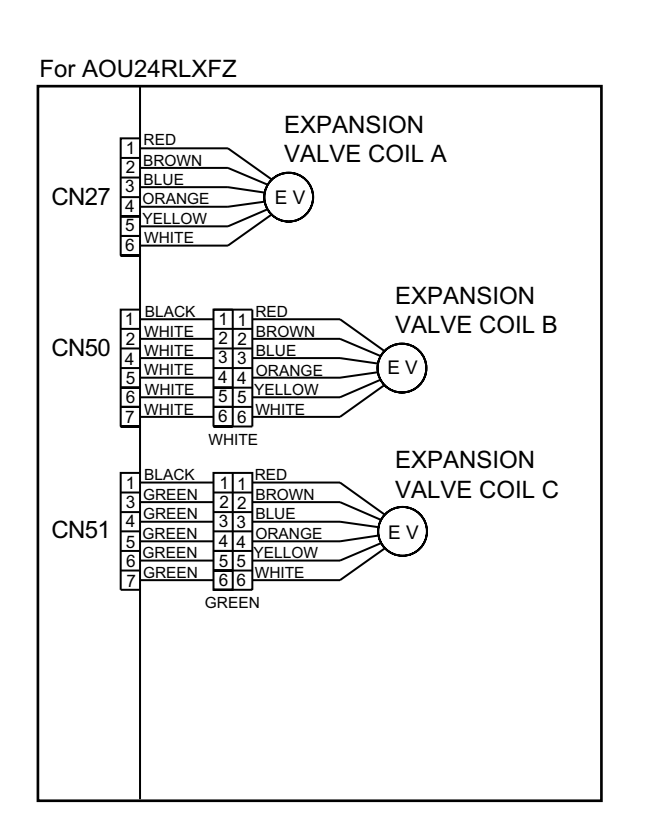

#### For AOU36RLXFZ

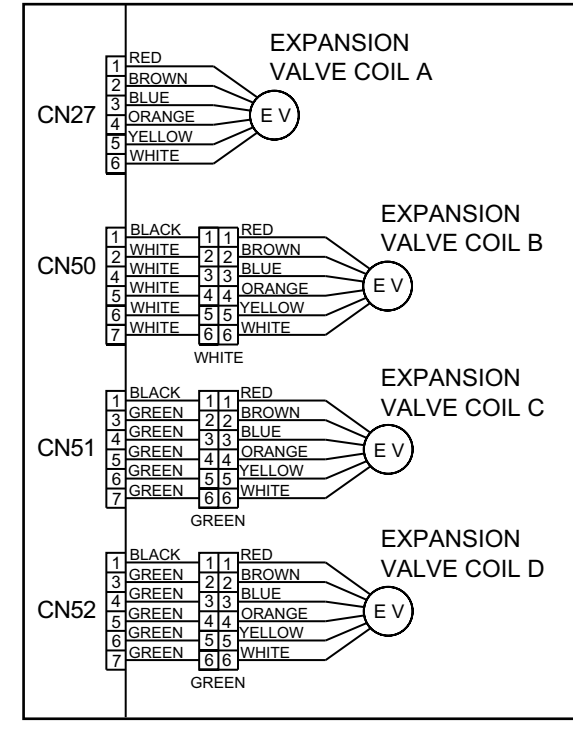

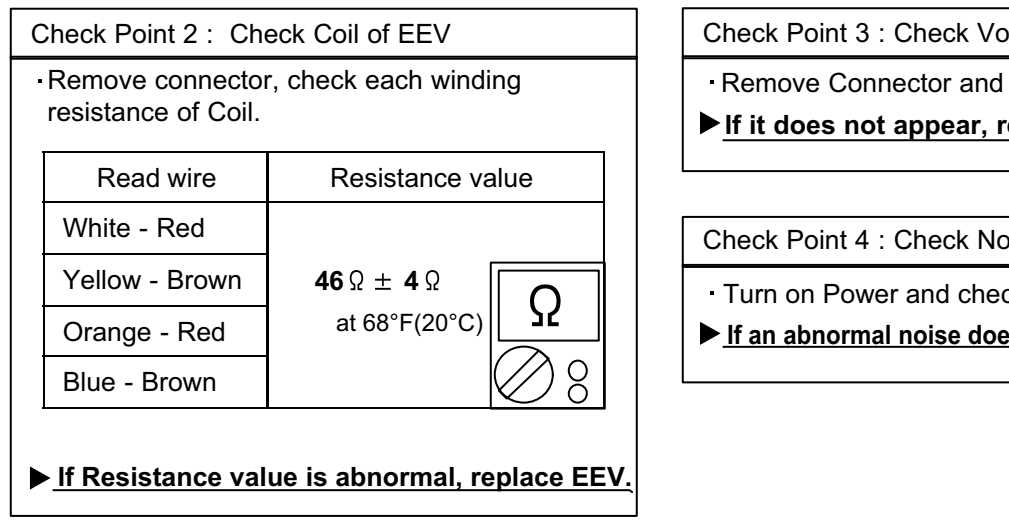

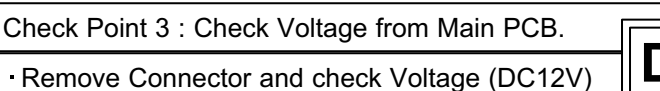

► If it does not appear, replace Main PCB.

Check Point 4 : Check Noise at start up

- Turn on Power and check operation noise.
- If an abnormal noise does not show, replace Main PCB.

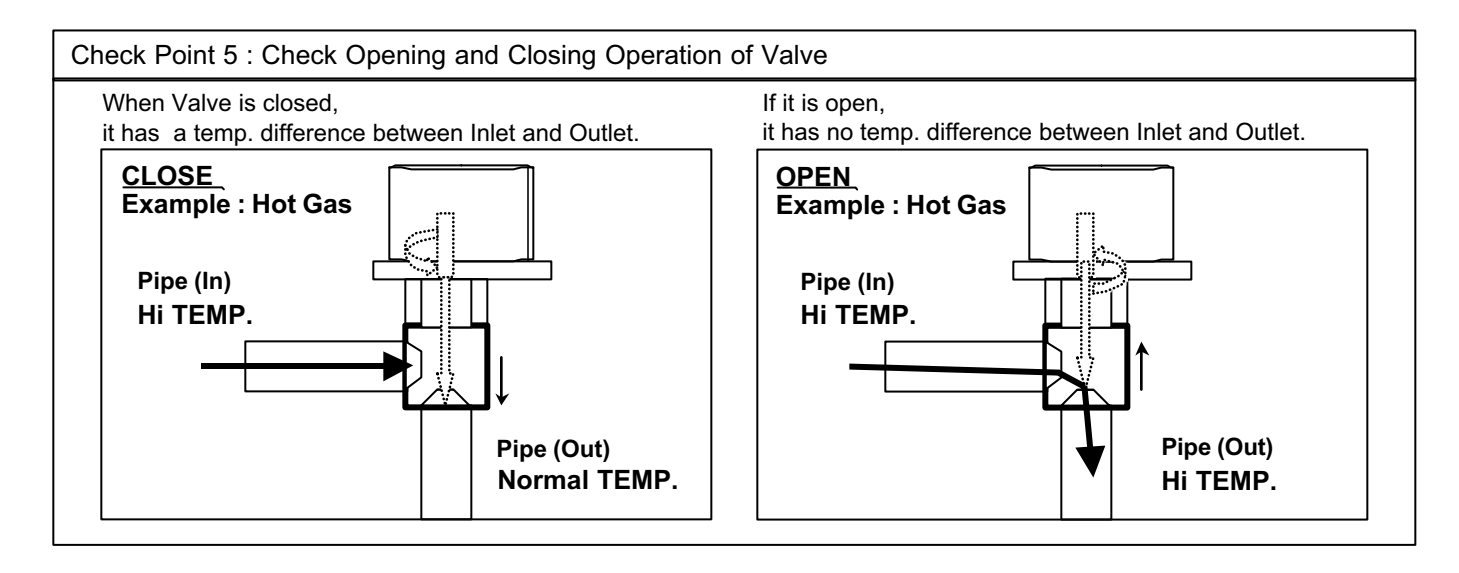

#### Check Point 6 : Check Strainer

Strainer normally does not have temperature difference between inlet and outlet as shown in ①, but if there is a difference as shown in (2), there is a possibility of inside clogged. In this case, replace Strainer.

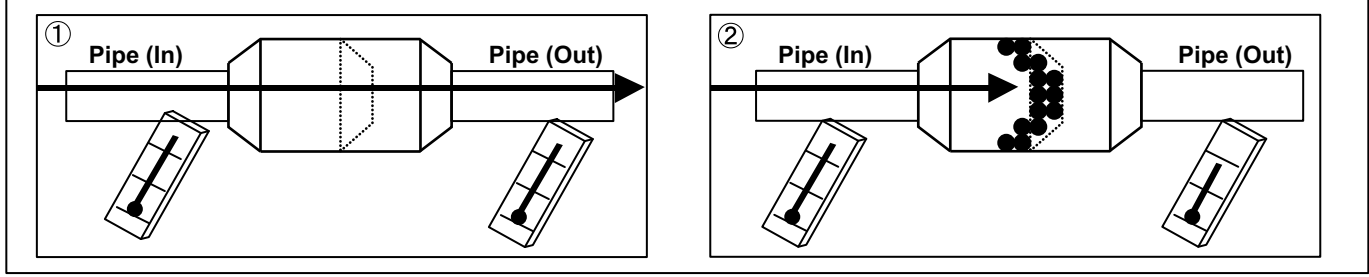

#### SERVICE PARTS INFORMATION 4

Indoor unit fan motor

Check Point 1 : Check rotation of Fan

Rotate the fan by hand when operation is off.
 (Check if fan is caught, dropped off or locked motor)
 >If Fan or Bearing is abnormal, replace it.

Check Point 2 : Check resistance of Indoor Fan Motor

 Refer to below. Circuit-test "Vm" and "GND" terminal. (Vm: DC voltage, GND: Ground terminal)
 >If they are short-circuited (below 300 kΩ), replace Indoor fan motor and Controller PCB.

For Wall Mount, Conpact Wall Mount Type

| Pin number<br>(wire color) | Terminal function (symbol) |
|----------------------------|----------------------------|
| 1 (Blue)                   | Feed back (FG)             |
| 2 (Yellow)                 | Speed command (Vsp)        |
| 3 (White)                  | Control voltage (Vcc)      |
| 4 (Black)                  | Ground terminal (GND)      |
| 5                          | No function                |
| 6 (Red)                    | DC voltage (Vm)            |

#### For Cassette, Duct Type

| Pin number<br>(wire color) | Terminal function<br>(symbol) |
|----------------------------|-------------------------------|
| 1 (Brown)                  | Feed back (FG)                |
| 2 (Yellow)                 | Speed command (Vsp)           |
| 3 (White)                  | Control voltage (Vcc)         |
| 4 (Black)                  | Ground terminal (GND)         |
| 5                          | No function                   |
| 6 (Red)                    | DC voltage (Vm)               |
|                            |                               |

#### SERVICE PARTS INFORMATION 5

Outdoor unit fan motor

Check Point 1 : Check rotation of Fan

Rotate the fan by hand when operation is off.
 (Check if fan is caught, dropped off or locked motor)
 >If Fan or Bearing is abnormal, replace it.

Check Point 2 : Check resistance of Outdoor Fan Motor

Refer to below. Circuit-test "Vm" and "GND" terminal.
 (Vm: DC voltage, GND: Ground terminal)
 >If they are short-circuited (below 300 kΩ), replace Outdoor fan motor and Main PCB.

#### For AOU18 / 24RLXFZ

| Pin number<br>(wire color) | Terminal function (symbol) |
|----------------------------|----------------------------|
| 1 (Red)                    | DC voltage (Vm)            |
| 2                          | No function                |
| 3                          | No function                |
| 4 (Black)                  | Ground terminal (GND)      |
| 5 (White)                  | Control voltage (Vcc)      |
| 6 (Yellow)                 | Speed command (Vsp)        |
| 7 (Brown)                  | Feed back (FG)             |

#### For AOU36RLXFZ

| Pin number<br>(wire color) | Terminal function<br>(symbol) |  |  |
|----------------------------|-------------------------------|--|--|
| 1 (Red)                    | DC voltage (Vm)               |  |  |
| 2                          | No function                   |  |  |
| 3                          | No function                   |  |  |
| 4 (Black)                  | Ground terminal (GND)         |  |  |
| 5 (White)                  | Control voltage (Vcc)         |  |  |
| 6 (Yellow)                 | Speed command (Vsp)           |  |  |
| 7 (Blue)                   | Feed back (FG)                |  |  |
|                            |                               |  |  |

#### SERVICE PARTS INFORMATION 6

Active filter module

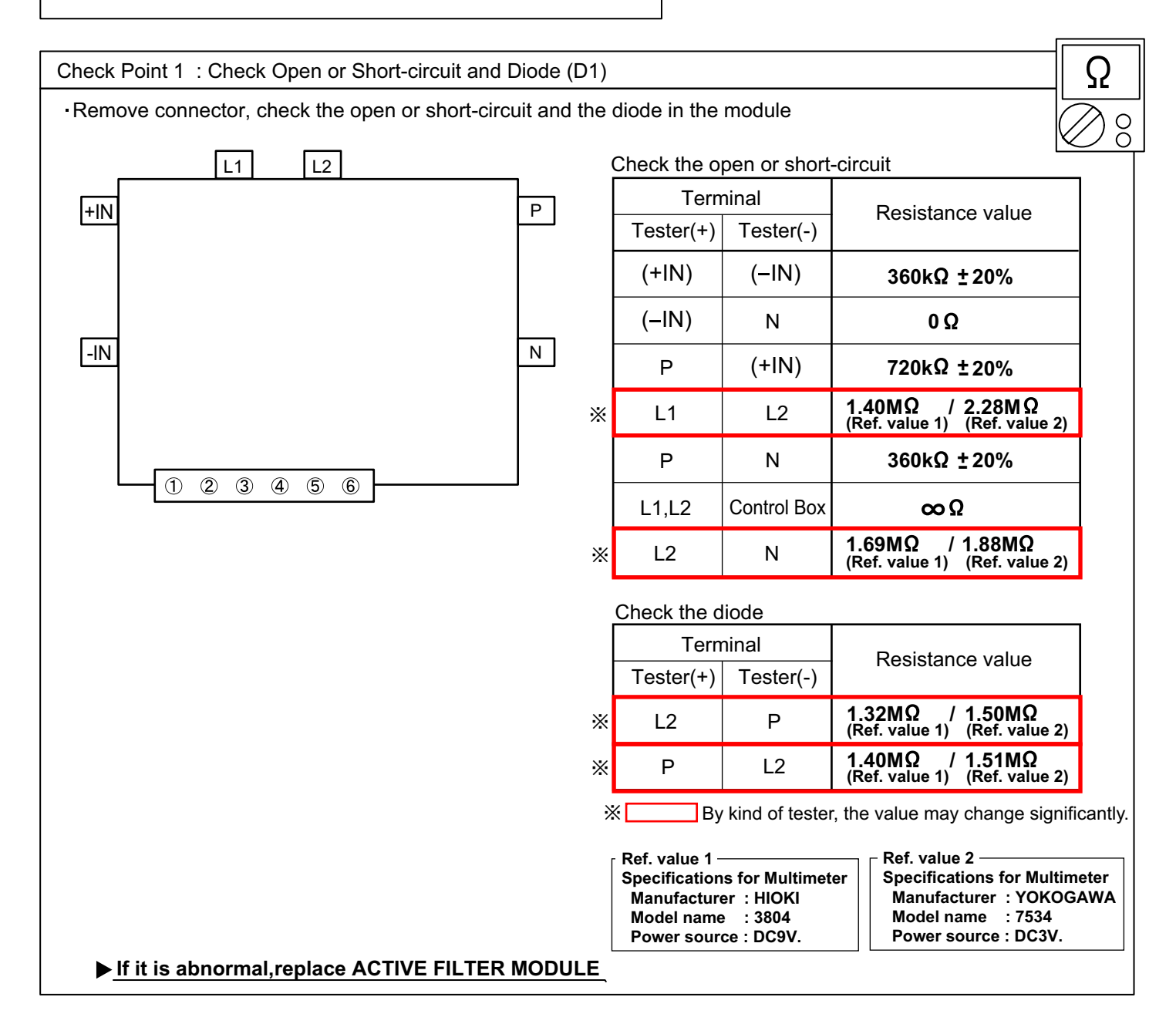

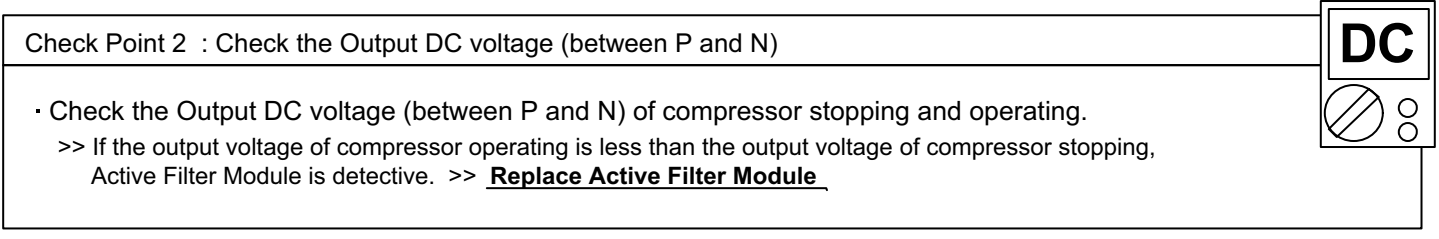

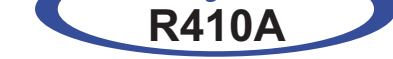

# Slim Duct / Compact Cassette Compact Wall Mounted / Wall Mounted type

INVERTER (MULTI)

**3. REPLACEMENT PARTS** 

## 3-1 AOU18/ 24RLXFZ

## **3-1-1 PARTS LAYOUT DRAWING**

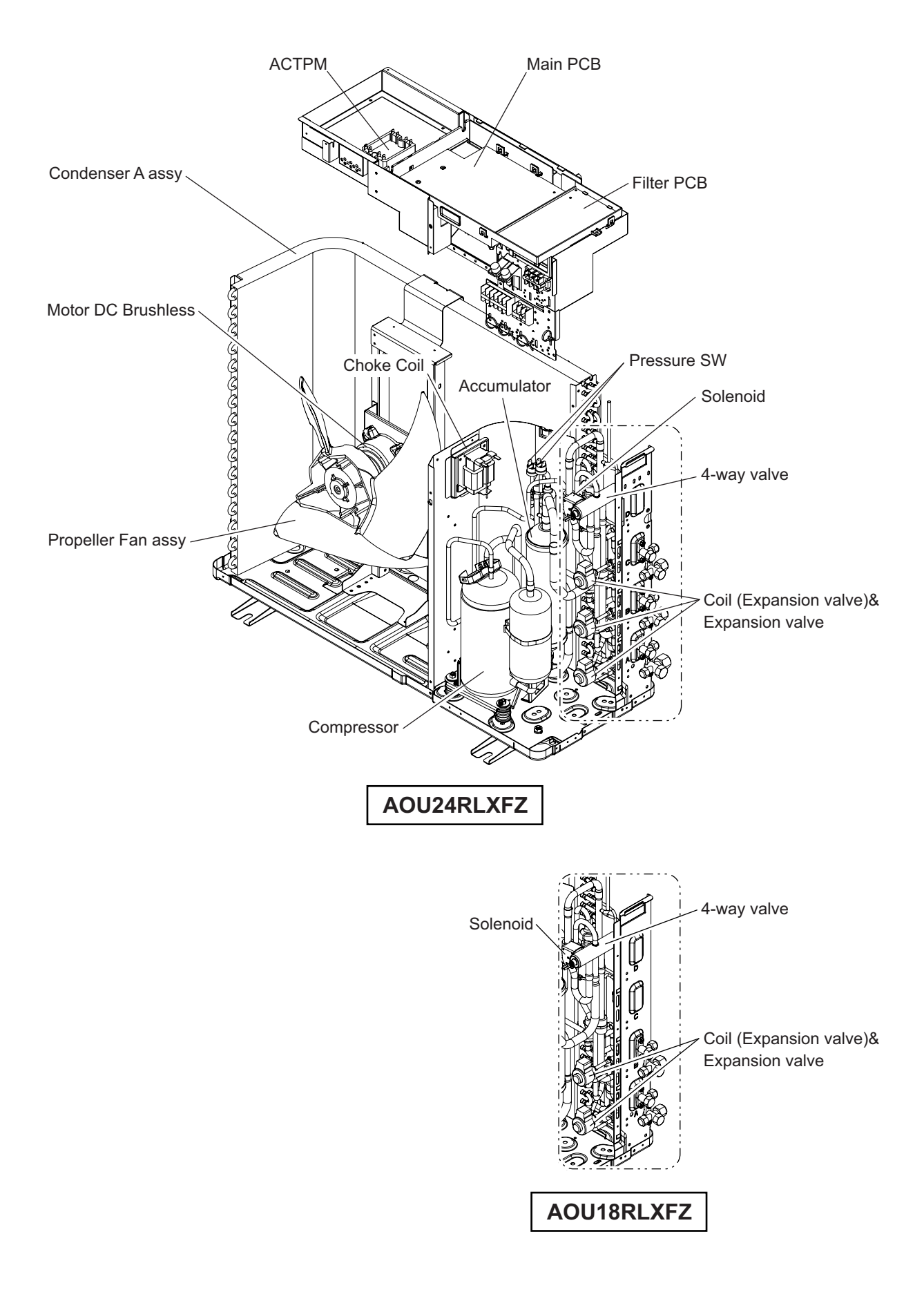

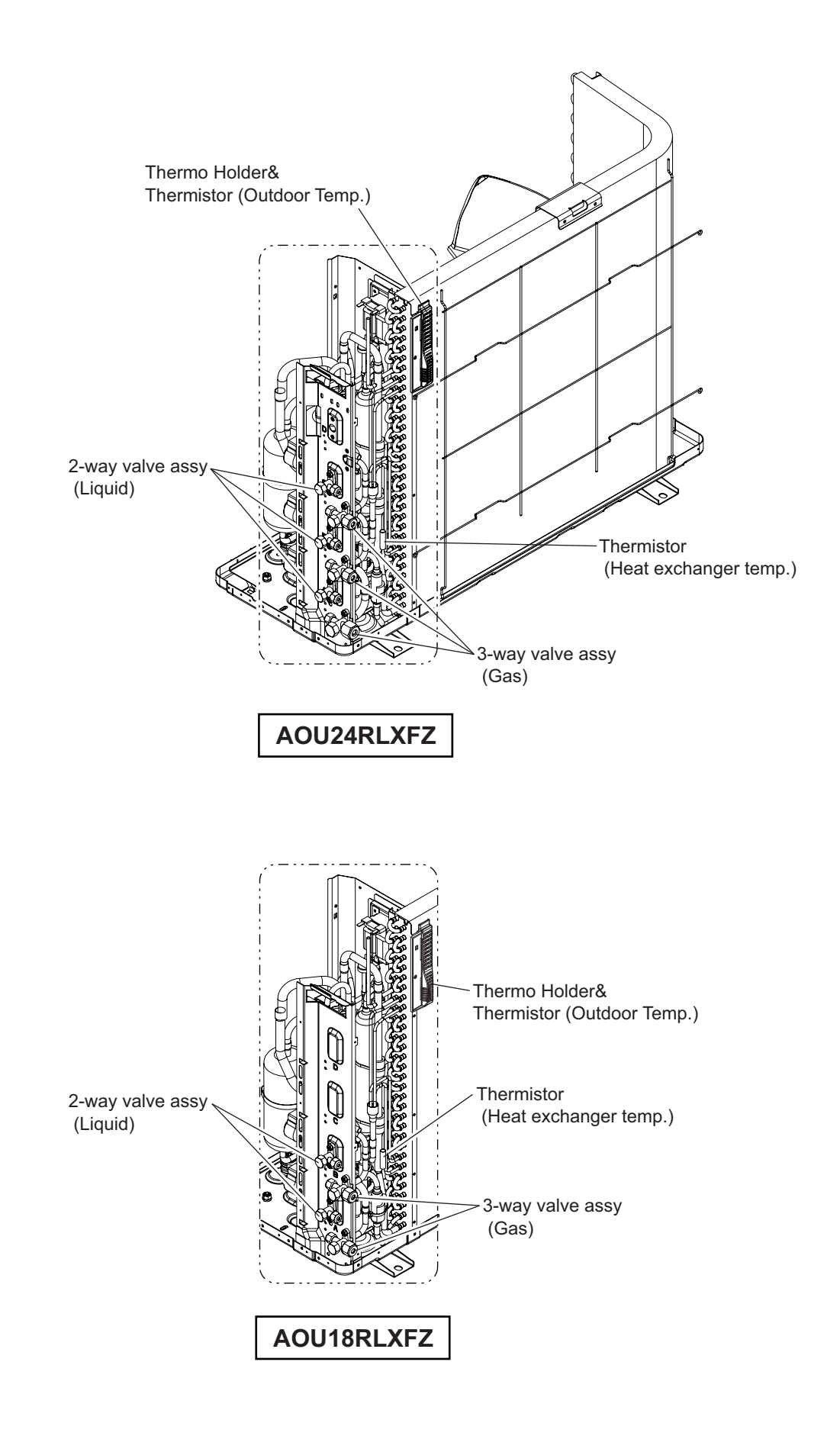

## 3-1-2 DISASSEMBLY PROCESS (AOU18/ 24RLXFZ)

#### 1. Service Panel sub assy removal

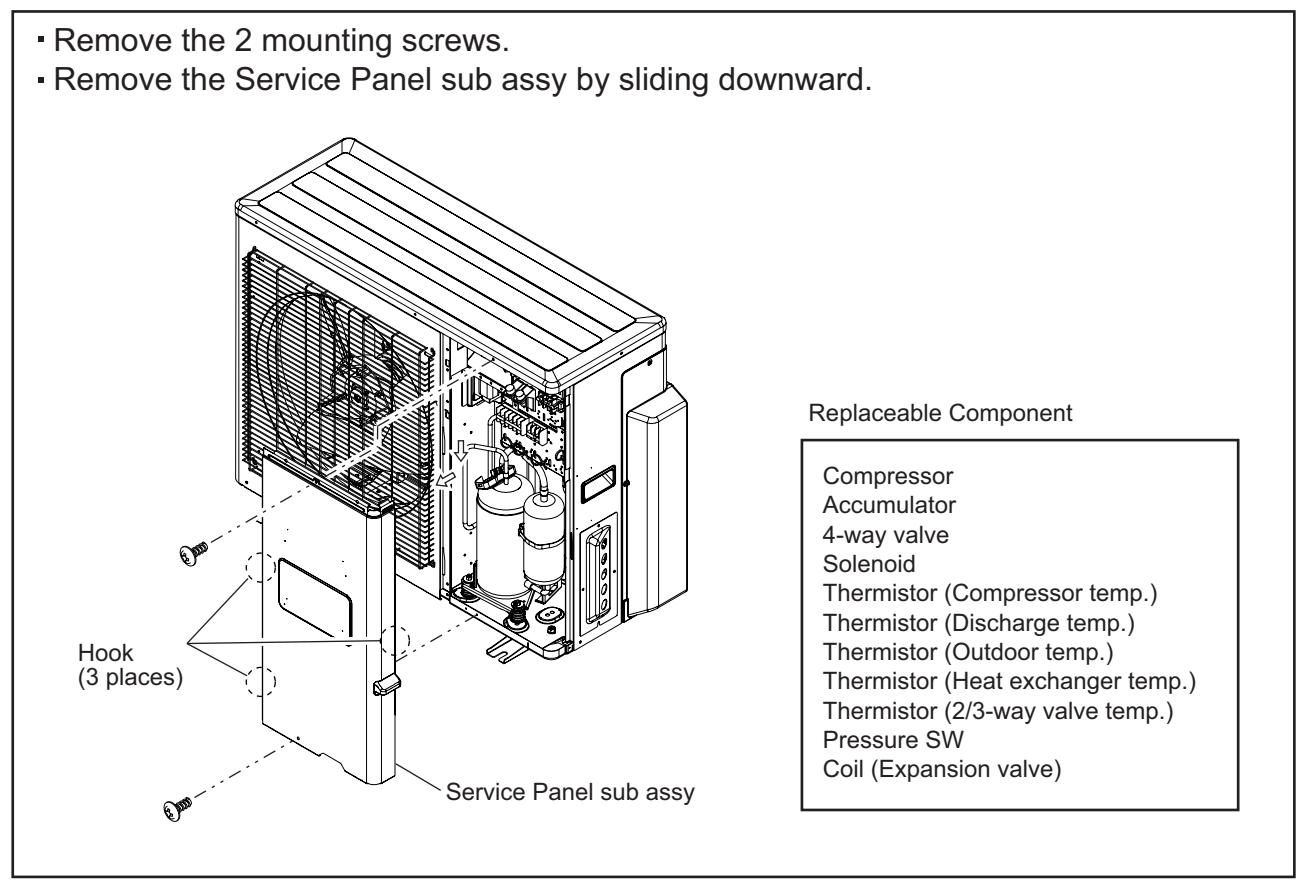

### 2. Top Panel sub assy removal

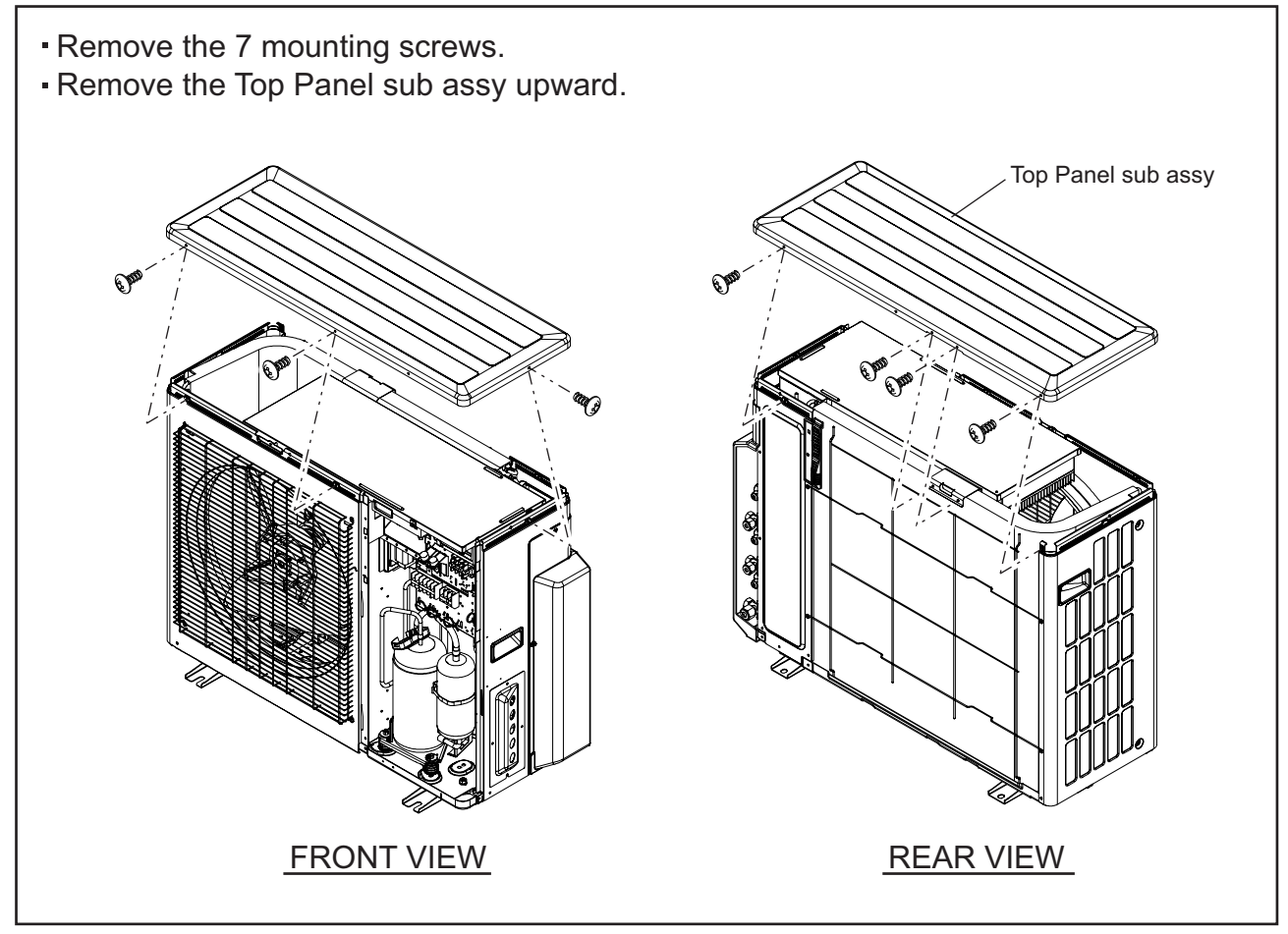
#### 3. Inverter Box removal

- Remove the 6 mounting screws.
- Remove the power supply & connection cord.
- Remove the connectors connected to Main PCB. (Thermistor, EEV, and so on)
- Remove the Inverter Box upward.

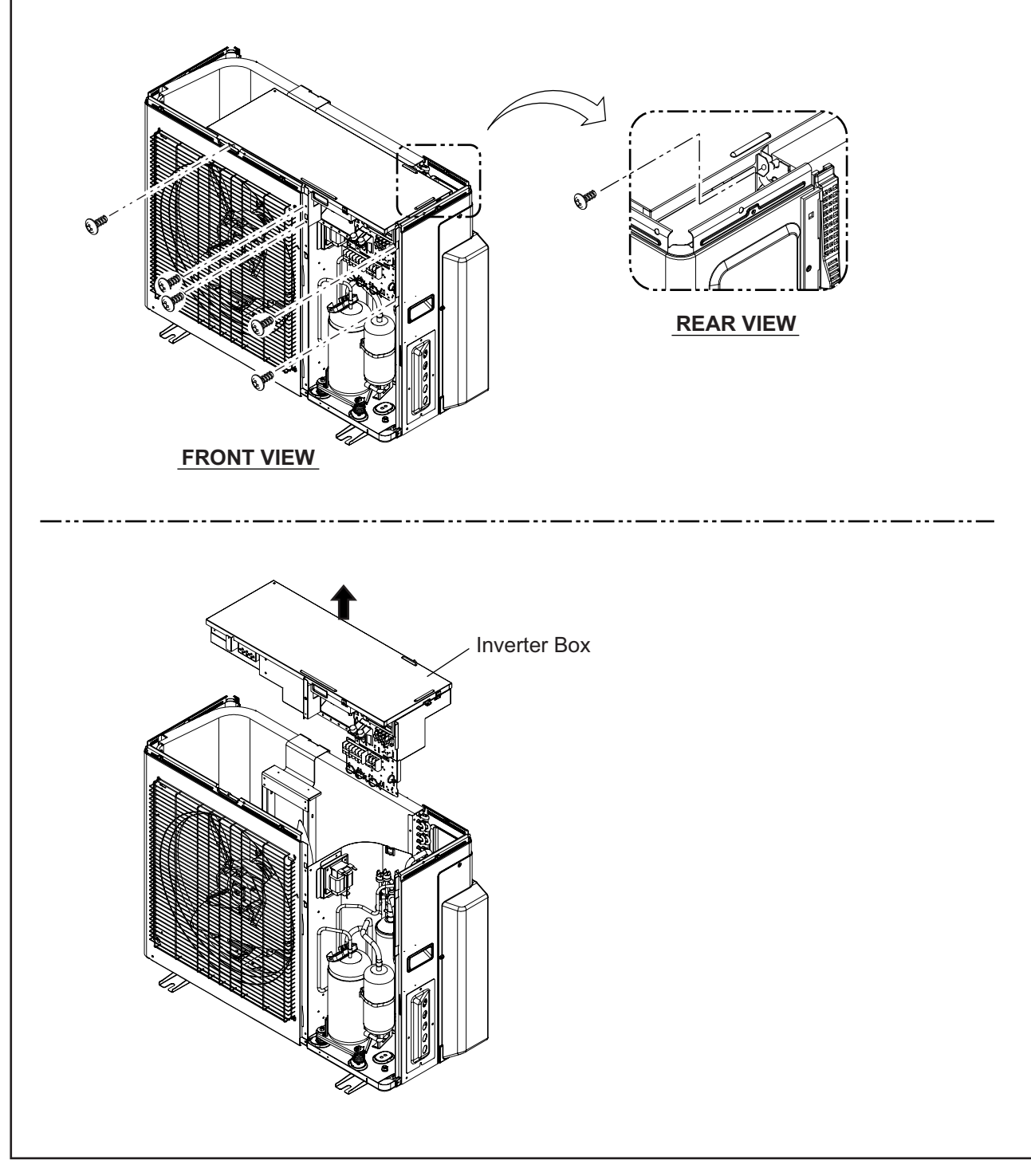

#### 4. Inverter Box Cover removal

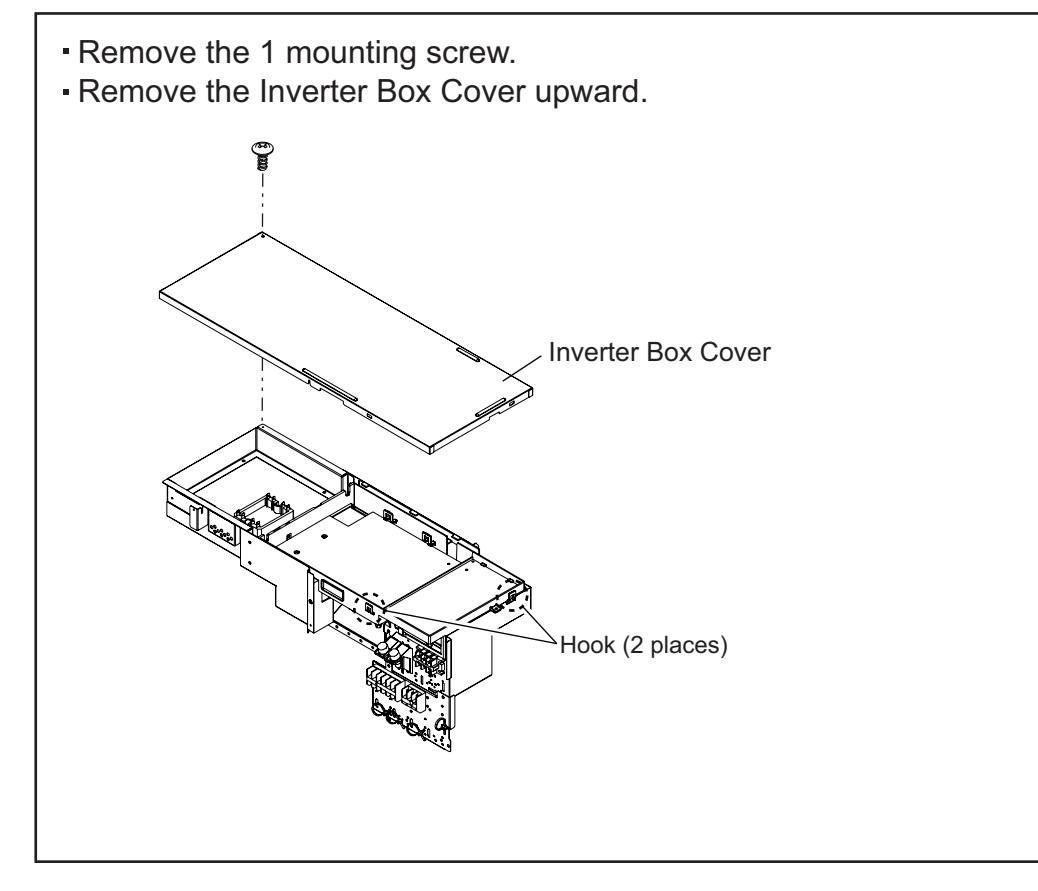

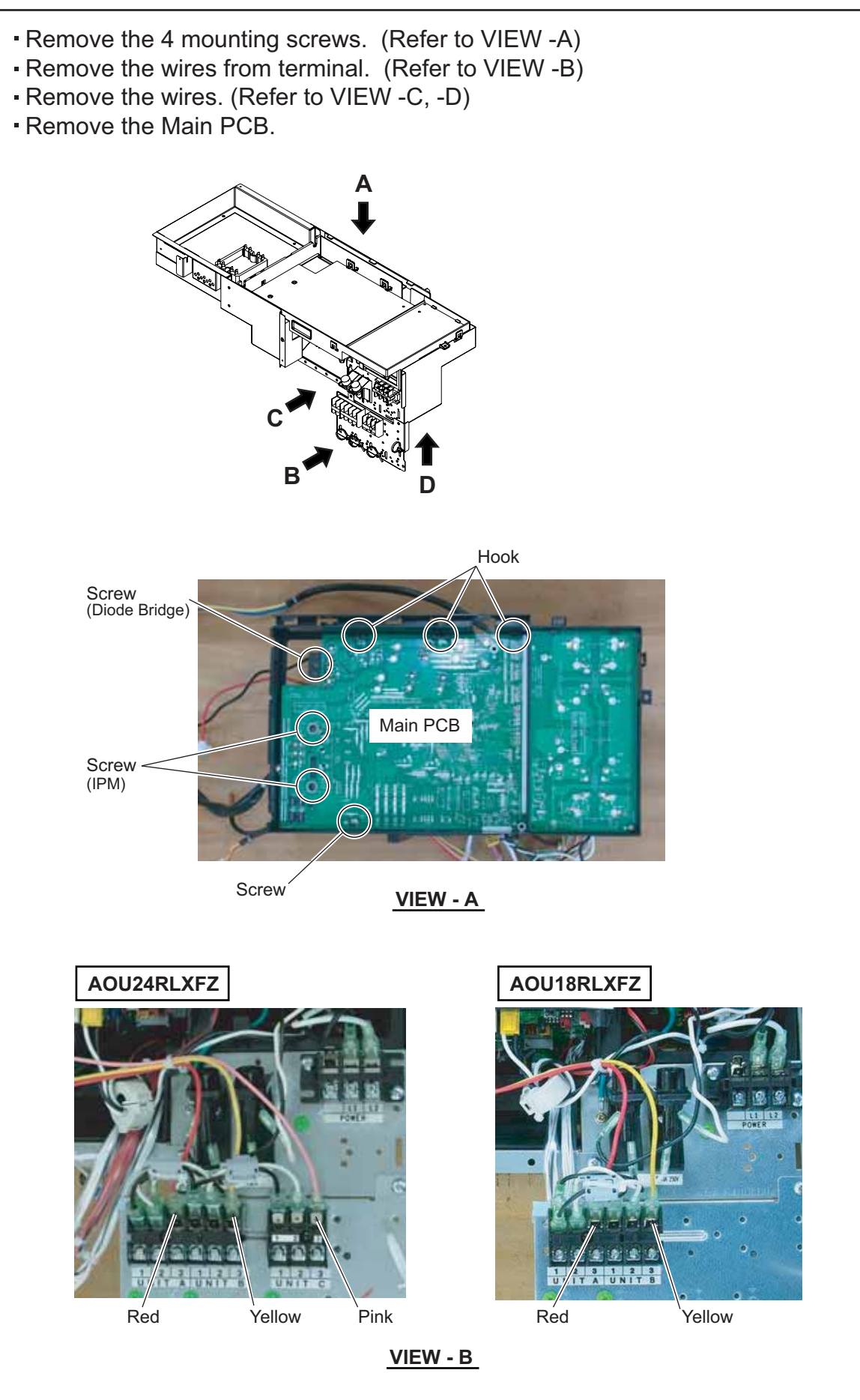

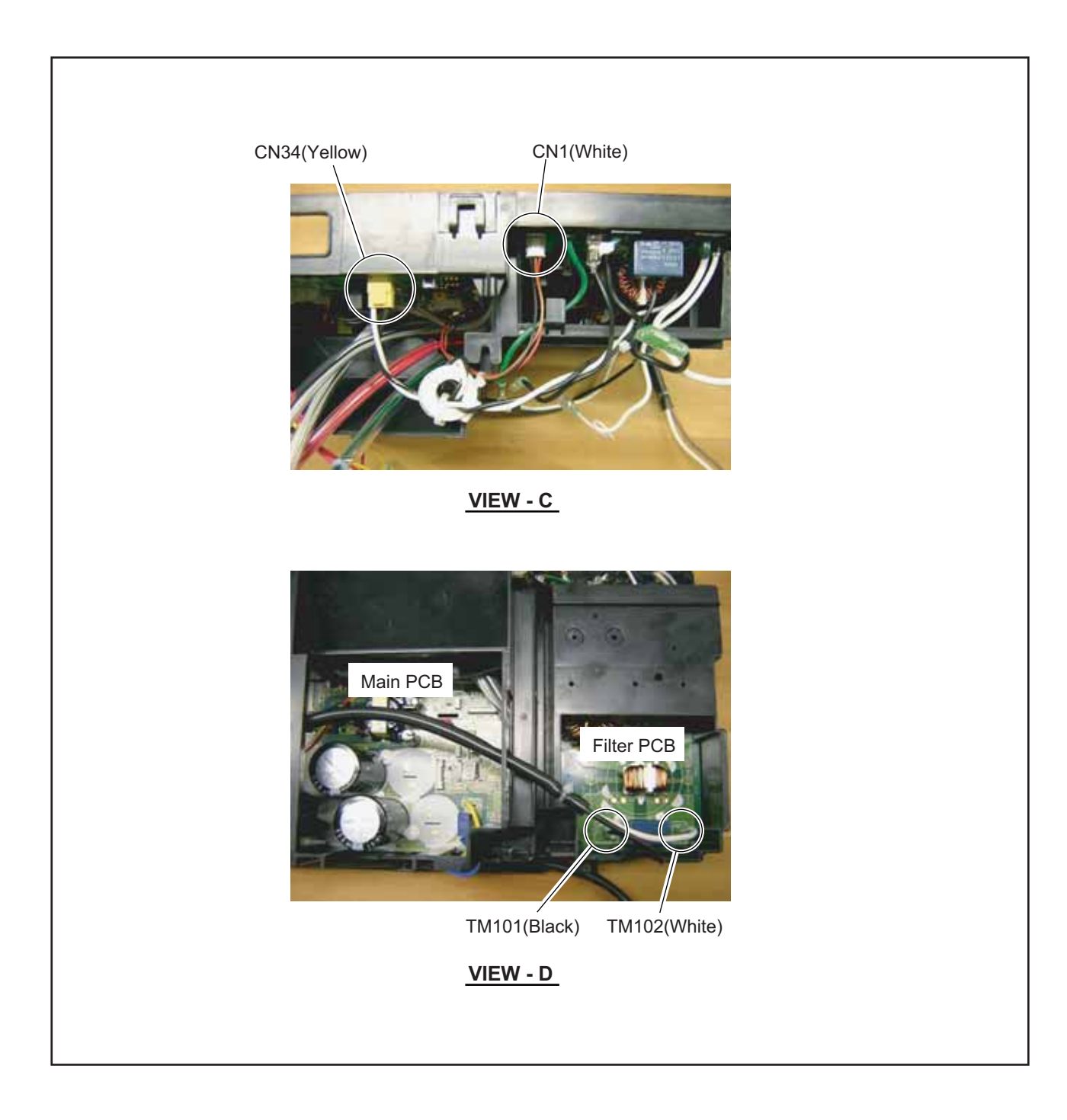

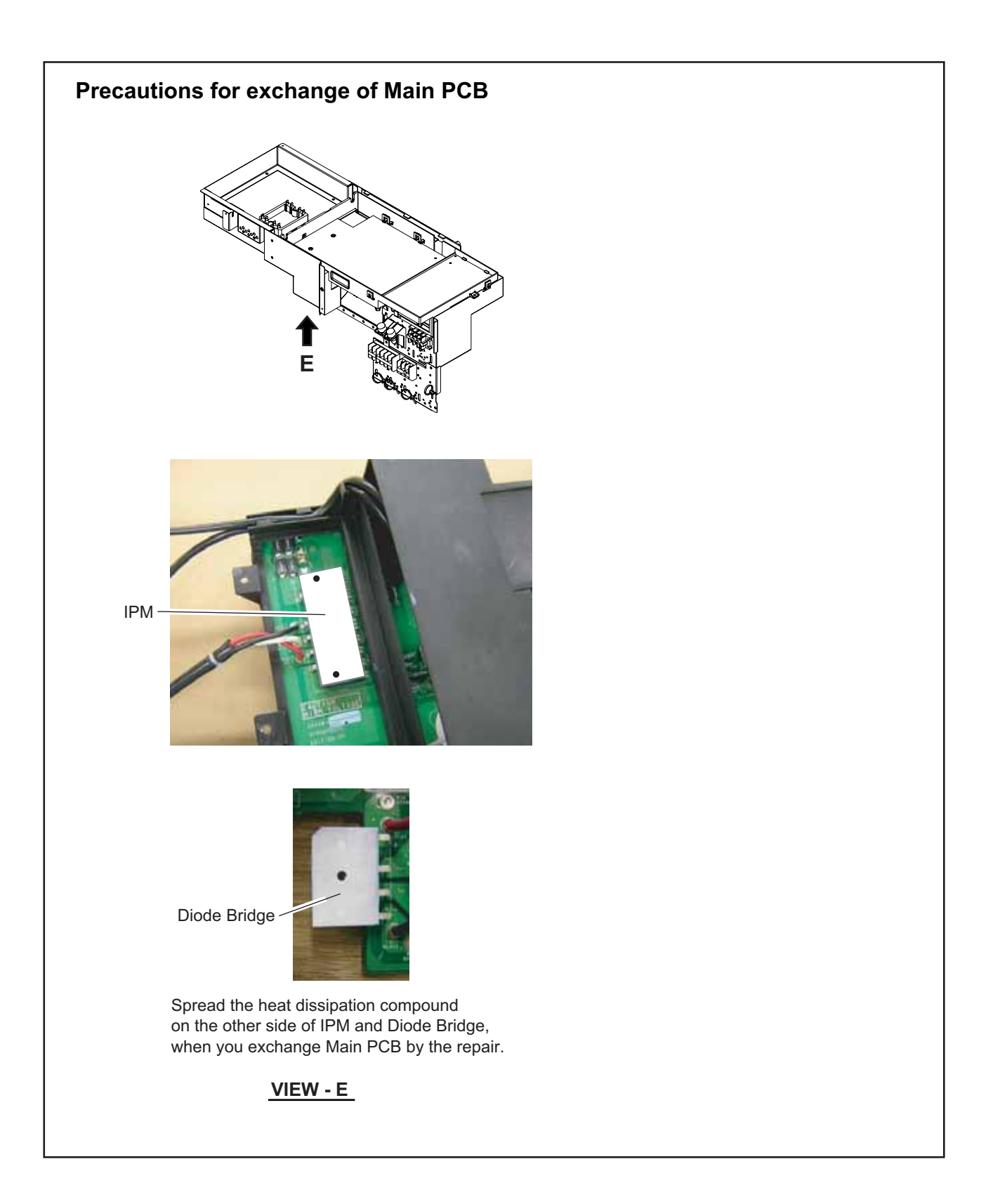

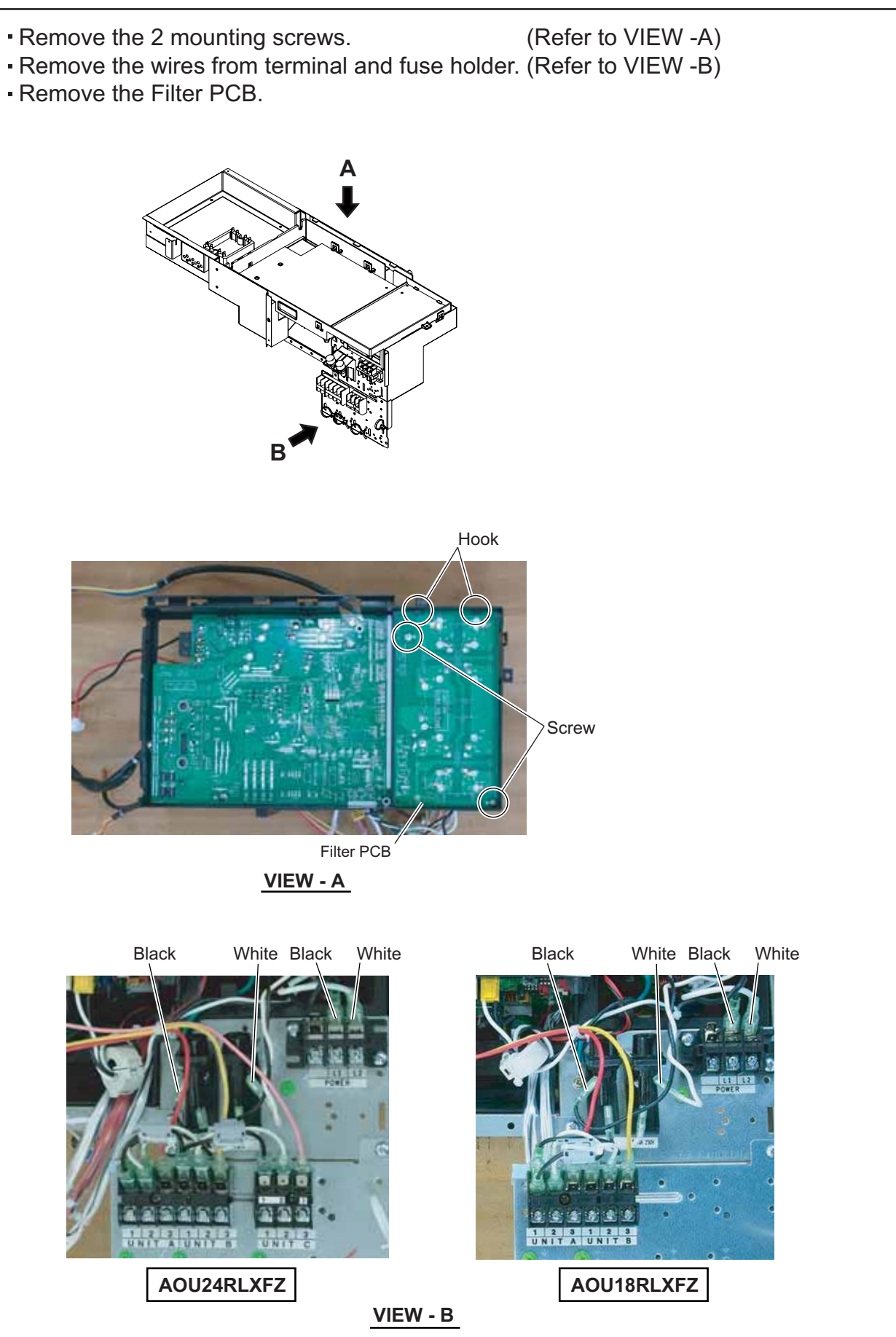

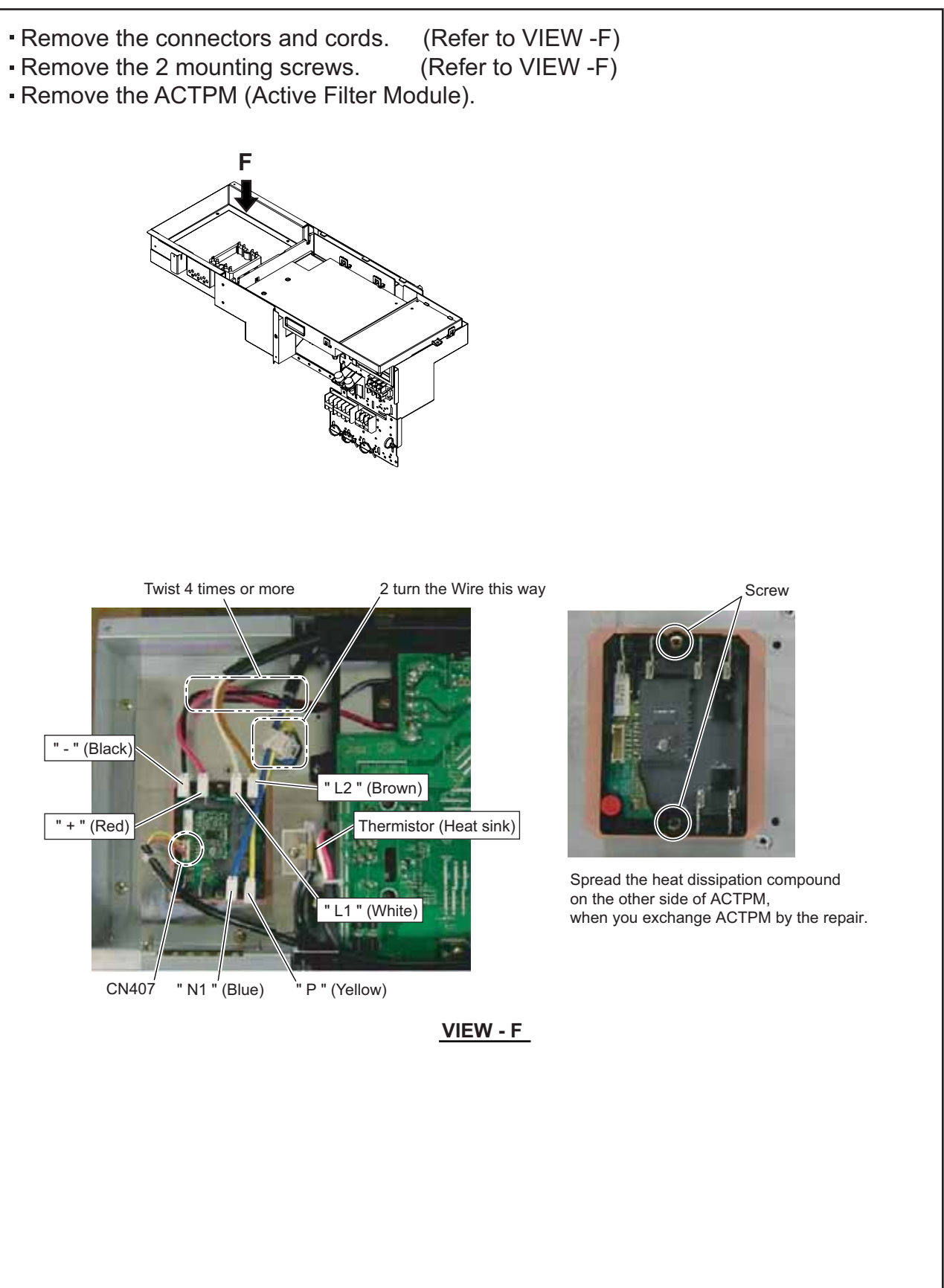

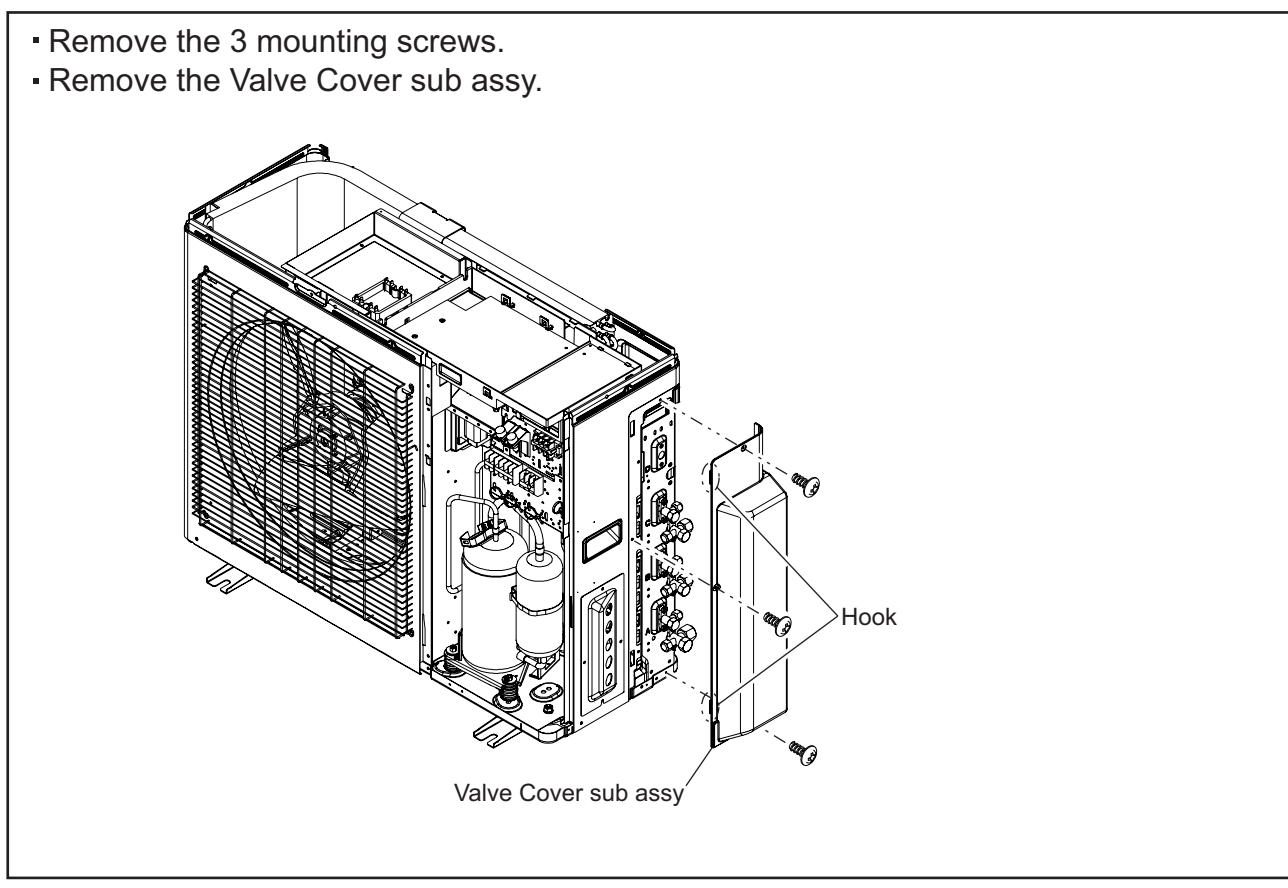

### 9. Thermo Holder removal

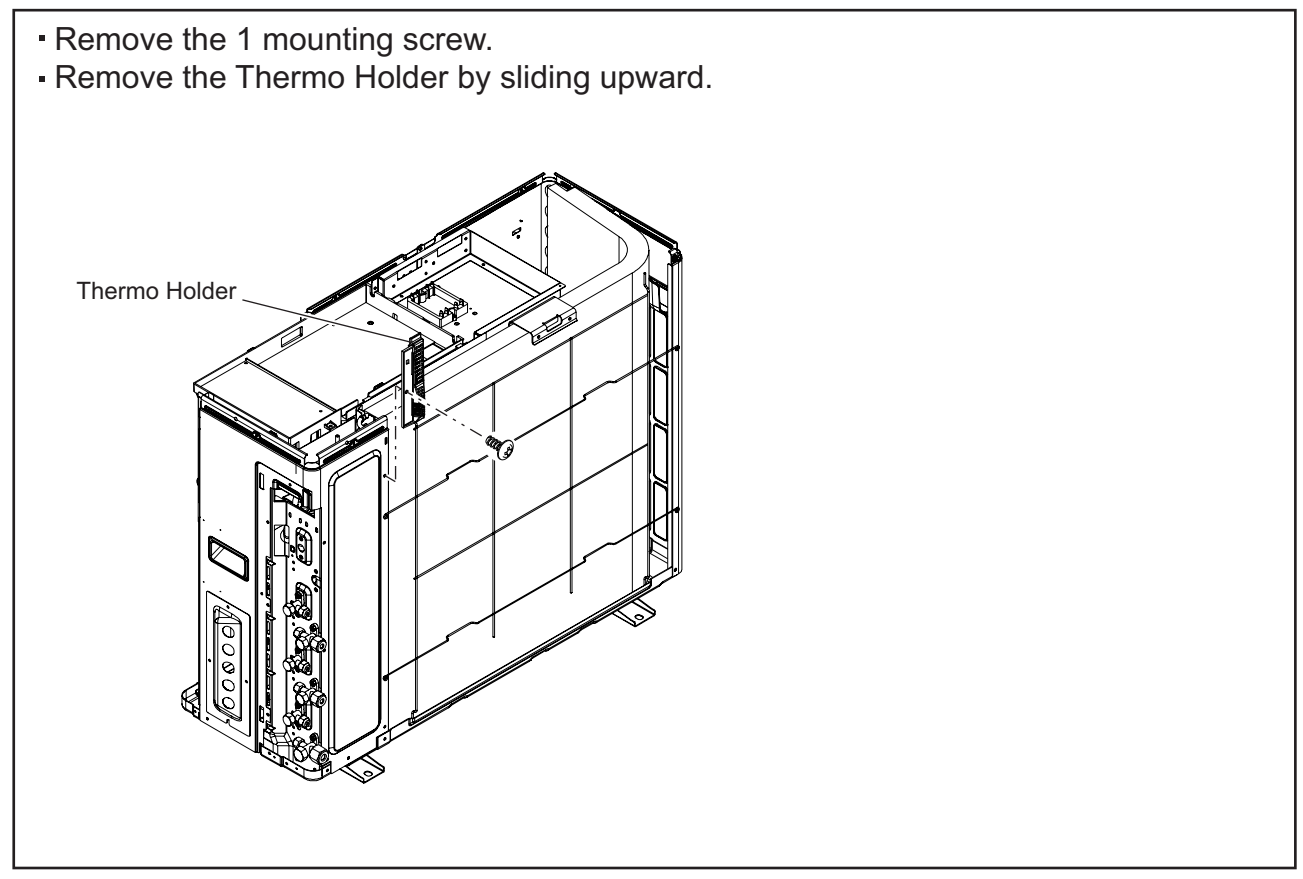

## 10. Right Panel sub assy removal

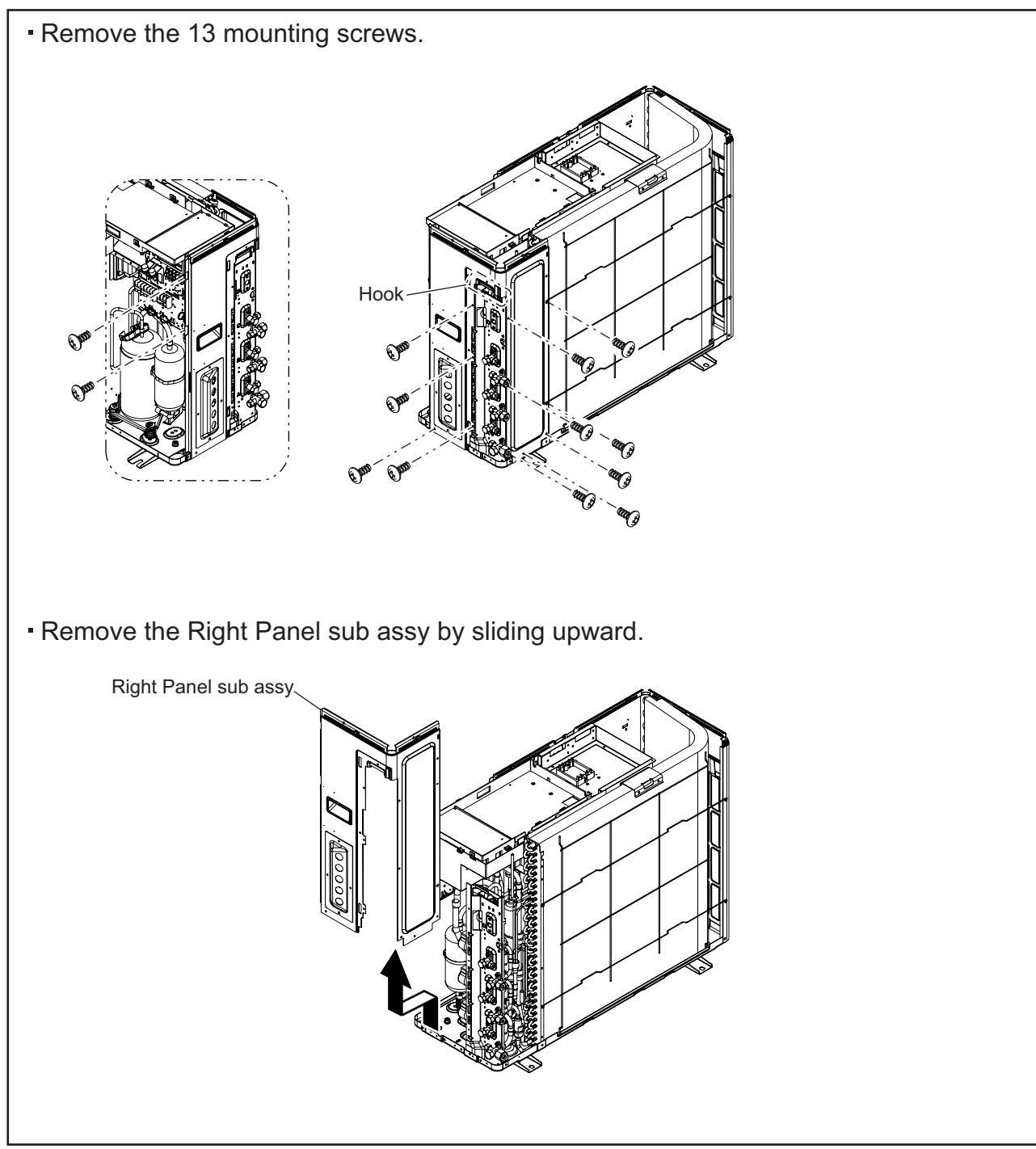

# 3-2 AOU36RLXFZ

# **3-2-1 PARTS LAYOUT DRAWING**

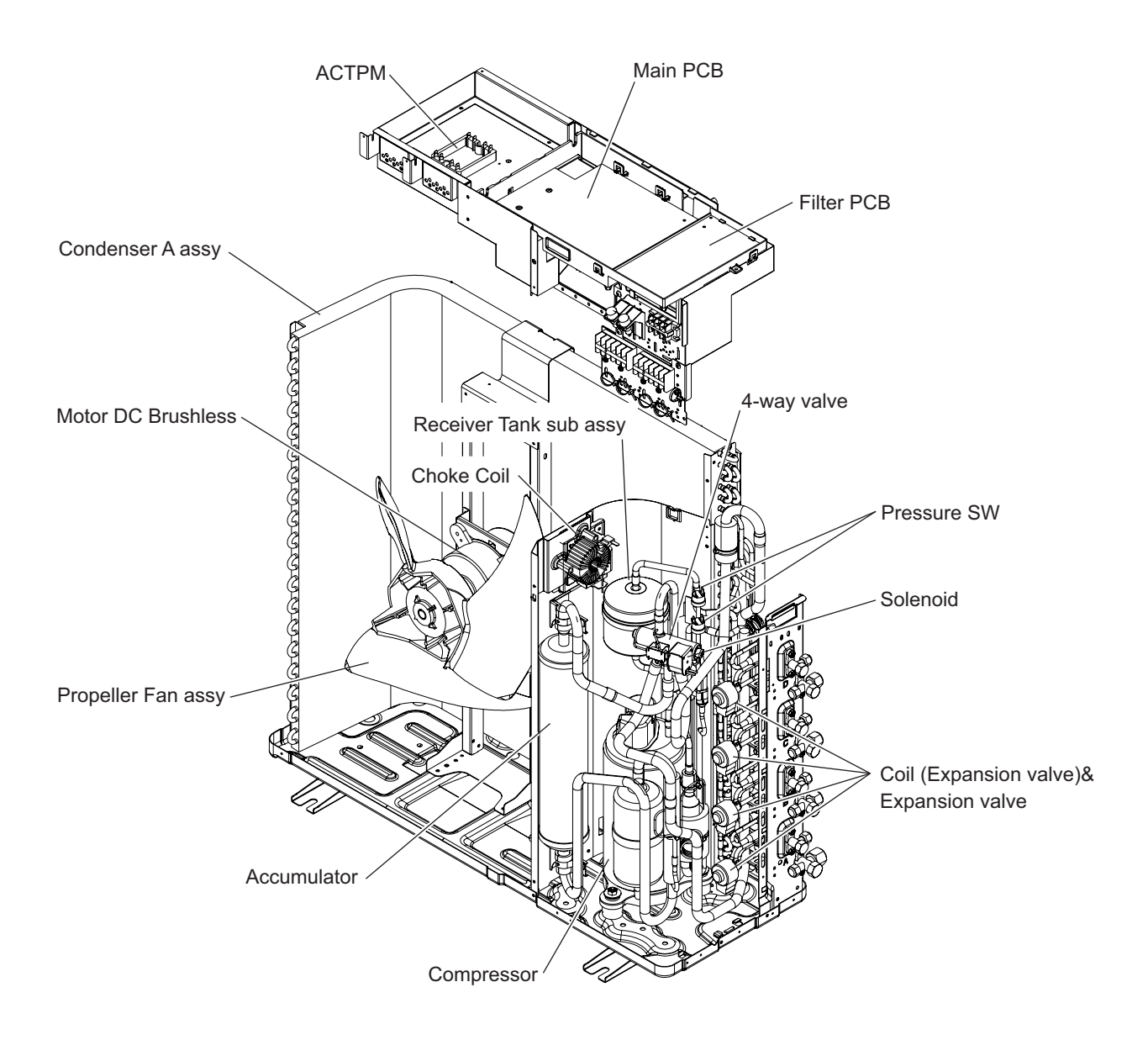

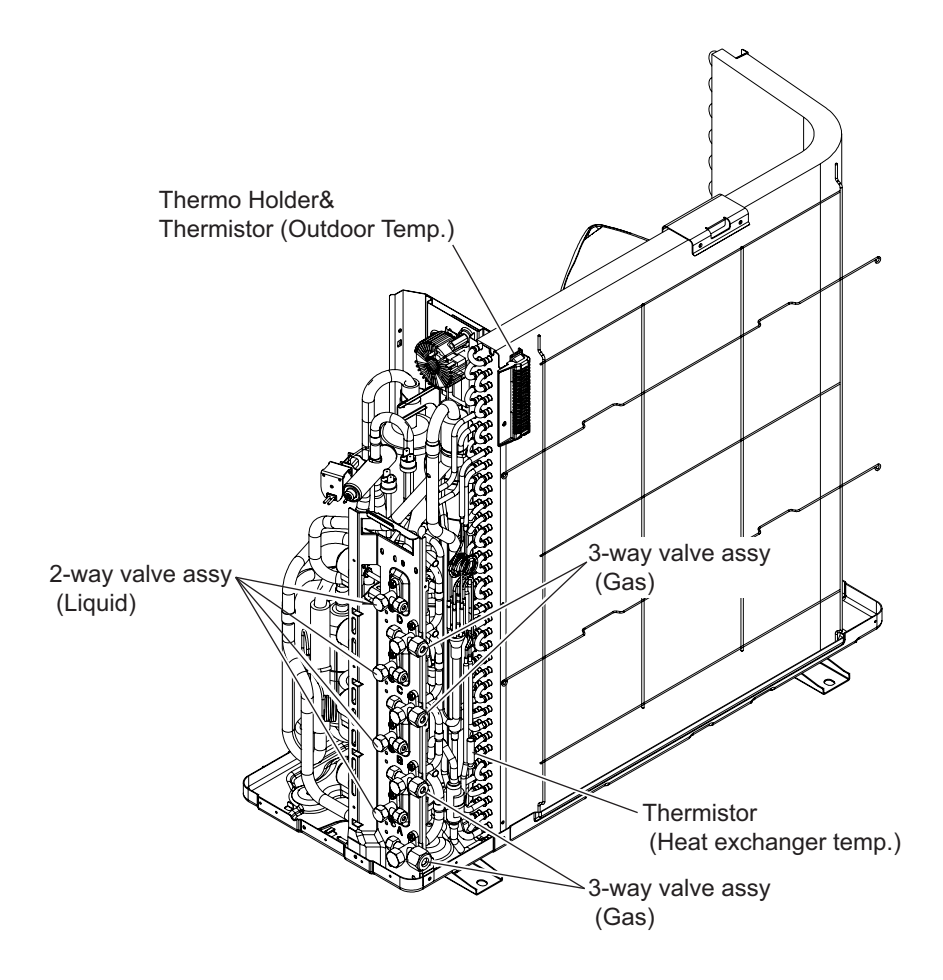

# 3-2-2 DISASSEMBLY PROCESS (AOU36RLXFZ)

#### 1. Service Panel sub assy removal

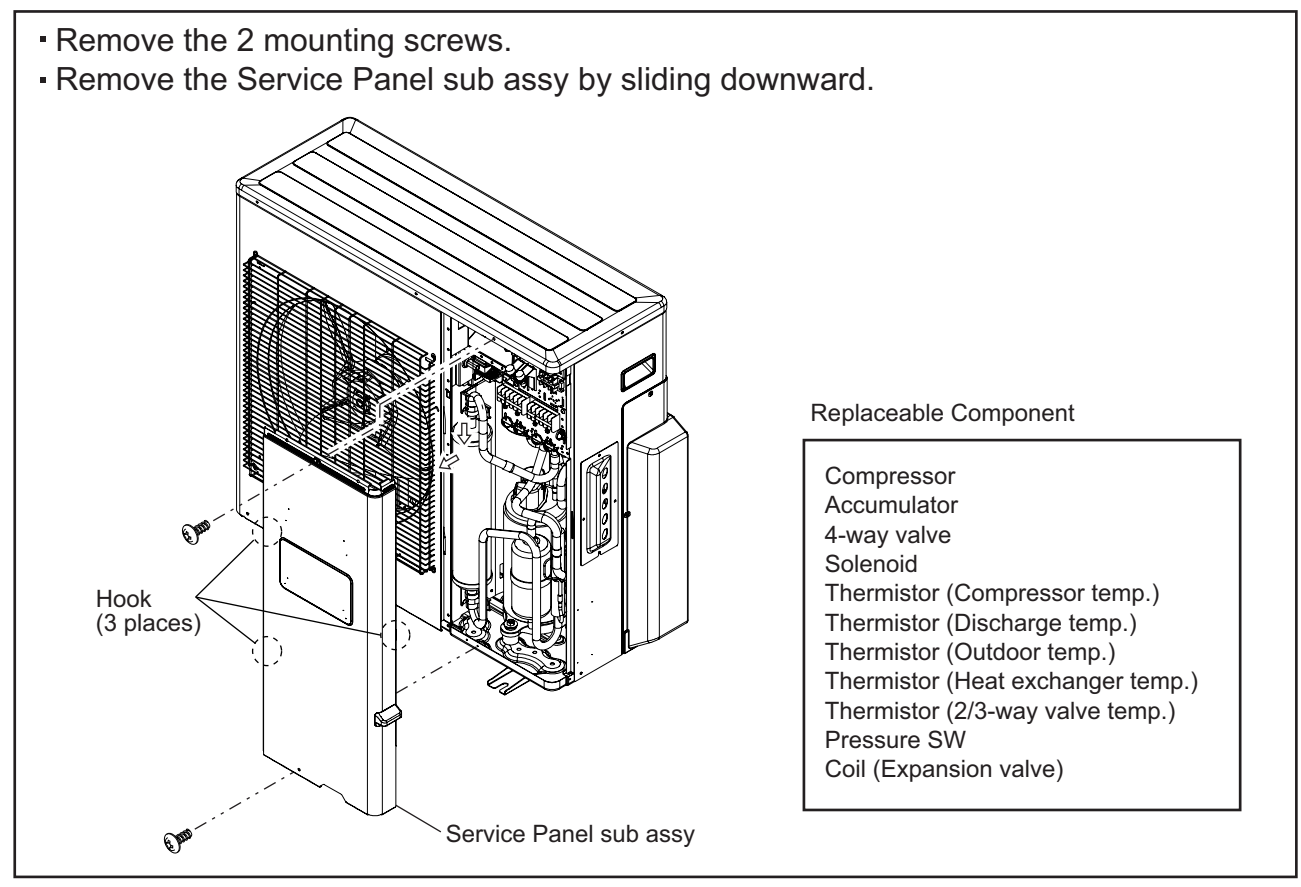

#### 2. Top Panel sub assy removal

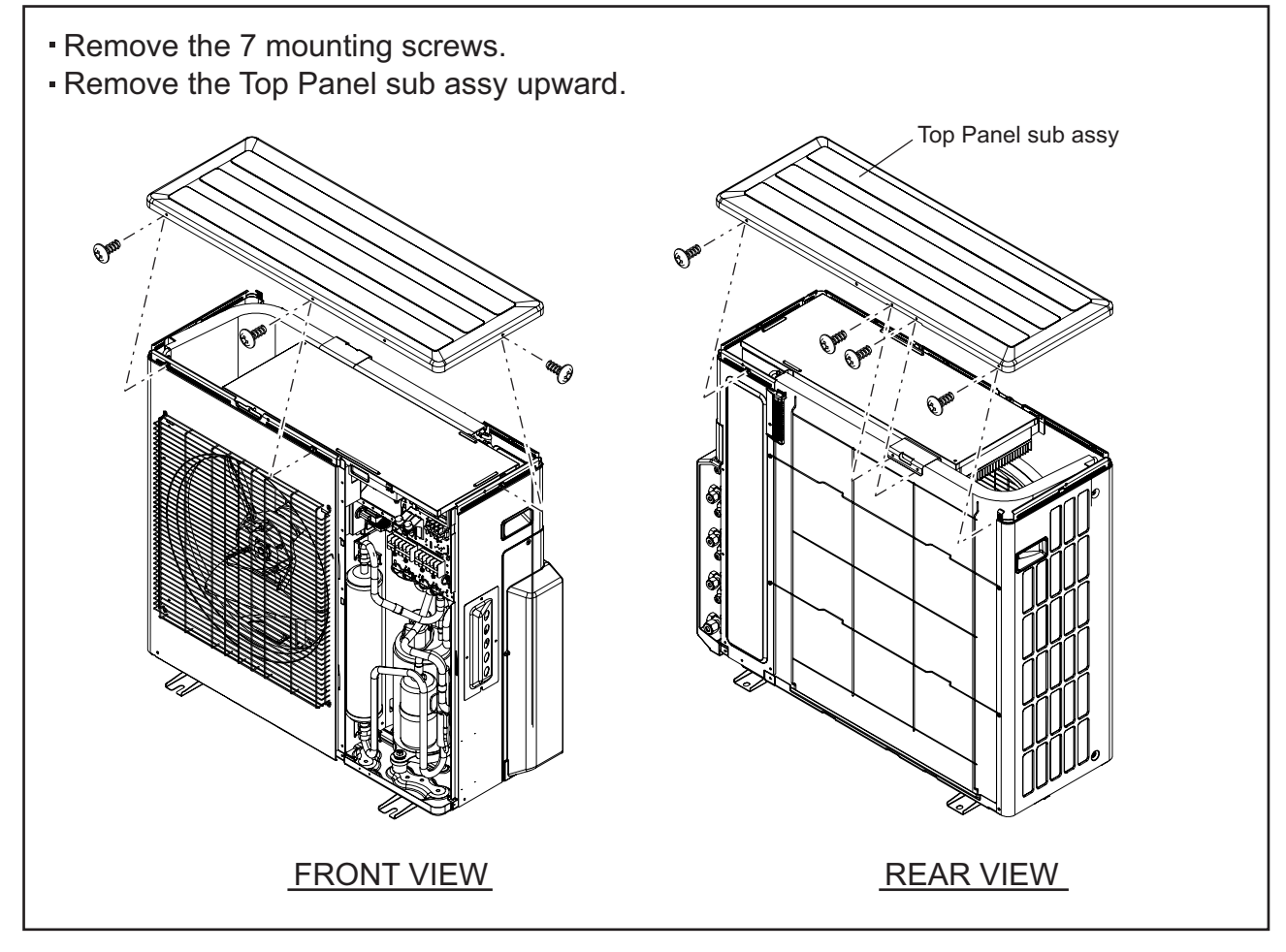

#### 3. Inverter Box removal

- Remove the 6 mounting screws.
- Remove the power supply & connection cord.
- Remove the connectors connected to Main PCB. (Thermistor, EEV, and so on)
- Remove the Inverter Box upward.

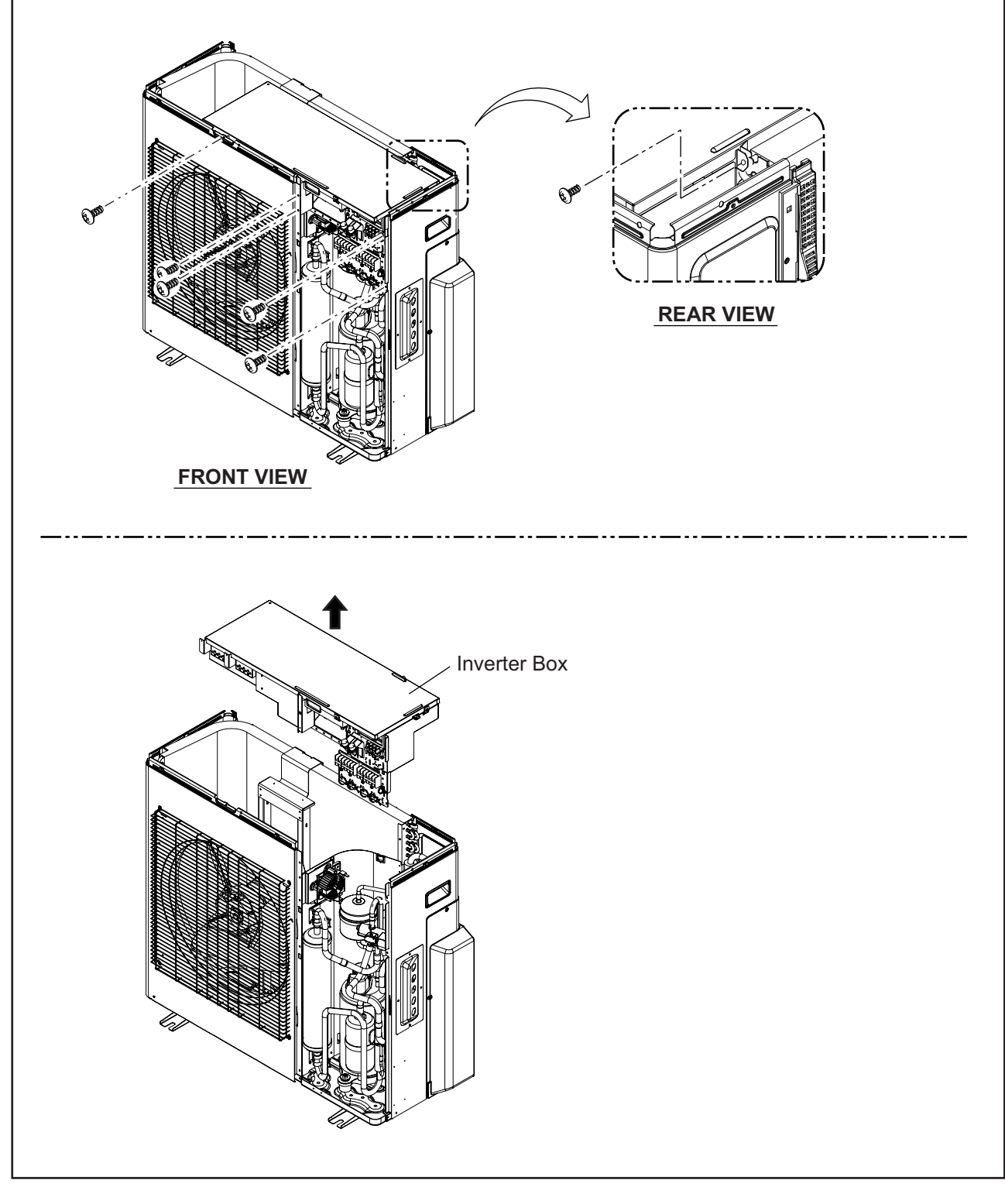

#### 4. Inverter Box Cover removal

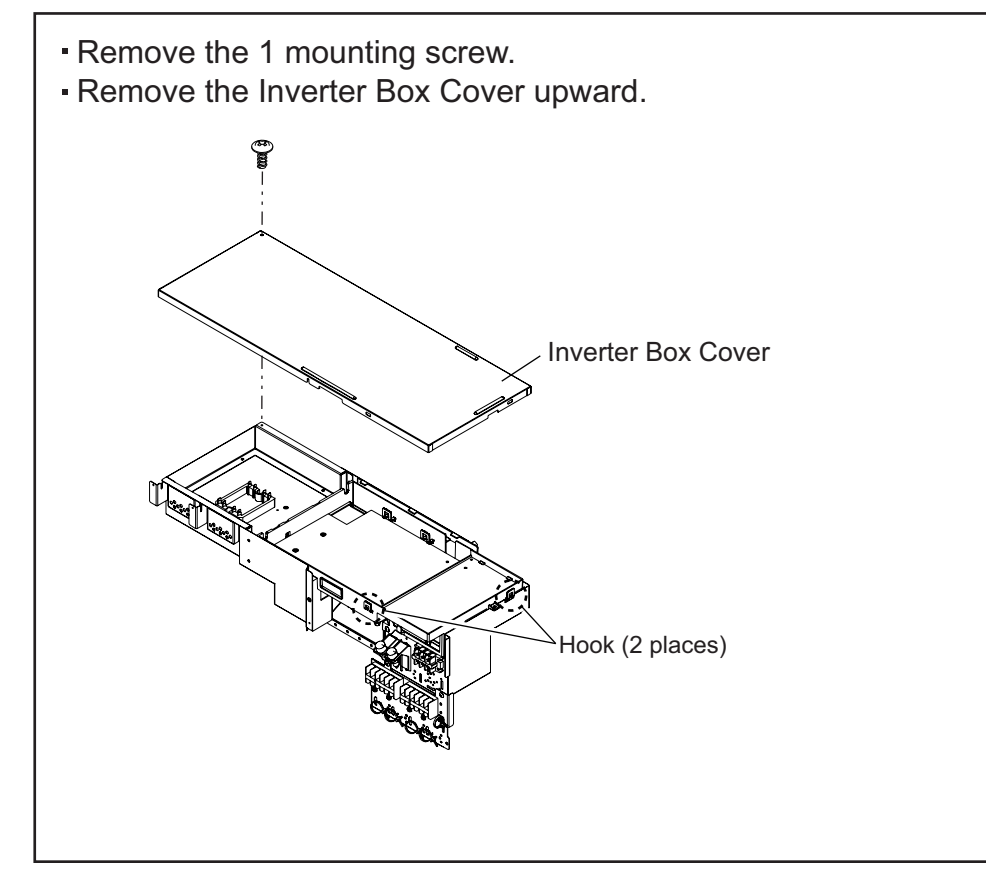

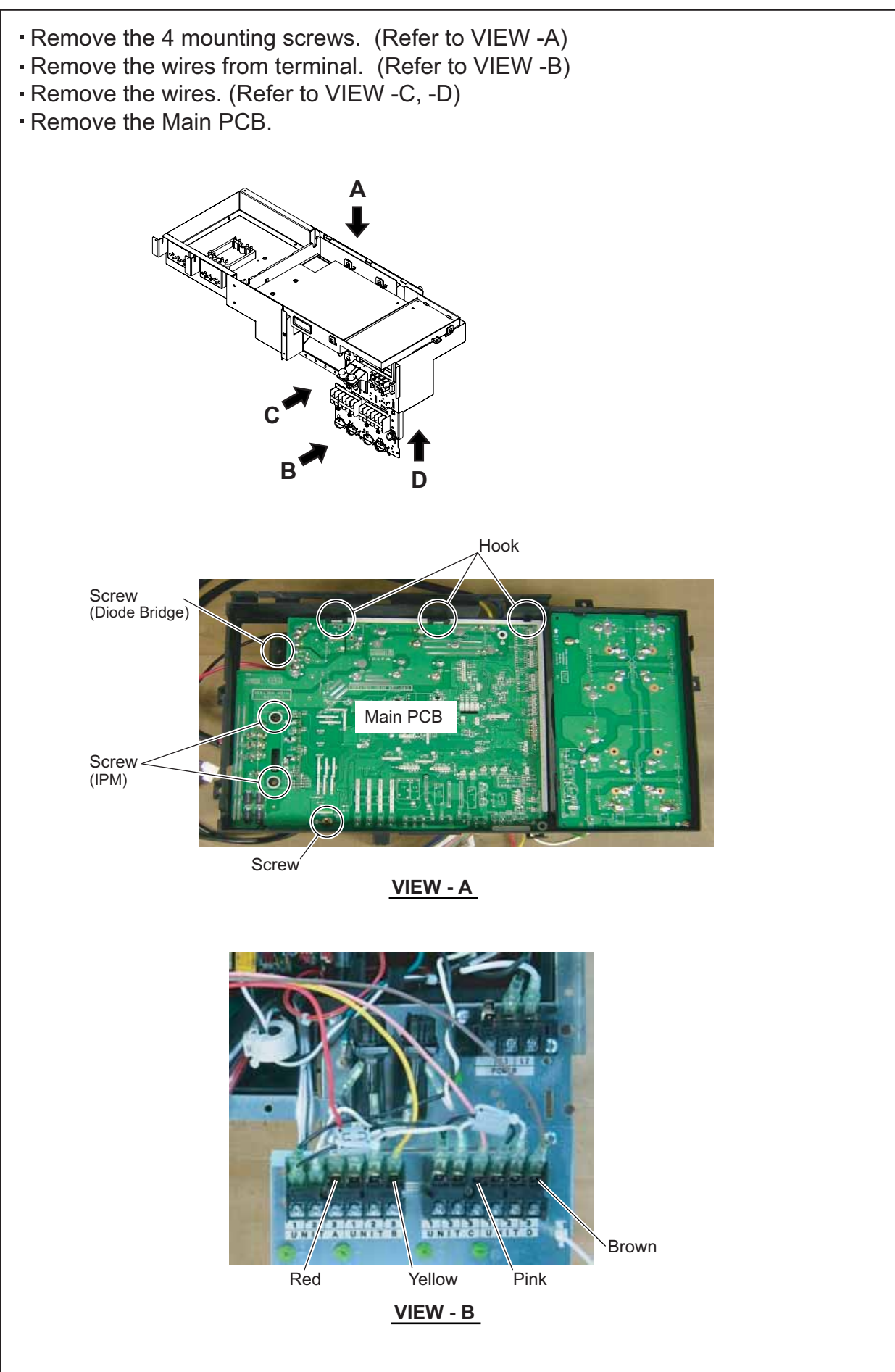

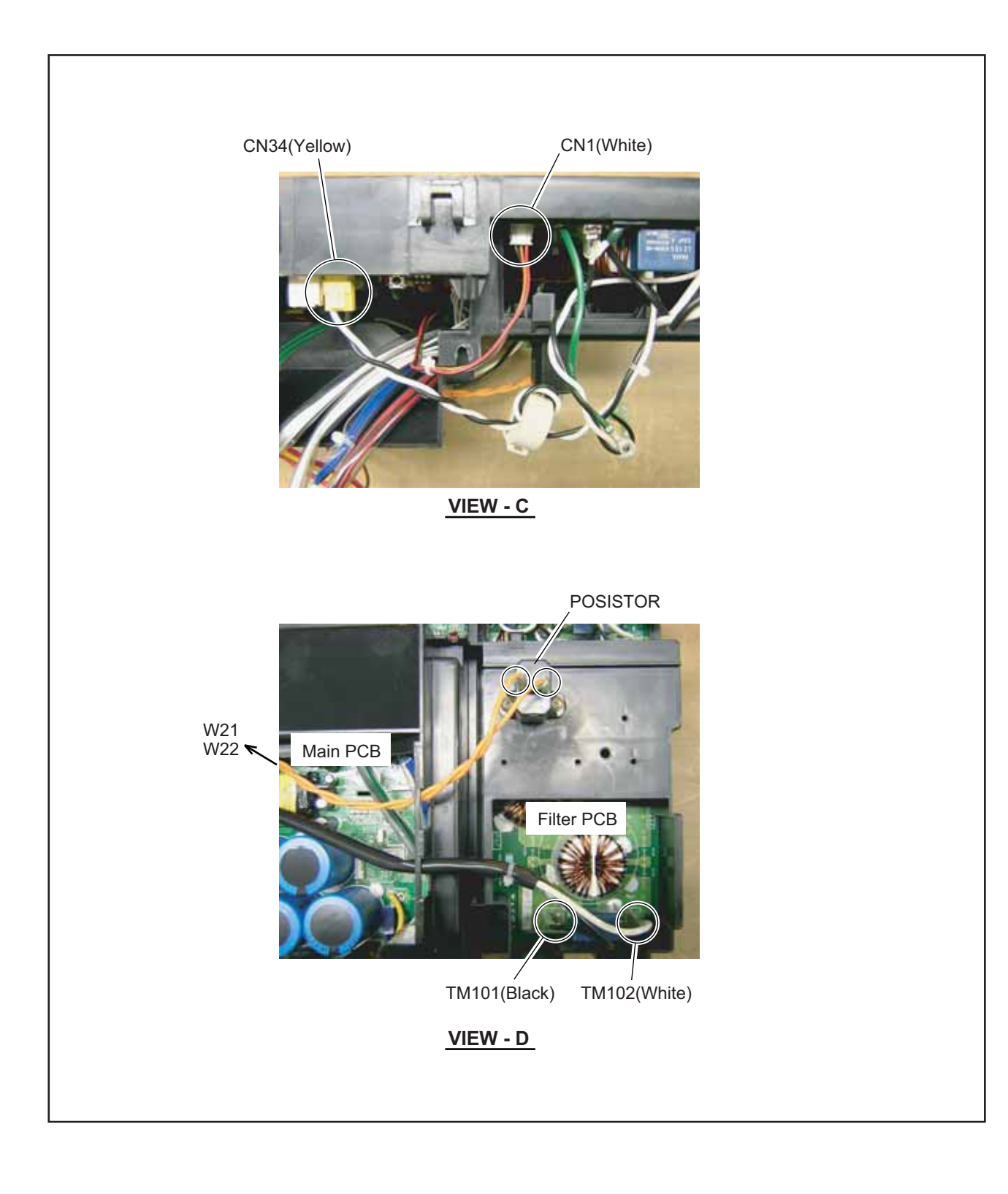

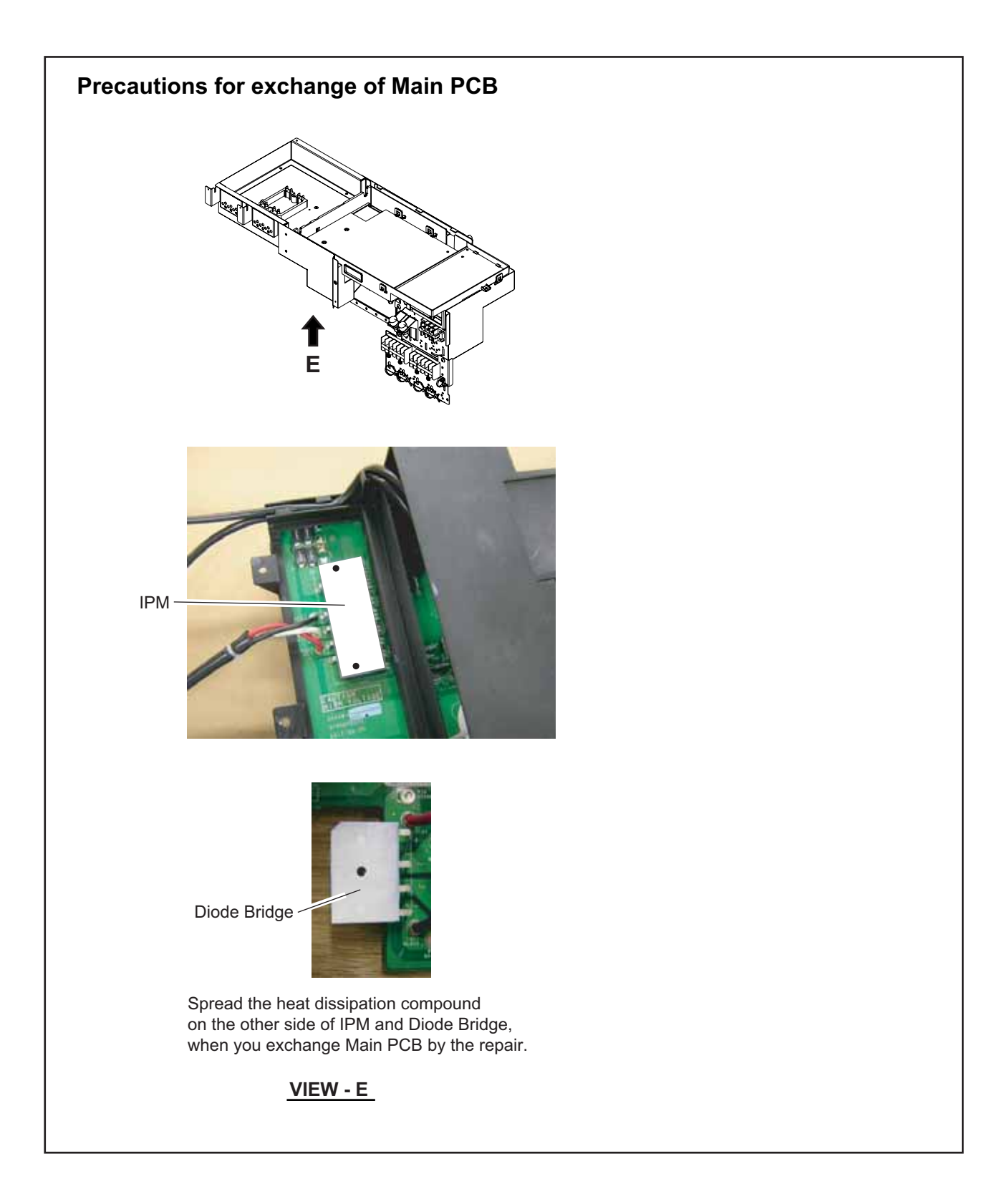

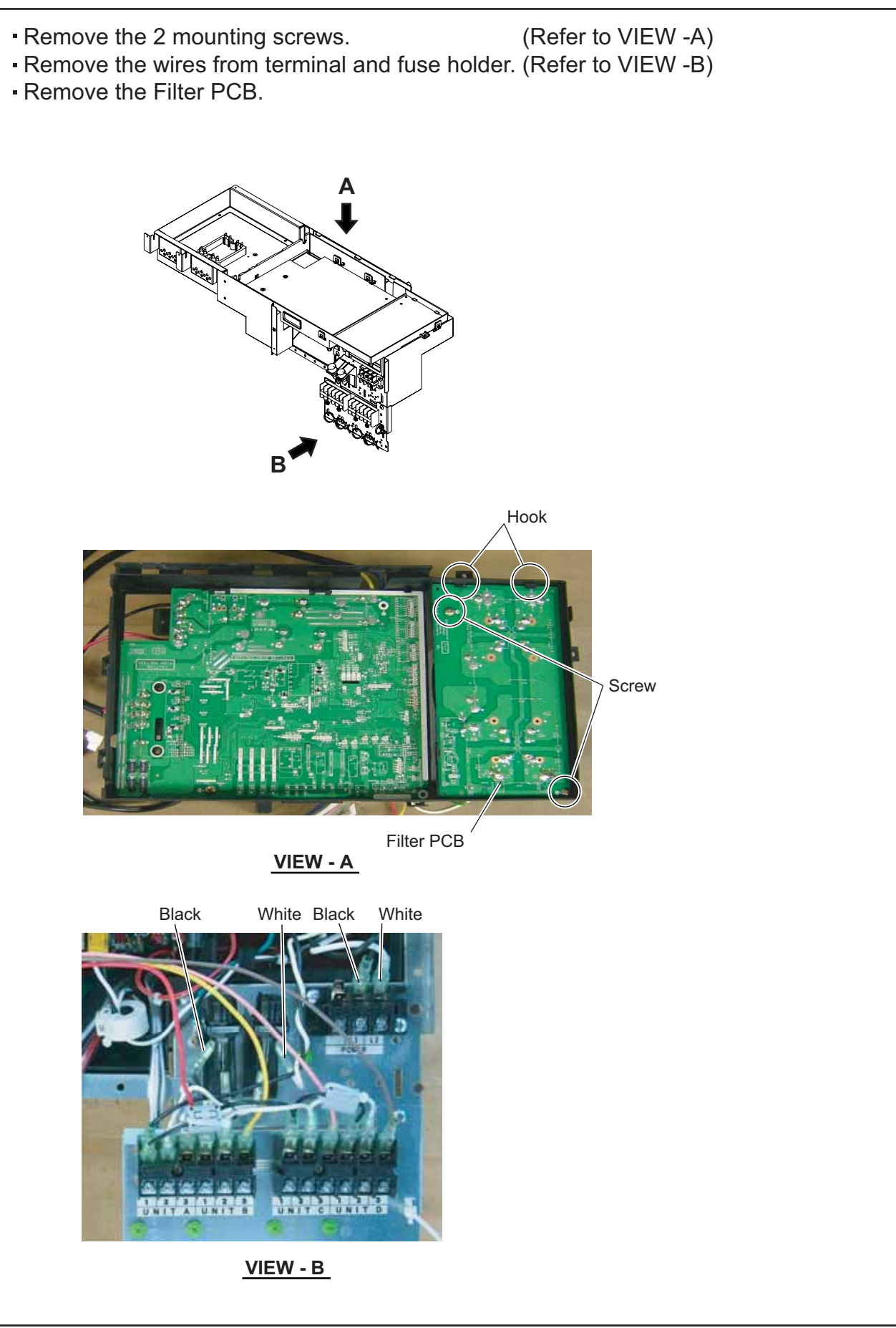

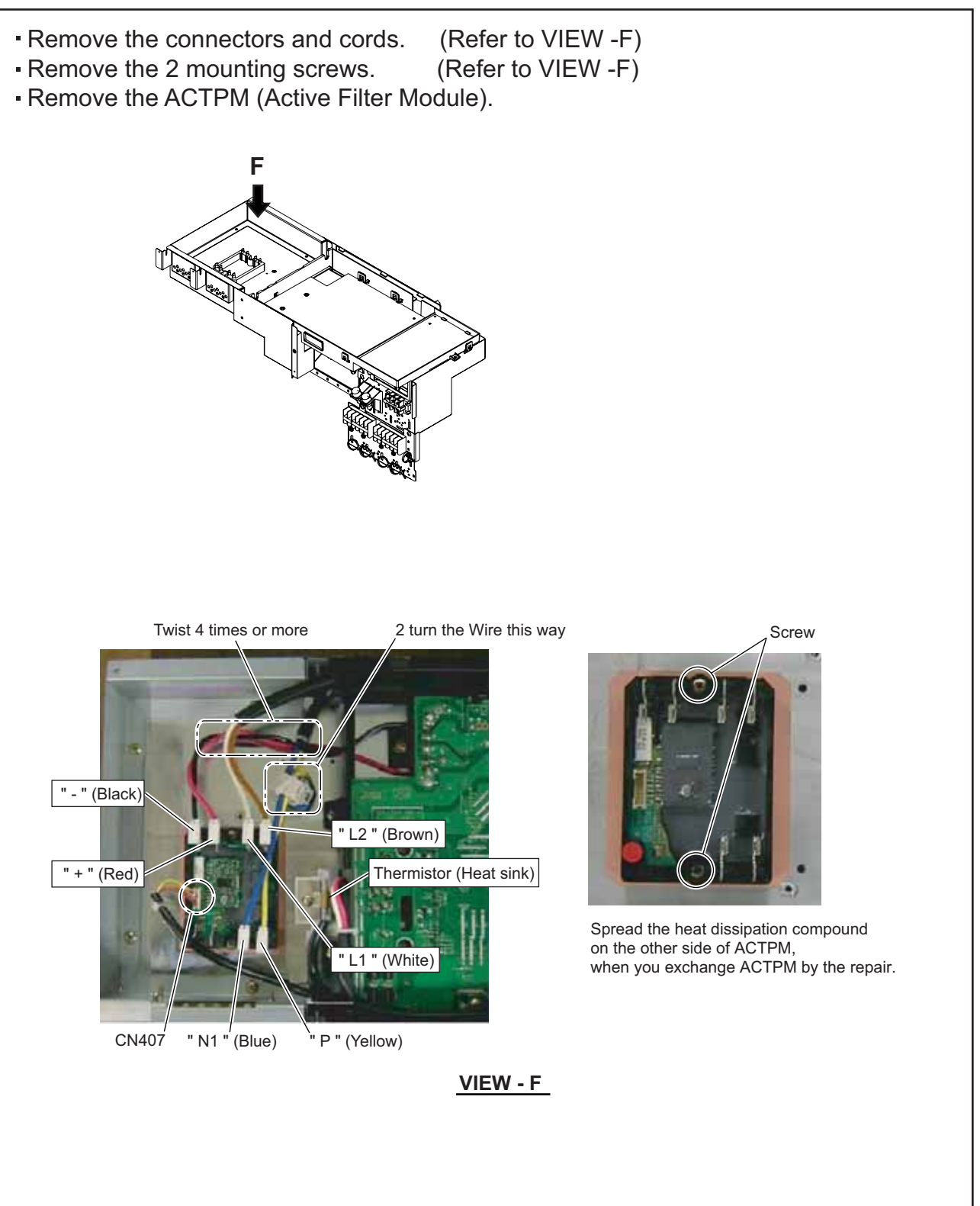

#### 8. Valve Cover sub assy removal

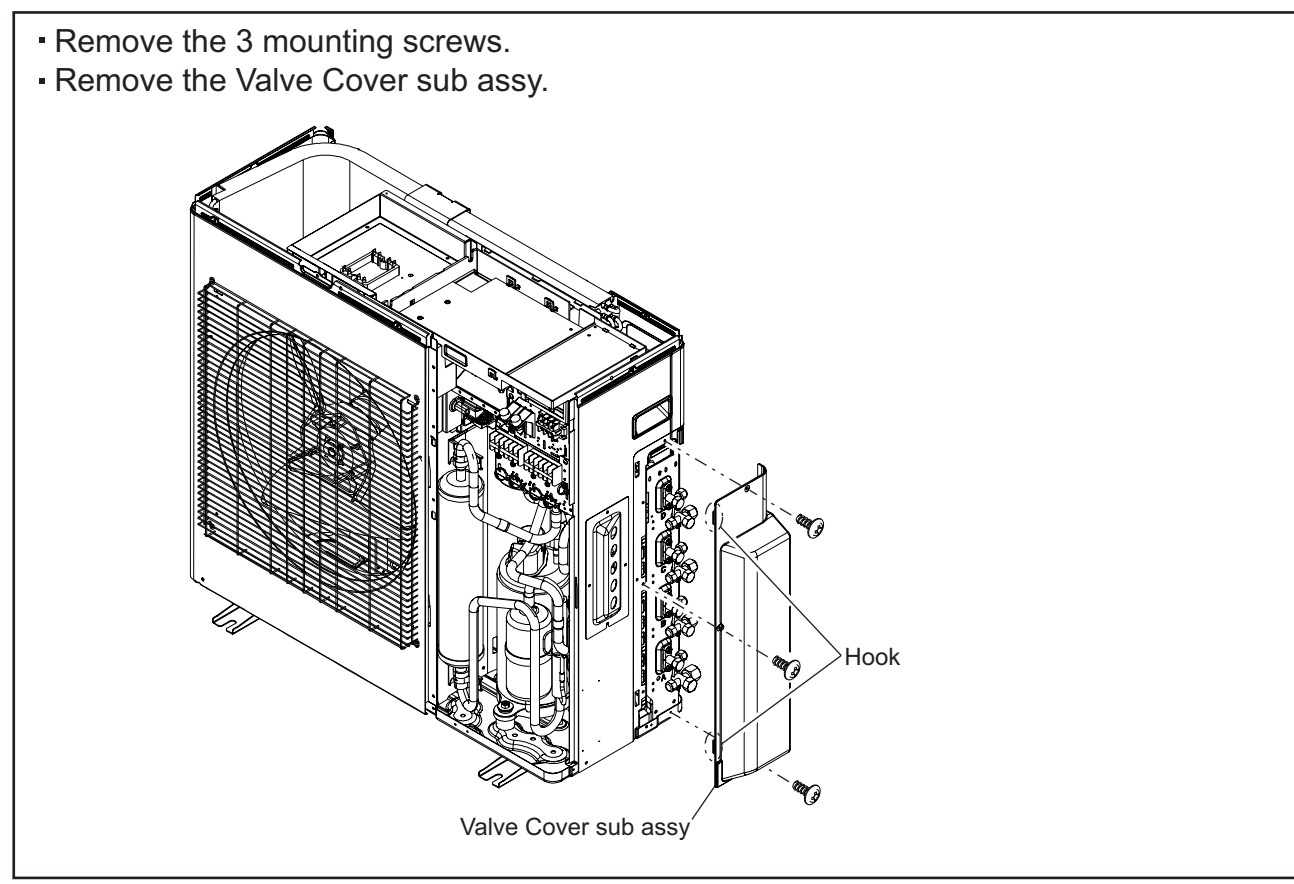

## 9. Thermo Holder removal

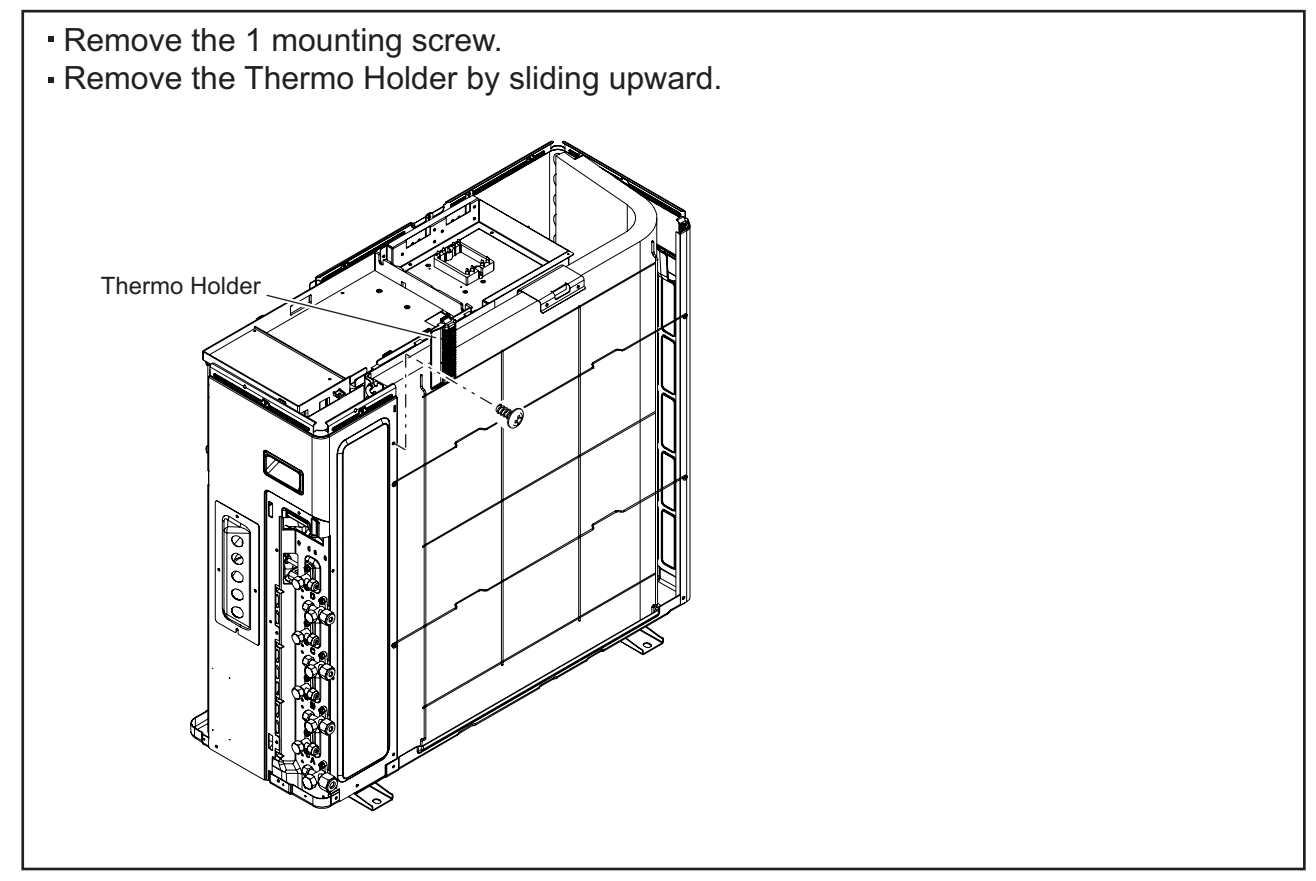

## 10. Right Panel sub assy removal

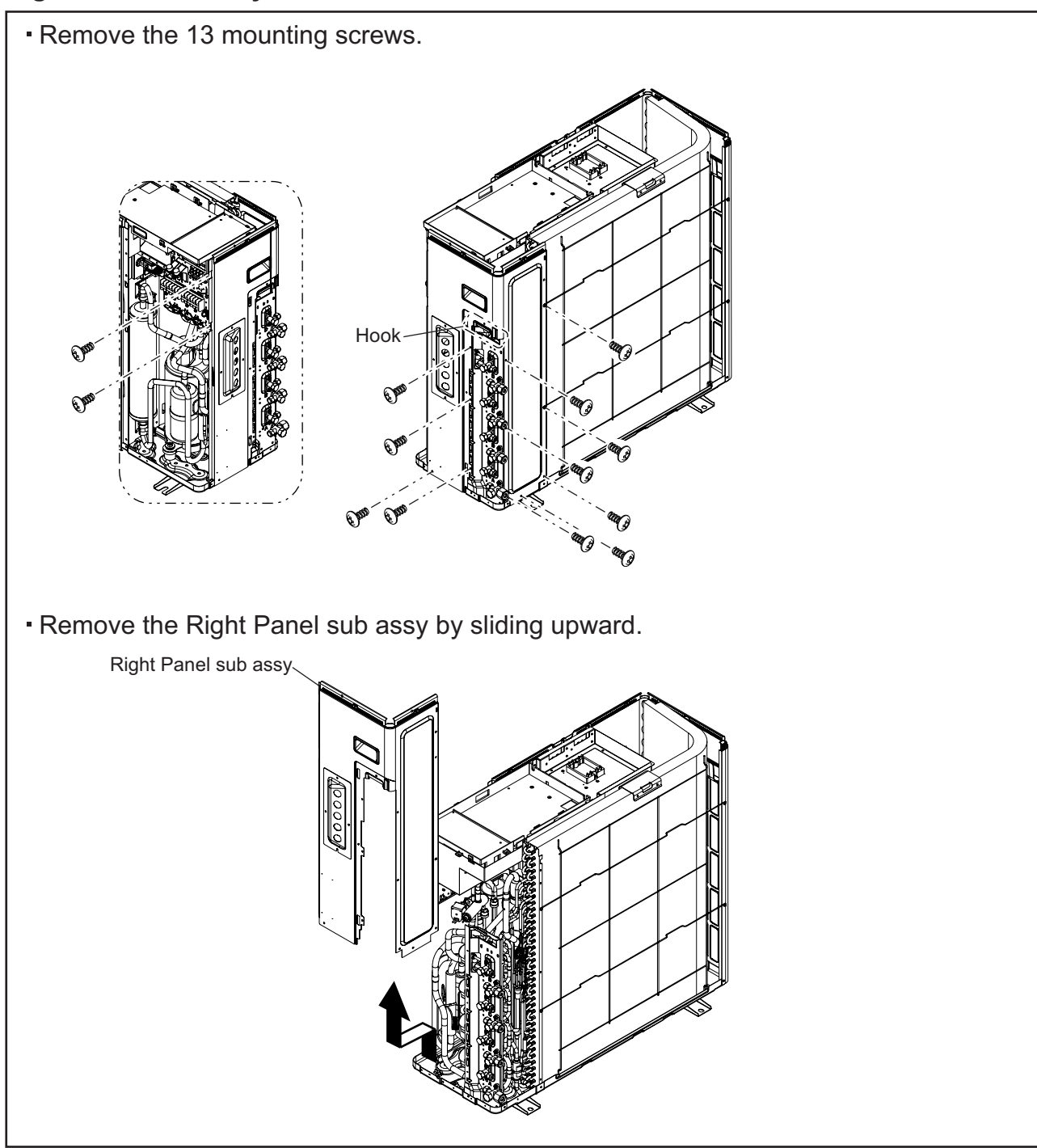

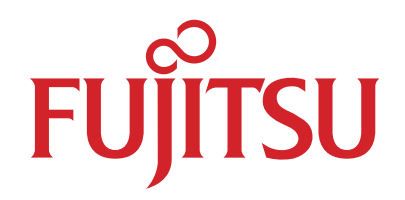

# FUJITSU GENERAL LIMITED

1116, Suenaga, Takatsu-ku, Kawasaki 213-8502, Japan